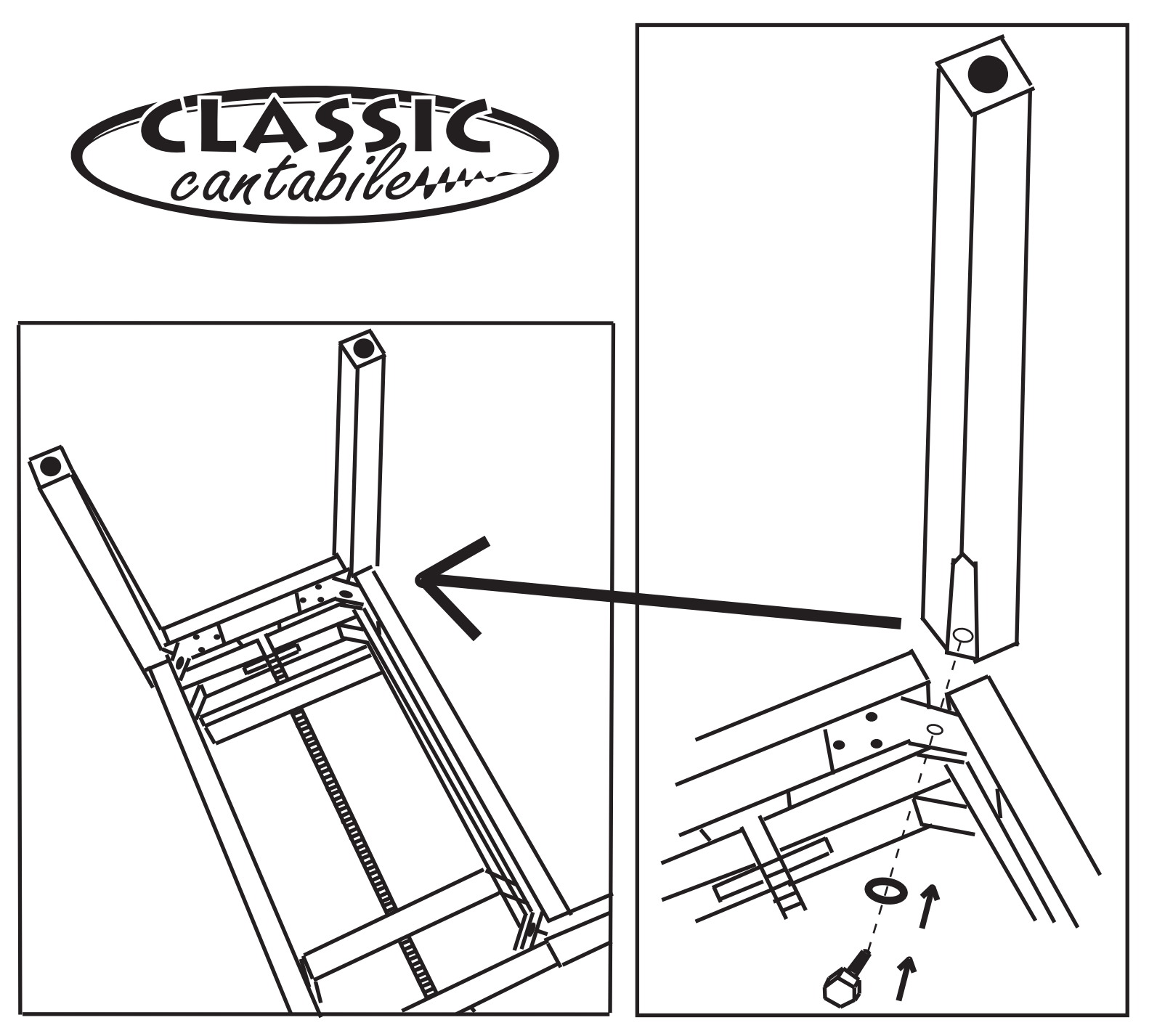

VORSICHTSMASSNAHMEN (BITTE SORGFÄLTIG DURCHLESEN) Kinder sollten beaufsichtigt werden, um sicherzustellen, dass sie dieses Produkt nicht als Spielzeug verwenden. Lassen Sie Kinder niemals unbeaufsichtigt mit dem Verpackungsmaterial spielen. **Warnhinweise:** Stellen Sie das Produkt stets auf eine geeignete Oberfläche ab, um ein Wackeln oder Umfallen zu verhindern. **Vorsichtsmaßnahmen:** Um Schäden am Produkt zu vermeiden, stellen Sie es nicht an Plätze mit hohen Temperaturen oder viel Staub, stellen Sie es nicht direkt neben eine Klimaanlage und vermeiden Sie direkte Sonneneinstrahlung. Wenden Sie im Umgang mit dem Produkt keinerlei Gewalt an und stellen Sie keine zu schweren Gegenstände darauf. **Ort:** Setzen Sie das Produkt nicht den folgenden Bedingungen aus, um Verformungen, Verfärbungen oder größere Schäden zu vermeiden: Direktes Sonnenlicht, extreme Temperatur oder Luftfeuchtigkeit, übermäßig staubiger oder schmutziger Ort, starke Vibrationen oder Stöße. **Reinigung:** Reinigen Sie das Produkt nur mit einem weichen, trockenen Tuch. Verwenden Sie keine Farbverdünner, Lösungsmittel, Reinigungsflüssigkeiten oder chemisch imprägnierte Wischtücher. **Handhabung:** Üben Sie keine übermäßige Kraft auf Bedienelemente wie z.B. Schalter, Knöpfe aus. Technische Änderungen und Änderungen im Erscheinungsbild sind vorbehalten. Alle Angaben entsprechen dem Stand bei Drucklegung. Für die Richtigkeit und Vollständigkeit der enthaltenen Beschreibungen, Abbildungen und Angaben übernimmt Musikhaus Kirstein GmbH keinerlei Gewähr. Abgebildete Farben und Spezifikationen können geringfügig vom Produkt abweichen. Musikhaus Kirstein GmbH - Produkte sind nur über autorisierte Händler erhältlich. Distributoren und Händler sind keine Handlungsbevollmächtigten von Musikhaus Kirstein GmbH und haben keinerlei Befugnis, die Musikhaus Kirstein GmbH in irgendeiner Weise, sei es ausdrücklich oder durch schlüssiges Handeln, rechtlich zu binden. Diese Bedienungsanleitung ist urheberrechtlich geschützt. Jede Vervielfältigung, bzw. jeder Nachdruck, auc

PRECAUTIONS (PLEASE READ CAREFULLY) Children should be supervised to ensure that they do not use this product as a toy. Never let children play with the packaging material unsupervised. **Warning:** Always place the product on a suitable surface to prevent it from wobbling or falling over. **Precautions:** To avoid damage to the product, do not place it in places with high temperatures or a lot of dust, do not place it directly next to an air conditioner and avoid direct sunlight. Do not use force when handling the product and do not place objects that are too heavy on it. **Location:** Do not expose the product to the following conditions to avoid warping, discoloration, or major damage: direct sunlight, extreme temperature or humidity, excessively dusty or dirty location, strong vibration or shock. **Cleaning:** Only clean the product with a soft, dry cloth. Do not use paint thinners, solvents, cleaning fluids, or chemically impregnated wipes. **Handling:** Do not exert excessive force on controls such as switches, buttons. Technical changes and changes in appearance are reserved. All information corresponds to the status at the time of printing. Musikhaus Kirstein GmbH assumes no liability for the correctness and completeness of the descriptions, illustrations and information contained. Shown colors and specifications may differ slightly from the product. Musikhaus Kirstein GmbH - Products are only available through authorized dealers. Distributors and dealers are not authorized representatives of Musikhaus Kirstein GmbH legally in any way, be it expressly or through coherent action. This manual is protected by copyright. Any duplication or reprint, even in part, and any reproduction of the images, even in a modified state, is only permitted with the written consent of Musikhaus Kirstein GmbH.

Musikhaus Kirstein GmbH, Bernbeurener-Str.11, D-86956 Schongau Tel.0049-8861-909494-0 Fax:0049-8861-909494-19 www.kirstein.de

# CLASSIC CANTABILE

# **GP-A 810**

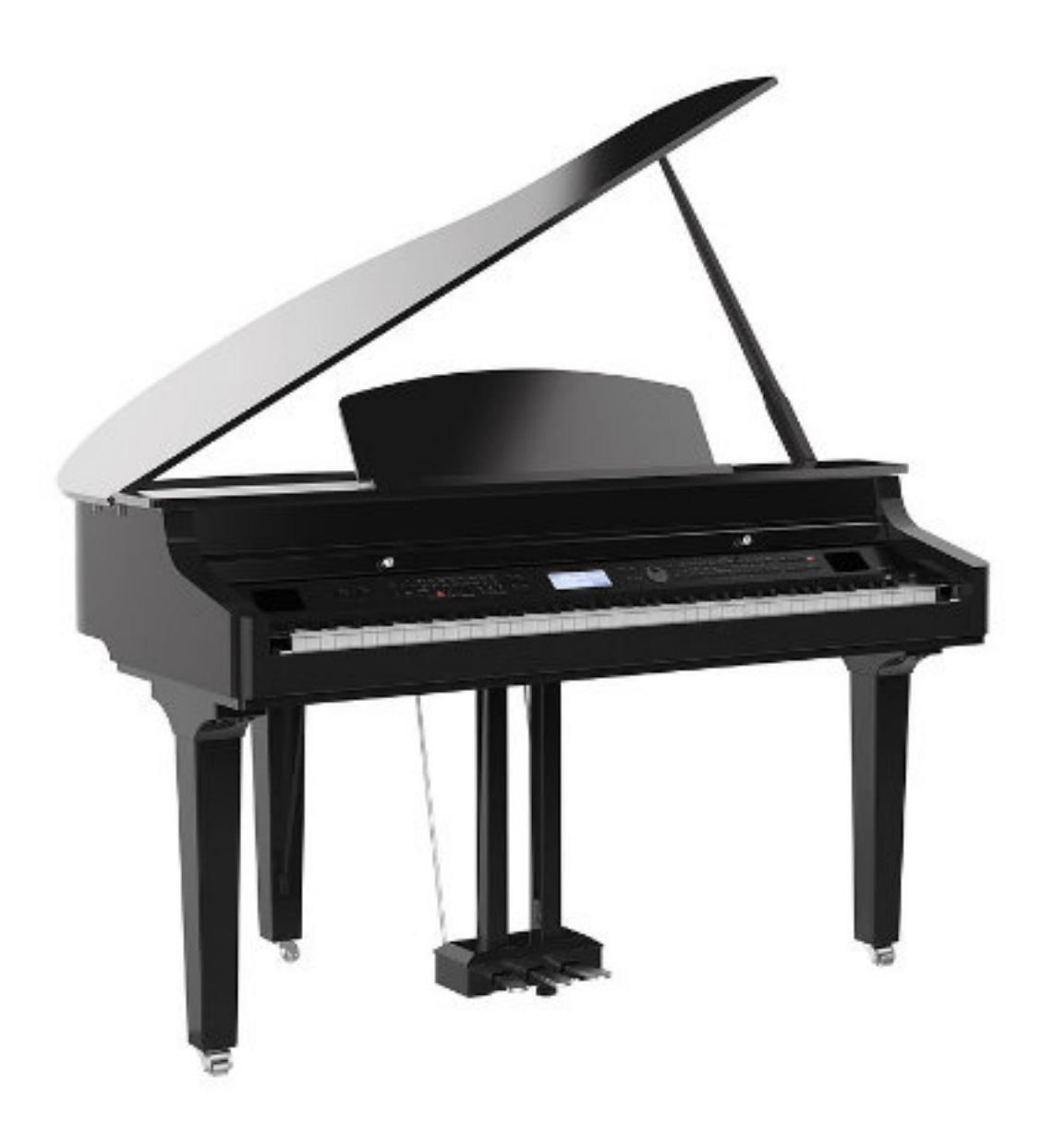

# **User Manual**

ArtNr 00055903, 00055904 Version 01/2019

# **INFORMATION FOR YOUR SAFETY!**

## CAUTION

The normal function of the product may be disturbed by Strong Electro Magnetic Interference. If so, simply reset the product to resume normal operation by following the owner's manual. In case the function could not resume, please use the product in other location.

Unauthorized changes or modification to this system can void the user's authority to operate this equipment.

#### PRECAUTIONS

#### PLEASE READ CAREFULLY BEFORE PROCEEDING

Please keep this manual in a safe place for future reference.

#### **Power Supply**

Please connect the designated Power Cord to an AC outlet of the correct voltage.

Do not connect it to an AC outlet of voltage other than that for which your instrument is intended.

Unplug the Power Cord when not using the instrument, or during electrical storms.

#### Connections

Before connecting the instrument to other devices, turn off the power to all units. This will help prevent malfunction and / or damage to other devices.

#### Location

Do not expose the instrument to the following conditions to avoid deformation, discoloration, or more serious damage:

- Direct sunlight
- Extreme temperature or humidity
- Excessive dusty or dirty location
- Strong vibrations or shocks
- Close to magnetic fields

#### Interference with other electrical devices

Radios and televisions placed nearby may experience reception interference. Operate this unit at a suitable distance from radios and televisions.

#### Cleaning

Clean only with a soft, dry cloth. Do not use paint thinners, solvents, cleaning fluids, or chemical-impregnated wiping cloths.

#### Handling

Do not apply excessive force to the switches or controls.

Do not let paper, metallic, or other objects into the instrument. If this happens, remove the electric plug from the outlet. Then have the instrument inspected by qualified service personnel.

Disconnect all cables before moving the instrument.

# Contents

# Setup

| Setup Guide                                                                                                    | .4                                                                                                    |
|----------------------------------------------------------------------------------------------------|----------------------------------------------------------------------------------------------------|
| Panel & Display Description                                                                                                    |                                                                                                    |
| Front Panel                                                                                                    | .9                                                                                                    |
| LCD Display1                                                                                                    | 10                                                                                                    |
|                                                                                                    |                                                                                                    |
| Connections                                                                                                    | 11                                                                                                    |
| Power Supply1                                                                                                    | 13                                                                                                    |
| Adjusting the Master Volume1                                                                                                    | 13                                                                                                    |
| Adjusting the Brilliance                                                                                                    | 14                                                                                                    |
| Playing the Demos                                                                                                    | 14                                                                                                    |
| Playing the Voices                                                                                                    |                                                                                                    |
| Playing a Voice1                                                                                                    | 15                                                                                                    |
| Playing Two Voices Simultaneously1                                                                                                    | 15                                                                                                    |
| Playing Different Voices with Both Hands1                                                                                                    | 16                                                                                                    |
| Transpose1                                                                                                    | 17                                                                                                    |
| Piano Mode1                                                                                                    | 17                                                                                                    |
| Twinova1                                                                                                    | 8                                                                                                    |
|                                                                                                    |                                                                                                    |
| Auto Accompaniment                                                                                                    |                                                                                                    |
| Auto Accompaniment Playing Only the Rhythm Tracks1                                                                                                    | 19                                                                                                    |
| Auto Accompaniment Playing Only the Rhythm Tracks1 Playing All Tracks of a Style1                                                                                                    | 19<br>19                                                                                                    |
| Auto Accompaniment         Playing Only the Rhythm Tracks                                                                                                    | 19<br>19<br>20                                                                                                    |
| Auto Accompaniment         Playing Only the Rhythm Tracks                                                                                                    | 19<br>19<br>20<br>20                                                                                                    |
| Auto Accompaniment         Playing Only the Rhythm Tracks                                                                                                    | 19<br>19<br>20<br>20<br>21                                                                                                    |
| Auto Accompaniment         Playing Only the Rhythm Tracks                                                                                                    | 19<br>19<br>20<br>20<br>21                                                                                                    |
| Auto Accompaniment         Playing Only the Rhythm Tracks                                                                                                    | 19<br>19<br>20<br>21<br>22<br>22                                                                                                    |
| Auto Accompaniment         Playing Only the Rhythm Tracks                                                                                                    | 19<br>19<br>20<br>21<br>22<br>22<br>22                                                                                                    |
| Auto Accompaniment         Playing Only the Rhythm Tracks                                                                                                    | 19<br>19<br>20<br>21<br>22<br>22<br>22<br>23                                                                                                    |
| Auto Accompaniment         Playing Only the Rhythm Tracks                                                                                                    | 19<br>19<br>20<br>21<br>22<br>22<br>22<br>23<br>23                                                                                                    |
| Auto Accompaniment         Playing Only the Rhythm Tracks                                                                                                    | 19<br>20<br>21<br>22<br>22<br>23<br>24<br>25                                                                                                    |
| Auto Accompaniment         Playing Only the Rhythm Tracks                                                                                                    | 19<br>19<br>20<br>21<br>22<br>22<br>23<br>24<br>25                                                                                                    |
| Auto Accompaniment         Playing Only the Rhythm Tracks                                                                                                    | 19<br>19<br>20<br>21<br>22<br>22<br>23<br>24<br>25<br>27                                                                                                    |
| Auto Accompaniment         Playing Only the Rhythm Tracks                                                                                                    | 19<br>19<br>20<br>21<br>22<br>22<br>23<br>24<br>25<br>27<br>27                                                                                                    |
| Auto Accompaniment         Playing Only the Rhythm Tracks                                                                                                    | 19<br>19<br>20<br>21<br>22<br>22<br>23<br>24<br>25<br>27<br>27<br>27<br>27                                                                                                    |
| Auto Accompaniment         Playing Only the Rhythm Tracks                                                                                                    | 19<br>19<br>20<br>21<br>22<br>22<br>23<br>24<br>25<br>27<br>27<br>27<br>27<br>27                                                                                                    |
| Auto Accompaniment         Playing Only the Rhythm Tracks                                                                                                    | 19<br>19<br>20<br>21<br>22<br>22<br>23<br>24<br>25<br>27<br>27<br>27<br>27<br>27<br>27<br>27                                                                                                    |
| Auto Accompaniment         Playing Only the Rhythm Tracks                                                                                                    | 19         19         20         21         22         23         24         25         27         27         27         27         27         27         27         27         27         27         27         27         27         27         27         27         27         27         27         27         27         27         27         27         27         27         27         27         27         27         27         27         27         27         27         27         27         27         27         27         27         27         27         27         27           27           |
| Auto Accompaniment         Playing Only the Rhythm Tracks                                                                                                    | 19         19         20         21         22         23         24         25         27         27         27         27         27         27         27         27         27         27         27         27         27         27         27         27         27         27         27         27         27         27         27         27         27         27         27         27         27         27         27         27         27         27         27         27         27         27         27         27         27         27         27         27         27         27          27 |
| Auto Accompaniment         Playing Only the Rhythm Tracks.         Playing All Tracks of a Style.         Accompaniment Variations.         Chord Basics.         Adjusting the Tempo.         One Touch Setting.         Metronome.         Metronome Beat.         DSP Effect.         Harmony.         Zoctave.         Touch Response.         Chord Type.         Lower Split Point.         Zwinova Split Point / Octave.         Partonova Touch Split Point / Octave. | 19         19         20         21         22         23         24         25         27         27         27         27         27         27         27         27         27         28                                                                                                    |

| Soft Pedal                                                                                                    |                                  |
|----------------------------------------------------------------------------------------------------|----------------------------------|
|                                                                                                    | 28                               |
| Freeze                                                                                                    | 29                               |
| Metronome Beat                                                                                                    | 29                               |
| Fade Time                                                                                                    | 29                               |
| MIDI Out Channel                                                                                                    | 29                               |
| Song Looping                                                                                                    | 29                               |
| Auto Power Off                                                                                                    | 29                               |
| System Time                                                                                                    | 30                               |
| Bluetooth Auto Link                                                                                                    | 30                               |
| Factory Reset                                                                                                    | 30                               |
|                                                                                                    |                                  |
| Performance Memory                                                                                                    | 24                               |
| Registering the Manery Settings                                                                                                    | ا 3<br>۵۹                        |
| Recalling the Memory Settings                                                                                                    | ا 3<br>۵۹                        |
| Eroozing Specific Settings                                                                                                    | ا د<br>21                        |
| Freezing Specific Settings                                                                                                    |                                  |
| Song Recording                                                                                                    |                                  |
| MIDI Recording                                                                                                    | 32                               |
| Prepare Recording                                                                                                    |                                  |
| Start Recording                                                                                                    |                                  |
| Stop Recording                                                                                                    |                                  |
| Play Back Recording                                                                                                    |                                  |
| Recording Settings                                                                                                    |                                  |
| · · · · · · · · · · · · · · · · · · ·                                                                                                    |                                  |
| Audio Recording                                                                                                    | 33                               |
| 0                                                                                                    |                                  |
| Song                                                                                                    | 24                               |
| Play the Songs                                                                                                    |                                  |
| Dreaties the Song Playback                                                                                                    | 34                               |
| Practice the Songs                                                                                                    |                                  |
| Bluetooth                                                                                                    | 35                               |
|                                                                                                    |                                  |
| Connecting USB Flash Drive                                                                                                    |                                  |
|                                                                                                    | 36                               |
| Playing                                                                                                    | 36                               |
| Playing<br>Saving                                                                                                    |                                  |
| Playing<br>Saving<br>Loading                                                                                                    | 36                               |
| Playing<br>Saving<br>Loading<br>Formatting                                                                                                    | 36<br>36                         |
| Playing<br>Saving<br>Loading<br>Formatting                                                                                                    | 36<br>36                         |
| PlayingSaving<br>Saving<br>Loading<br>Formatting                                                                                                    | 36                               |
| PlayingSaving<br>Saving<br>Loading<br>Formatting<br>MIDI<br>What's MIDI?                                                                                                    | 36                               |
| PlayingSaving<br>Saving<br>LoadingFormatting<br>MIDI<br>What's MIDI?                                                                                                    | 36<br>36<br>37                   |
| PlayingSaving<br>Saving<br>Loading<br>Formatting<br>MIDI<br>What's MIDI?<br>Troubleshooting                                                                                                    | 36                               |
| PlayingSavingSavingSaving                                                                                                    | 36<br>36<br>37<br>37             |
| PlayingSavingSaving                                                                                                    | 36<br>36<br>37<br>37             |
| PlayingSavingSaving                                                                                                    | 36<br>36<br>37<br>37             |
| PlayingSavingSavingSaving                                                                                                    | 36<br>36<br>37<br>37<br>37<br>38 |
| PlayingSavingSavingSaving                                                                                                    |                                  |
| PlayingSavingSavingSavingSommer in the second second secon |                                  |
| PlayingSavingSavingSovingFormattingFormattingFormattingFormatting                                                                                                    |                                  |
| PlayingSaving.<br>LoadingFormatting<br>MIDI<br>What's MIDI?<br>Troubleshooting.<br>Specifications.<br>Appendices<br>Voice List<br>Style List<br>Song List<br>Demo List<br>Chord List                                                                                                    |                                  |
| PlayingSaving<br>Saving<br>Loading<br>Formatting<br>MIDI<br>What's MIDI?<br>Troubleshooting<br>Specifications<br>Appendices<br>Voice List<br>Style List<br>Song List<br>Demo List<br>Chord List<br>MIDI Implementation Chart                                                                                                    |                                  |

# Setup

This section contains information about setting up your instrument and preparing to play. Please read through this section carefully before turning the power on.

# Setup Guide

**1.** Before proceeding to assemble the stand, check that all the parts listed below are included:

| А | Pedal component          |
|---|--------------------------|
| В | Right leg component      |
| С | Left leg component       |
| D | Rear leg component       |
| Е | Piano body               |
| F | Washer                   |
| G | M 12X45mm hexagonal bolt |
| Η | Ø 3x15mm screw           |
| Ι | Copper pole              |
| - | Wronch                   |

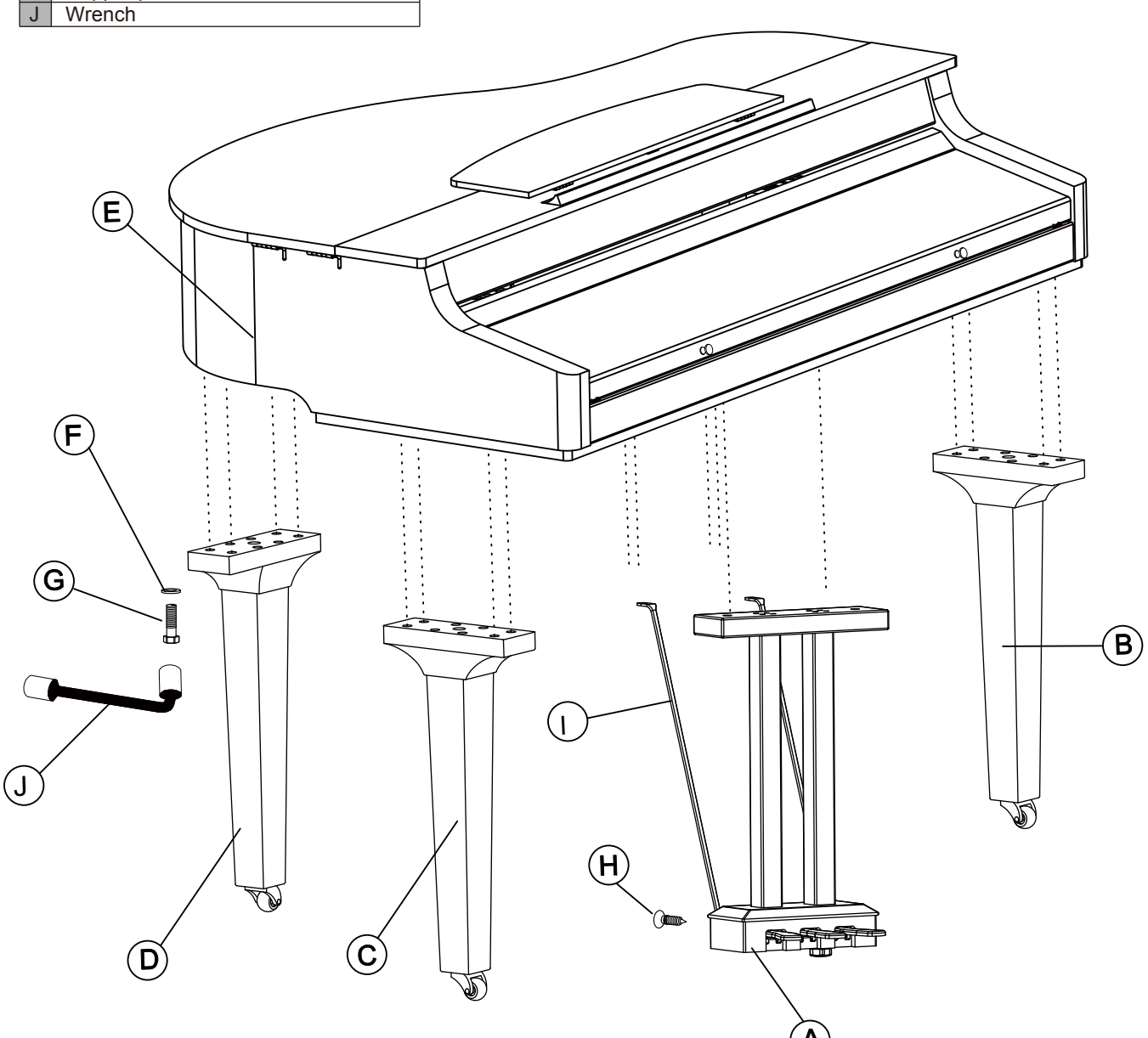

- 2. Follow the steps below to assemble the stand. You will need a Phillip's screwdriver (not supplied).
- A. Reverse the carton upside down and then place it horizontally on the floor.

(Make sure the bottom surface is on the upside.) Then open the box, and remove the foams which are used to protect the piano body, as shown in the picture.

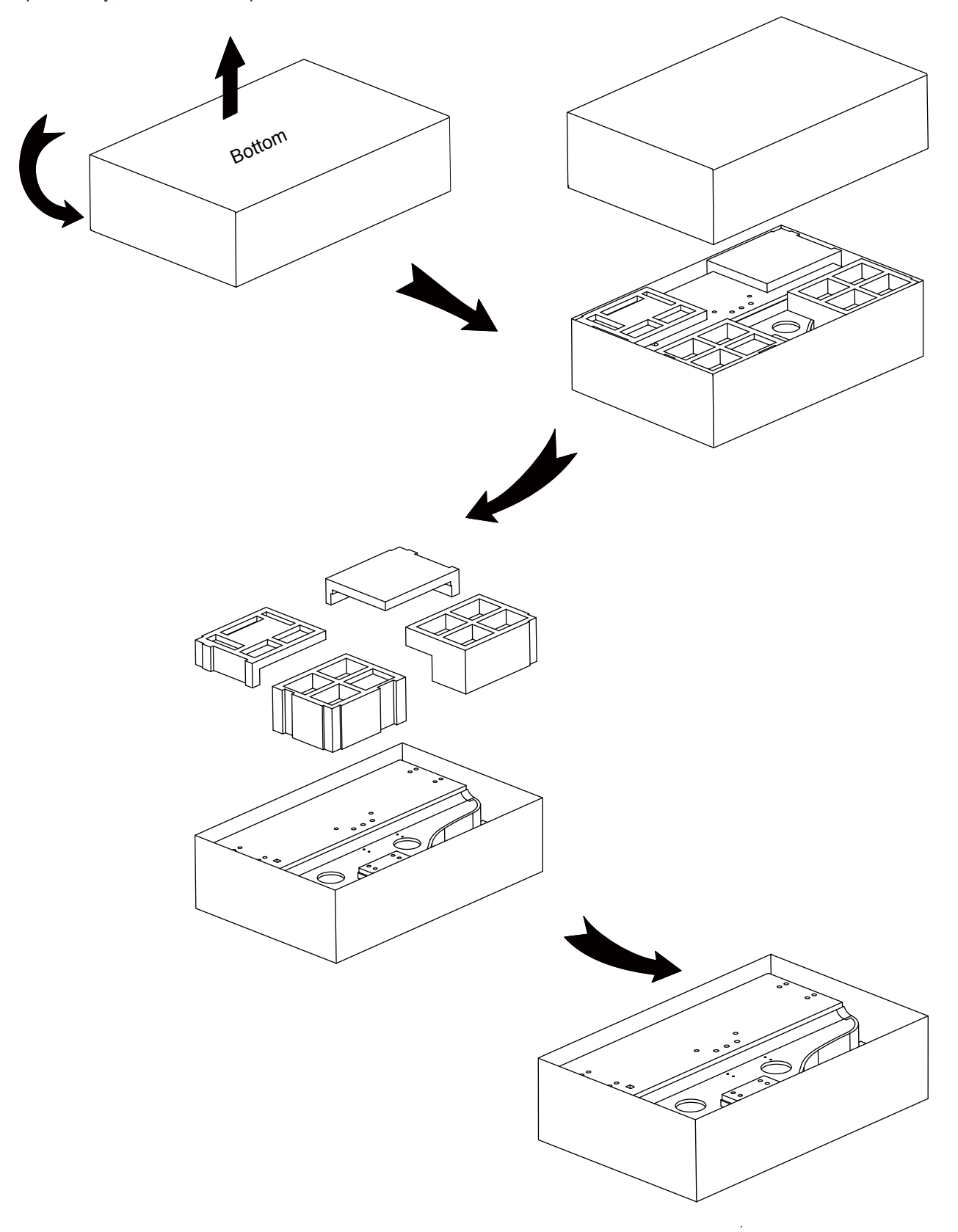

**B.** Put the Left leg component (C) on the left side of the Piano body (E). Then align the sunken hole on the Leg component to that on the Piano body.

Place a washer into this sunken hole, then use the Wrench (J) to securely tighten the Hexagonal bolt (G)(2 on each side) in clockwise direction, as shown in the picture. (Make sure the direction of the components is correct before screwing)

Affix the Right leg component (B) and Rear leg component (D) to the Piano body (E) in the same way.

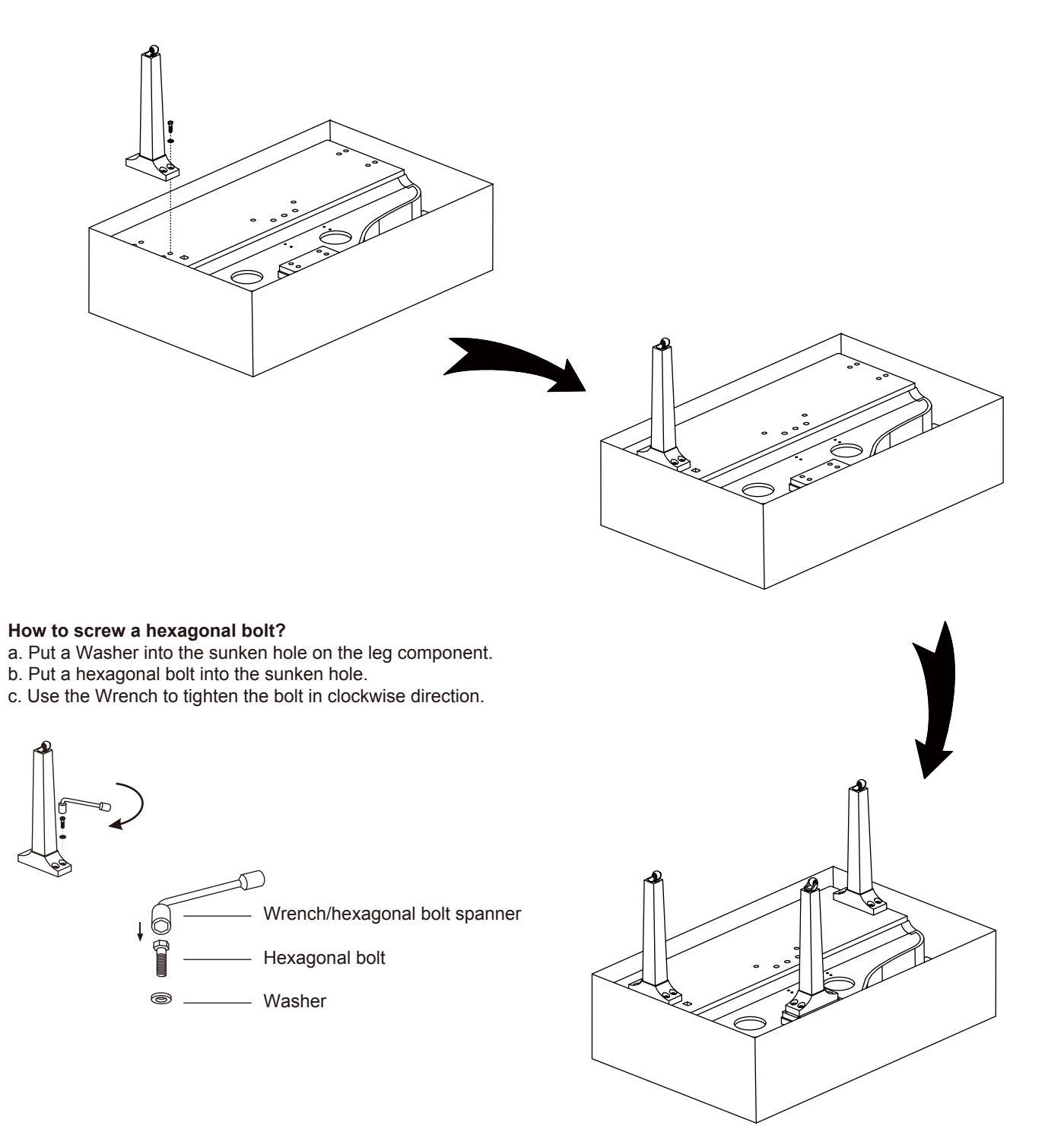

**C.** Use Screws (H) to affix the two Copper poles (I) onto the back of the Pedal component (A), as shown in the picture. (Make sure the direction of the components is correct before screwing.)

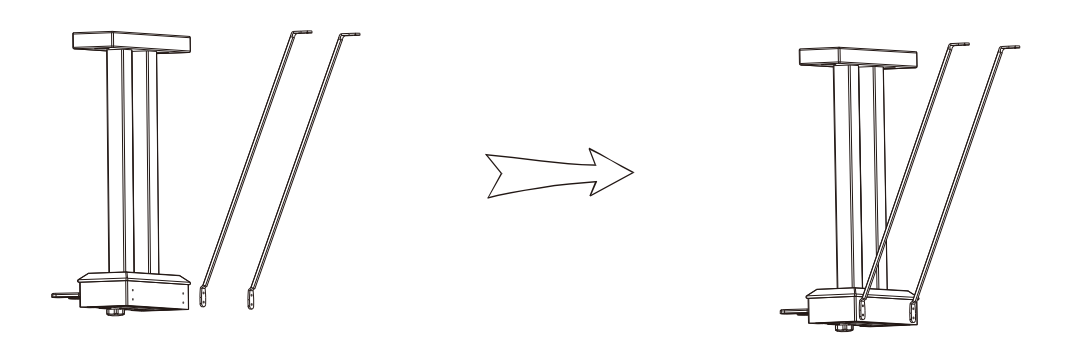

**D.** Carefully reverse the Pedal component, then affix the Pedal component and the Copper poles to the Piano body with Hexagonal bolts (G).

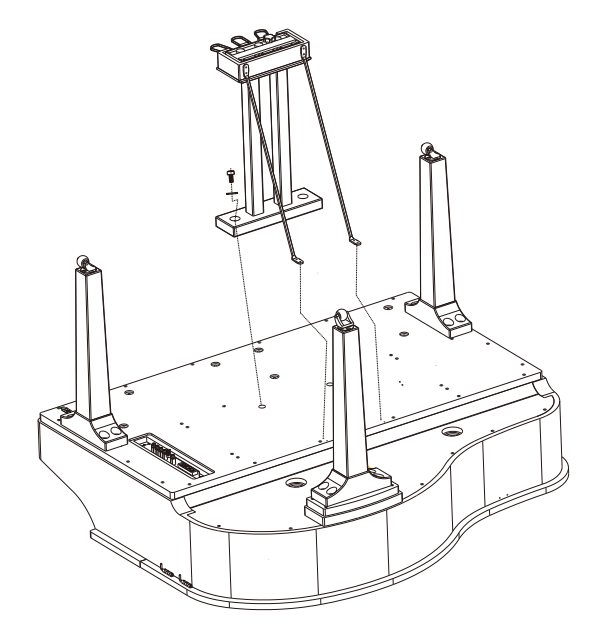

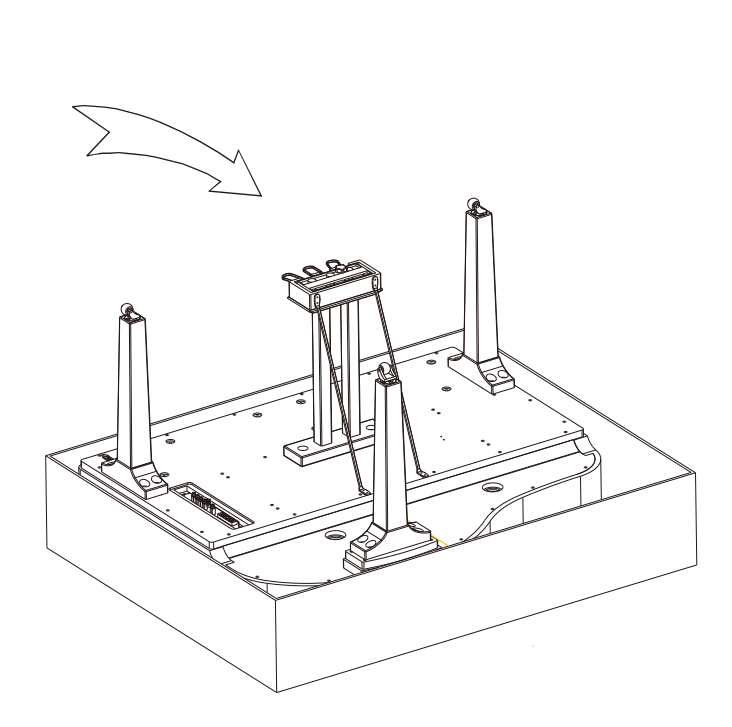

E. Set the piano upright, as shown in the picture. Carefully reverse the piano. Avoid damaging any legs or the pedal component.

At this point the Piano is fully assembled.

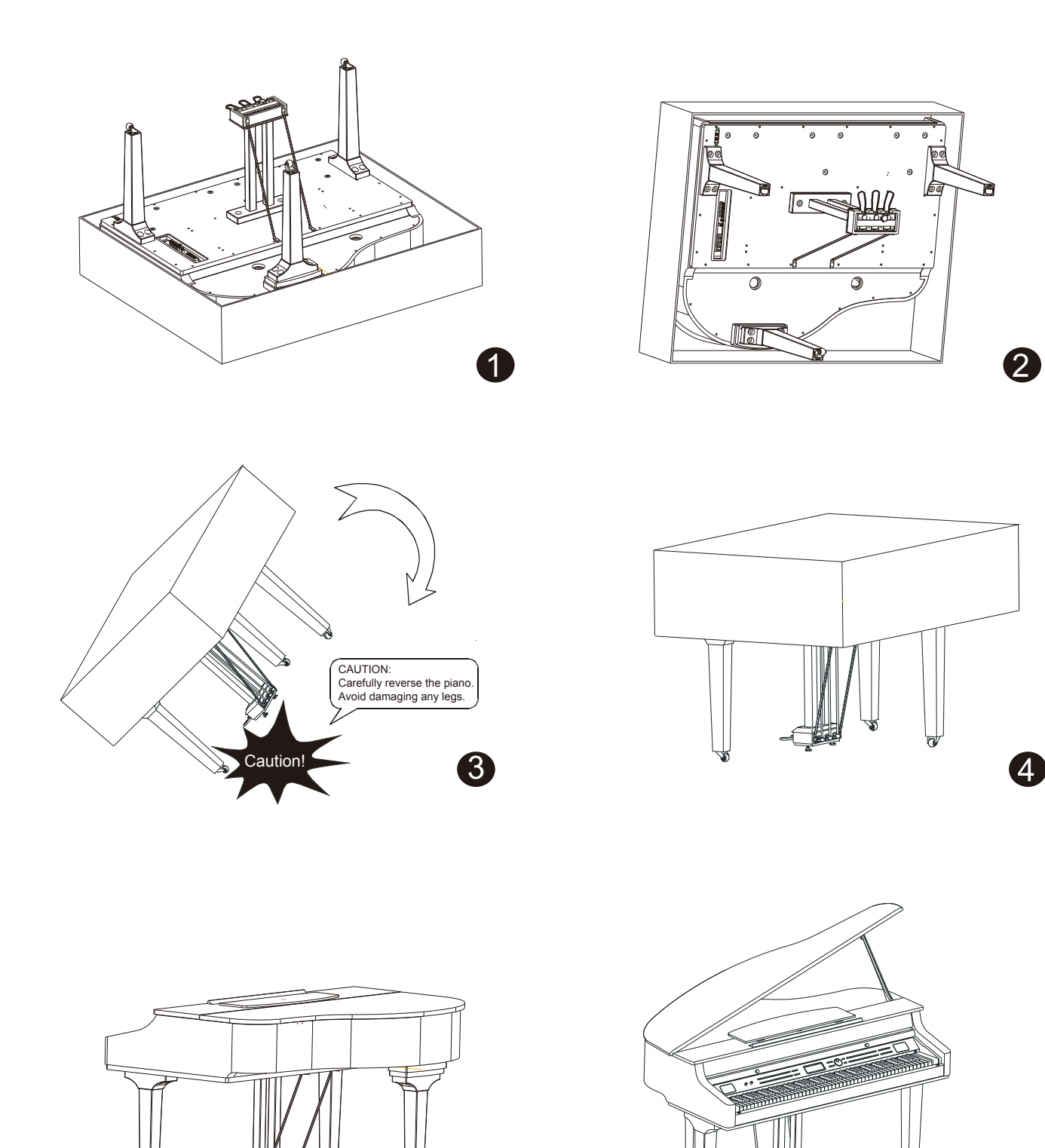

5

6

LAS

# Front Panel

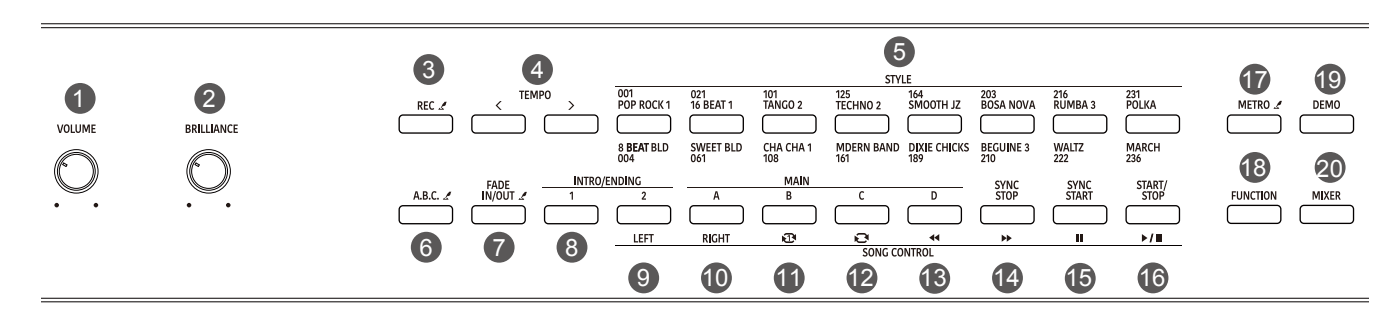

# 1. [VOLUME] Knob

Adjust the master volume.

# 2. [BRILLIANCE] Knob

Adjust the brilliance.

# 3. [REC] Button

USB flash drive inserted: press the button to enter Audio Recording.

USB flash drive not inserted: press the button to enter MIDI Recording.

Press and hold the button to enter the recording setting menu.

## 4. [TEMPO +/-] Buttons

Press to edit the tempo value.

## 5. STYLE Select Buttons

Directly set a preset style. Press a button once to select the first preset style, press it again to select the second preset style.

## 6. [A.B.C.] Button

Press it to turn the A.B.C. function on or off. Press and hold it to enter the Chord setting menu.

## 7. [FADE IN/OUT] Button

Press it to turn the Fade In or Fade Out on or off. Press and hold it to enter the Fade Time setting menu.

## 8. [INTRO/ENDING 1] Button

Play the Intro or Ending pattern 1.

## 9. [INTRO/ENDING 2] Button

In style mode: play the Intro or Ending pattern 2. In song mode: mute/activate the left hand part.

## 10. [MAIN A] Button

In style mode: play the Main pattern A. In song mode: mute/activate the right hand part.

#### 11. [MAIN B] Button

In style mode: play the Main pattern B. In song mode: play the current song in a loop.

#### 12. [MAIN C] Button

In style mode: play the Main pattern C. In song mode: play all songs in a loop.

#### 13. [MAIN D] Button

In style mode: play the Main pattern D. In song mode: rewind the song playback. In Bluetooth mode: play the previous Bluetooth song.

#### 14. [SYNC STOP] Button

In style mode: turn the Sync Stop function on or off. In song mode: fast forward the song playback. In Bluetooth mode: play the next Bluetooth song.

#### 15. [SYNC START] Button

In style mode: turn the Sync Start function on or off. In song mode: pause the song playback. In Bluetooth mode: pause playing the Bluetooth song.

#### 16. [START/STOP] Button

Start or stop playing a song or a style. Start or stop playing a Bluetooth song.

#### 17. [METRO] Button

Press it to turn the Metronome on or off. Press and hold it to enter the Metronome setting menu.

## 18. [FUNCTION] Button

Press it to enter the Function menu.

## 19. [DEMO] Button

Press it to enter Demo mode.

#### 20. [MIXER] Button

Press it to enter the Mixer menu.

# Panel & Display Description

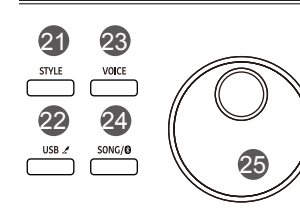

# 21. [STYLE] Button

Press it to enter Style mode.

#### 22. [USB] Button

Press it to enter the USB Play menu. Press and hold it to enter the USB menu.

#### 23. [VOICE] Button

Press it to enter Voice mode.

#### 24. [SONG/ 3] Button

When Bluetooth is disabled, press it to enter Song mode. When Bluetooth is connected, press it once to enter Bluetooth mode, press it again to switch to Song mode.

#### 25. Data Dial

Adjust the parameters.

## 26. [+/YES] Button

Increase the value. Press [+/YES] and [-/NO] together to restore default settings.

## 27. [-/NO] Button

Decrease the value. Press [+/YES] and [-/NO] together to restore default settings.

# 28. [BANK] Button

085 CHUR ORG

30

29

001 GRAND PN 1

28

Select a memory bank.

168 HARMNIC 1

#### 29. [FREEZE] Button

Press it to turn the Freeze function on or off. Press and hold it to enter the Freeze setting menu.

31

A NE TOUCH SET

388 STRINGS 1

TRUMPET

193 STEEL GT 1 549 BRASS 1 613 SW PAN FLU

32

#### 30. [STORE] Button

Save current panel settings to one of the memories. Press [STORE] and [M1] together to save the settings to M1.

#### **31. VOICE Select Buttons**

Directly select a preset voice. Press a button once to select the first preset voice, press it again to select the second preset voice.

#### 32. [M1]-[M6] Buttons

In memory mode: recall panel settings from one of the memories. In O.T.S. mode: recall voice settings that match the current style.

#### 33. [O.T.S.] Button

Press it to turn the One Touch Setting function on or off.

#### 34. [DUAL] Button

0.T.S.

Press it to turn the Dual function on or off.

VOICE CONTROL

HARMONY .

DSP 🖌

LOWER 🖌

37

#### 35. [PIANO] Button

Press it to enter Piano Mode.

#### 36. [LOWER] Button

Press it to turn the Lower function on or off. Press and hold it to enter the Split Point setting menu.

#### 37. [TWINOVA] Button

Press it to turn the Twinova function on or off. Press and hold it to enter the Twinova Split setting menu.

#### 38. [HARMONY] Button

Press it to turn the Harmony function on or off. Press and hold it to enter the Harmony setting menu.

#### **39. [TRANSPOSE +/-] Buttons** Adjust the transpose value.

#### 40. [DSP] Button

Press it to turn the DSP effect on or off. Press and hold it to enter the DSP setting menu.

# LCD Display

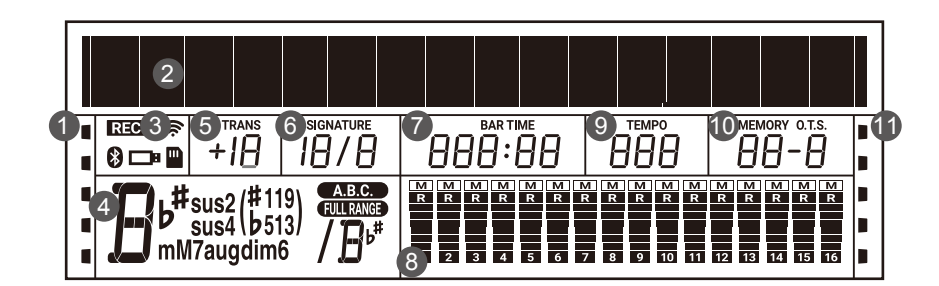

- 1. Function Indicators
- 2. 192x16 Dot Matrix LCD
- 3. Function Indicators
- 4. Chord
- 5. Transpose

- 7. Measure/Beat/Time
- 8. During playback, shows the MIDI Channel Volume When playback stops, shows the track Volume
- 9. Tempo
- 10. Memory/O.T.S.
- 11. Function Indicators

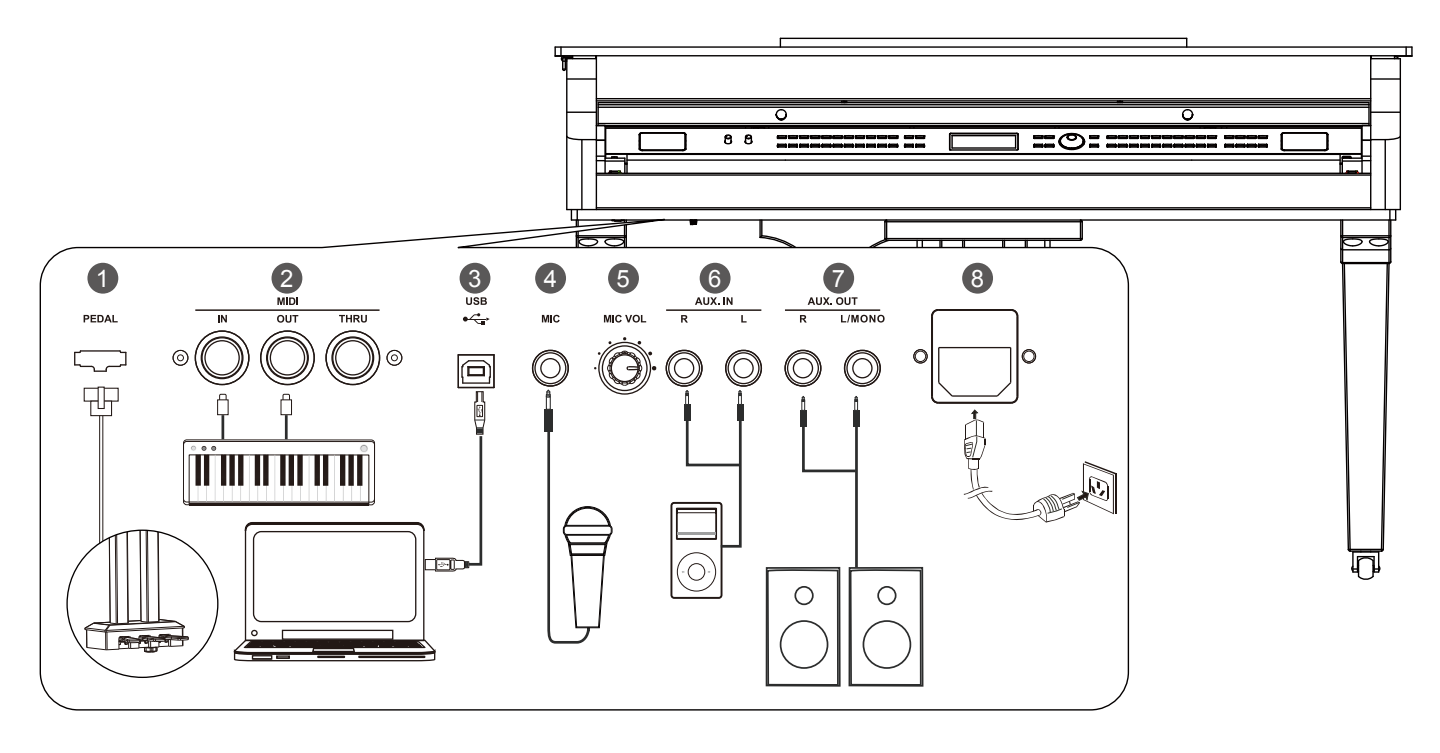

## 1. PEDAL JACK

Connect the pedal component.

# 2. MIDI OUT, MIDI IN, MIDI THRU Jacks

Use a standard MIDI cable to connect the MIDI OUT jack of the instrument to the MIDI IN jack of an external device. The instrument will transmit MIDI messages to the external device and work as a MIDI controller.

Use a standard MIDI cable to connect the MIDI IN jack of the instrument to the MIDI OUT jack of an external device. The instrument will receive MIDI messages from the external device and work as a sound source.

Use a standard MIDI cable to connect the MIDI THRU jack of the instrument to the MIDI IN jack of an external device. The instrument will relay the MIDI messages it has received from its MIDI IN to the next device.

## 3. USB Jack

Use a standard USB cable to connect the USB jack of the instrument to the USB port of a computer. With USB, you can save a keyboard performance to the computer or use the instrument to play back music played on the computer. *Note:* 

Do not set the USB MIDI device to be both input and output simultaneously when configuring the software on your computer. Otherwise, the sound will be overlapped when playing the keyboard.

# 4. MIC Jack

Before connecting or disconnecting a microphone, set the master volume level to minimum. Plug the microphone into the MIC jack, then adjust the master volume to an appropriate level. *Note:* 

Please unplug the microphone when it is not in use.

## 5. MIC Volume Knob

Rotate it to adjust the input volume of the microphone.

## 6. AUX IN Jack

The AUX IN jacks receive audio signals from an external audio source such as an MP3 or a CD player. Connect the AUX IN jacks of the instrument to the OUTPUT jack of an MP3/CD player. The instrument's speakers will play the music transmitted from the external player, and you can play along.

# 7. AUX OUT Jack

The AUX OUT jacks deliver the output of the instrument to external audio equipment such as a keyboard amplifier, stereo sound system, mixing console, or recording interface. Connect the AUX OUT jacks of the instrument to the INPUT jack of the external audio equipment. Use the R and L jacks for stereo output or just the L jack for mono output.

## Notes:

1. Turn off the power to all devices before connecting or disconnecting external equipment.

**2.** To avoid damaging the speakers, set the master volume level to minimum before turning on the power.

## 8. AC POWER INLET

Connect the AC power cable to this inlet.

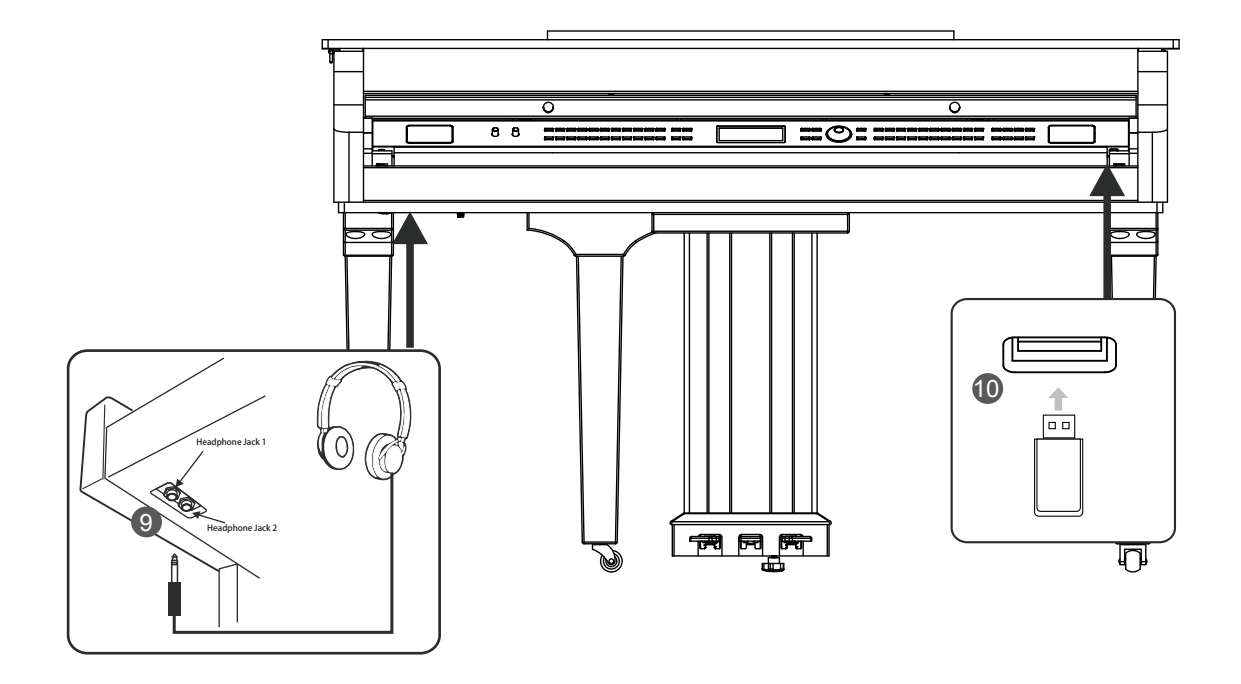

#### 9. PHONES Jack

Plug a pair of standard stereo headphones into the PHONES jack for private practice or late-night playing. When headphones are connected, the internal speakers will be muted, and the sound can only be heard from the headphones.

## Note:

To avoid the risk of hearing loss, do not use headphones at high volume level for a long period of time.

#### 10. USB Port

Connect a USB flash drive to the instrument to save the data you've created to the USB flash drive. You can also load files from a USB flash drive to the instrument, or use the instrument to play back files saved on USB flash drive. *Note:* 

To avoid errors or damaging the USB flash drive, do not remove it when reading or writing is in progress.

- **1.** Before connecting the power supply, please set the [POWER] switch to "OFF" and set the master volume level to minimum.
- 2. Connect the AC power cable to AC power supply jack on the rear panel.
- 3. Plug the AC power cable into an appropriate AC outlet.
- **4.** Press the [POWER] switch. The LCD will light up and display the welcome interface, indicating the instrument is powered on.
- **5.** When you are ready to turn the instrument off, press and hold the [POWER] switch for a second. The LCD light will turn off.

# Notes:

- In order to save energy, the instrument will automatically shut down after 30 minutes when not in use. (see *Auto Power Off*).
- For your safety, please unplug the instrument when it is not in use or during a thunderstorm.

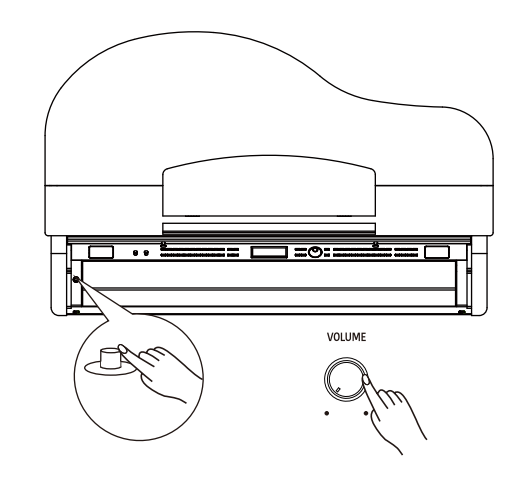

# **Adjusting the Master Volume**

Rotate the [VOLUME] knob clockwise to increase the master volume or counter-clockwise to decrease it. Adjust to set the desired volume level.

# Note:

If the speakers do not produce sound, check if the master volume is set too low or if headphones are plugged into the PHONES jack. VOLUME

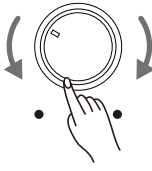

Use the [BRILLIANCE] knob to adjust the overall brilliance level. The brilliance is set to medium by default. Rotate the knob clockwise to brighten the sound, or counter-clockwise to mellow the sound.

BRILLIANCE

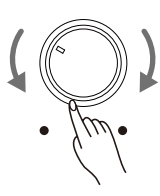

# **Playing the Demos**

The instrument features several professional demos. Please refer to the *Demo List* for details.

1. Start playing the demo.

Press the [DEMO] button to enter Demo mode and start playing the demos in a continuous loop. The LCD shows the current demo number and name.

- Select a demo. Use the data dial or [+/Yes]/[-/No] buttons to select a desired demo.
- **3.** Stop playing the demo. Press the [START/STOP] button to stop playing and exit Demo mode.

## Note:

During demo playback, playing the keyboard will not produce sound.

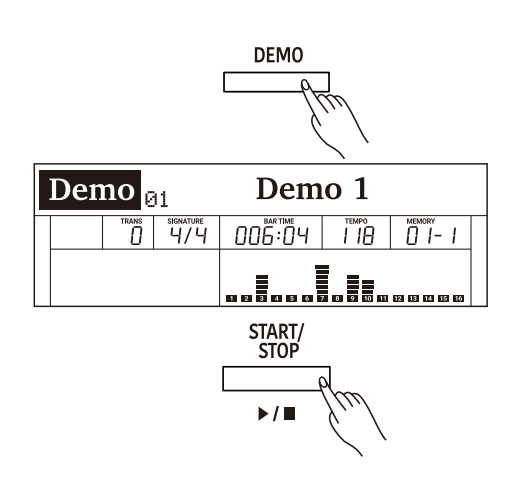

The instrument features a variety of realistic voices. Please refer to the *Voice List* for details.

# **Playing a Voice**

1. Enter the voice mode.

Press the [VOICE] button or one of the VOICE select buttons to enter Voice mode. The "R1" indicator appears and the LCD shows the current voice number and name.

- Select a voice to play. Use the data dial or [+/Yes]/[-/No] buttons to select a desired voice. You can also use the VOICE select buttons to select a preset voice.
- **3.** Play the selected voice. Play the keyboard to use the selected voice for performance.

# **Playing Two Voices Simultaneously**

The Dual function allows two different voices to be layered together, creating a more full and rich sound. Turn this function on and select a voice for the dual voice "R2".

1. Turn on the dual function.

Press the [DUAL] button to turn on the Dual function. The "R2" indicator appears and the LCD shows the current dual voice number and name.

- Select a dual voice. Use the data dial or [+/Yes]/[-/No] buttons to select a dual voice. You can also use the VOICE select buttons to select a preset voice.
- 3. Play the voices.

Play the keyboard and you will hear two different voices playing together, just like two different instruments being played at the same time.

**4.** Turn off the dual function.

Press the [DUAL] button again to turn off the Dual function.

| VOICE          |
|----------------|
| ρ <sub>τ</sub> |
| 1 lud          |
|                |
| `              |
| Crand Diana    |

| Voice <sup>R1</sup> 001 |  |                  | Grand 1 | Piano | o 1               |
|-------------------------|--|------------------|---------|-------|-------------------|
|                         |  | signature<br>4/4 |         | 096   | мемоку<br>[] 1- 1 |
|                         |  |                  |         |       |                   |

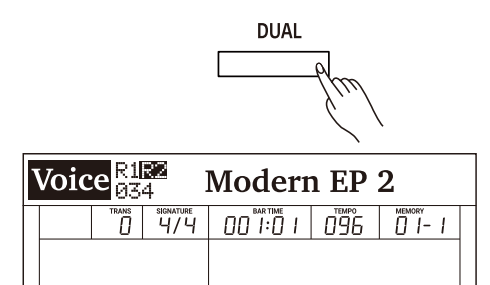

# **Playing Different Voices with Both Hands**

The Lower function splits the keyboard into two areas so as to create different voices for each of your hands. The left hand voice is the lower voice "L".

**1.** Turn on the lower function.

Press the [LOWER] button to turn on the Lower function. The "L" indicator appears. The LCD shows the current lower voice number and name.

2. Select a lower voice.

Use the data dial or [+/Yes]/[-/No] buttons to select a lower voice. You can also use the VOICE select buttons to select a preset voice.

3. Play the voices.

Play the keyboard with both hands and you will hear two different voices from the left and right hand areas.

4. Set the lower split.

Press and hold the [LOWER] buttons to enter the lower split setting menu, then use the [+/Yes]/[-/No] buttons or press a key on the keyboard to assign the lower split.

Press [+/YES] and [-/NO] at the same time to restore the default lower split.

5. Turn off the lower function.

Press the [LOWER] button again to turn off the lower function.

# Switch between Voice R1 / R2 / L

The voice "R1" is turned on by default, and cannot be turned off. The dual voice "R2" and lower voice "L" can be turned on/off as desired. In voice mode, when the R1, R2, and L voices are all in use, you can press the [VOICE] button repeatedly to switch between different voice layers.

# Lower Split

The key that splits the keyboard into the left and right hand areas is called "Lower Split". The default lower split is F#3 (34), however, you can assign it to any other key. Please refer to the *Function Menu* for details.

# Notes:

- 1. When the Lower and Dual functions are in use, only the right hand area will play the dual voices.
- You can adjust the volume for voice R1/ R2/ L separately in the Mixer. Please refer to *Mixer* for details.

| Fune | с | LOV              | NER SF | PLIT | F#3           |
|------|---|------------------|--------|------|---------------|
|      |   | signature<br>4/4 |        | 096  | MEMORY<br>  - |
|      |   |                  |        |      |               |

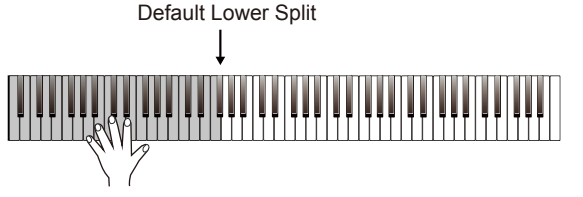

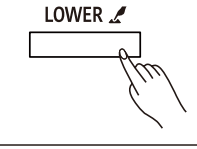

| Voice <sup>R1R2</sup> |  |                  | Electri | c Gra | and 3 |
|-----------------------|--|------------------|---------|-------|-------|
|                       |  | signature<br>4/4 |         | 096   |       |
|                       |  |                  |         |       |       |

# Transpose

The transpose function allows the overall pitch of the instrument to be transposed up or down by a maximum of one octave in semitone steps.

- Enter the transpose setting interface. Press the [TRANSPOSE+] / [TRANSPOSE-] buttons to edit the transpose setting. The LCD shows the current transpose value.
- 2. Adjust the transpose value. Use the data dial, [+/Yes]/ [-/No] buttons or [TRANSPOSE+] / [TRANSPOSE-] to adjust the transpose value.
- **3.** Reset the transpose to default. Press the [TRANSPOSE+] and [TRANSPOSE-] buttons at the same time to reset the value to default.

# Notes:

- **1.** For example, if you set the transpose value to -05 or 007, you will hear "G" pitch when playing the "C" keys.
- **2.** Transpose setting applies to the accompaniment and the entire keyboard voice.

| TRANSF | POSE  |
|--------|-------|
| <      | >     |
|        | - Eud |

| Grand | Piano | o 1 |
|-------|-------|-----|
|       | 096   |     |
|       |       |     |

# **Piano Mode**

Piano Mode is specially designed for piano players. It recreates the voice and touch of a real acoustic piano. By pressing the [PIANO] button, the instrument replicates a concert grand voice. All parameters become optimized for concert piano performance.

Press the [PIANO] button to enter or exit Piano Mode.

## Note:

In Piano Mode, the Dual and Lower functions will not be available.

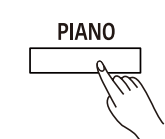

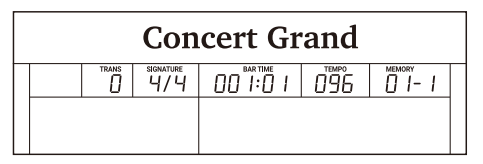

The Twinova function splits the keyboard into two areas with the same pitch and voice, for the convenience of playing together with a friend or instructor.

**1.** Turn on the Twinova function.

Press the [TWINOVA] button to turn on the function. The default split point is E3.

**2.** Set the Split Point for Twinova.

Press and hold [TWINOVA] to enter the setting menu. Use the data dial to select "TWINOVA SPLIT", then use the [+/YES]/[-/NO] buttons to assign the split point. You can also tap a key on the keyboard to assign the split point to that key.

**3.** Set the Octave for Twinova.

Press and hold [TWINOVA] to enter the setting menu. Use the data dial to select "TWINOVA OCTAVE", then use the [+/Yes]/[-/No] buttons to adjust the octave range from -2 to +2.

## Pedal Function in Twinova

Left Pedal: notes played on the left hand area will have longer sustain. Middle Pedal: notes played on both areas will have longer sustain. Right Pedal: notes played on the right hand area will have longer sustain.

# Note:

In Twinova mode, both the Dual and Lower functions will not be available.

TWINOVA 2

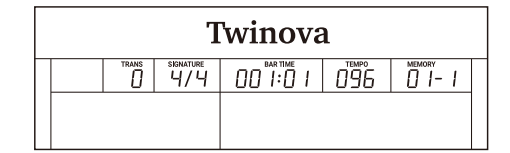

| Func TWINOVA SPLIT |  |  |                  |  |  | E3            |  |
|--------------------|--|--|------------------|--|--|---------------|--|
|                    |  |  | signature<br>4/4 |  |  | MEMORY<br>  - |  |

| I | Func TWINOVA OCTAVE 0 |  |                  |  |  |        |  |
|---|-----------------------|--|------------------|--|--|--------|--|
|   |                       |  | signature<br>4/4 |  |  | MEMORY |  |
|   |                       |  |                  |  |  |        |  |

The auto accompaniment function puts a full backing band at your fingertips. All you have to do is to play chords with your left hand, and the accompaniment will automatically play along, following the chords you play. With auto accompaniment, even a solo performer can enjoy the experience of playing with a full band or orchestra.

The instrument features a variety of styles. Please refer to the *Style List* for details.

# Playing Only the Rhythm Tracks

- Enter the style mode. Press the [STYLE] button to enter Style mode. The LCD shows the current style number and name.
- 2. Select a style to play.

Use the data dial or [+/Yes]/[-/No] buttons to select a desired style. You can also use the STYLE select buttons to select a preset style.

**3.** Start playing auto accompaniment of the rhythm tracks. Press the [START/STOP] button to start playing the rhythm tracks. Alternatively, press the [SYNC START] button, then play the keyboard to start rhythm playback.

# Playing All Tracks of a Style

During rhythm playback, if you turn on the chord mode and then play a chord on the keyboard, it will start the chord part as well.

In chord mode, you can play chords in the following ways: Fingered, Multi-finger, Bass Invert and Full Range. Except for Full Range, the other three will divide the keyboard into two areas (same as in the Lower function).

| Chord Type   | Description                                         |
|--------------|-----------------------------------------------------|
| Fingered     | Automatically detects Single Finger and Multi       |
|              | Finger chords.                                      |
| Multi Finger | Detects only Multi Fingerchords.                    |
| Bass Invert  | Detects Multi Finger chord inversion of bass track. |
| Full Range   | Detects Multi Finger chords over the entire         |
|              | keyboard range and supports Bass Invert.            |

**1.** Turn on the A.B.C. function.

Press the [A.B.C.] button to turn on the A.B.C. Function. The LED button lights up. Press the button repeatedly to switch between "A.B.C."  $\rightarrow$  "FULL RANGE"  $\rightarrow$  "OFF".

To select a desired way to play chords, press and hold the [A.B.C.] button to enter the setting menu, then use the [+/YES]/[-/NO] buttons to select a chord type.

2. Start playing auto accompaniment of all tracks.

Press the [SYNC START] button to turn on the Sync Start function. The LED button lights up. When you play a chord in the chord section, it will start the auto accompaniment of all tracks. When you play a different chord, the accompaniment will change along with you.

Alternatively, press the [START/STOP] button to start rhythm playback. Then play a chord in the chord section, and the chord part will start as well.

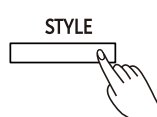

| Style <sub>002</sub> |  |  | 2                | Pop Rock 1 |     |  |
|----------------------|--|--|------------------|------------|-----|--|
|                      |  |  | signature<br>4/4 |            | 096 |  |
|                      |  |  |                  |            |     |  |

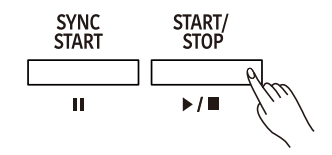

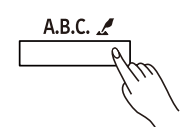

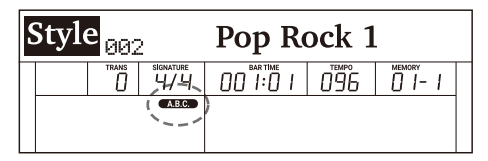

| Func CHORD |  |  |                  | Fin | gered |  |
|------------|--|--|------------------|-----|-------|--|
|            |  |  | signature<br>4/4 |     | 070   |  |
|            |  |  | A.B.C.           |     |       |  |

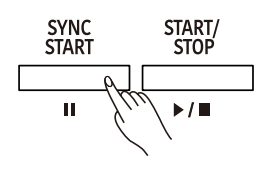

# **Accompaniment Variations**

Specially created variation patterns can be added into the accompaniment, making your performance more professional and personalized.

#### INTRO

The Intro is the opening section of a song. When the Intro pattern is finished, it will automatically shift to the selected Main section. The length of the Intro section differs depending on the selected style.

#### MAIN

The Main is the principal section of a song. It will play and repeat the Main pattern until another section's button is pressed.

#### FILL IN

The Fill-in will automatically add a fill to your performance. When the Fill-in pattern is finished, it will shift to the related Main section.

#### ENDING

The Ending is the ending section of a song. When the Ending pattern is finished, the accompaniment will stop as well.

The length of the Ending section differs depending on the selected style.

#### Note:

During style playback, if you press and hold one of the MAIN [A]-[D] buttons, the Fill-in pattern will repeat until the button is released. Playback will then switch to the related Main section.

# **Chord Basics**

A chord, in music, is a harmonic set of three or more notes that are heard simultaneously. The most common type of chord is a triad. A triad is a set of three notes that can be stacked in thirds. When arranged this way, the triad's notes, from lowest pitched to highest, are called: the Root, the Third, and the Fifth.

## **Triad Type**

The basic triad types are as follows:

| Major Triad | A root with a major third added above and a perfect fifth constitutes a "Major Triad". |
|-------------|----------------------------------------------------------------------------------------|
| Minor Triad | A root with a minor third added above and a perfect fifth                              |
|             | constitutes a "Minor Triad".                                                           |
| Augmented   | A root with a major third added above and an augment-                                  |
| Triad       | ed fifth constitutes an "Augmented Triad".                                             |
| Diminished  | A root with a minor third added above and a diminished                                 |
| Triad       | fifth constitutes a "Diminished Triad".                                                |

#### **Chord Inversion**

When a chord's root is not the lowest note in the triad, it is called an inversion chord. When the root note is the lowest note, it is called a root-position chord. If we put the Third and Fifth in the root position, it forms an "Inversion", so it is called an "Inverted Chord". A major triad and its inversion are illustrated on the right.

#### **Chord Name**

The chord name consists of two parts: Chord root and Chord type.

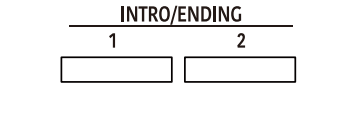

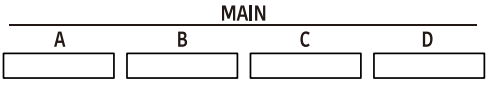

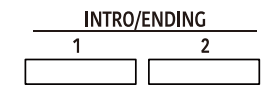

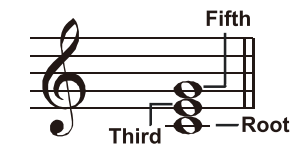

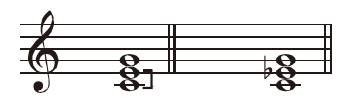

Major Triad Minor Triad

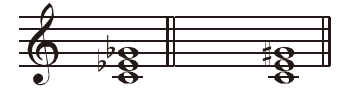

Diminished Triad Augmented Triad

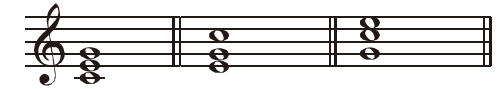

Root Position First Inversion Second Inversion

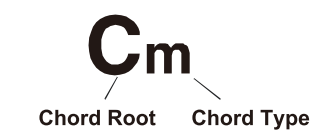

#### Single Finger

Single-finger makes it easy to produce major, seventh, minor and minor seventh chords by pressing a minimum number of keys on the auto accompaniment section.

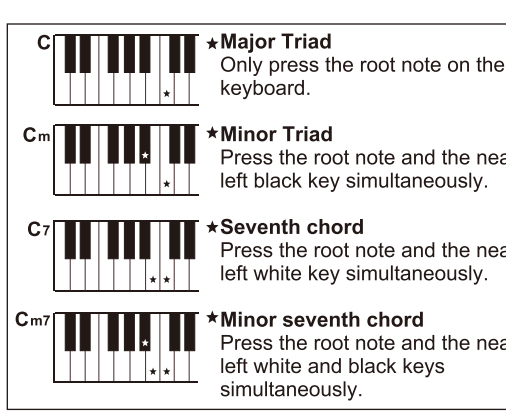

Press the root note and the nearest left black key simultaneously.

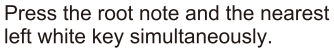

Press the root note and the nearest left white and black keys

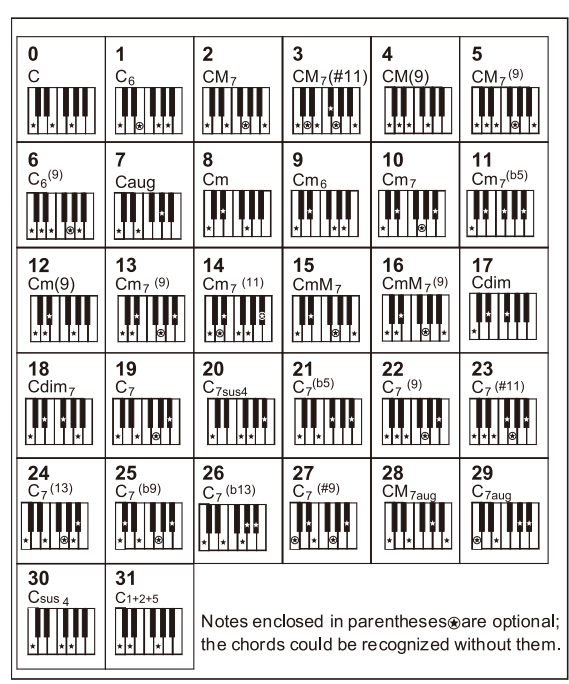

#### **Multi-finger**

Multi-finger allows you to play chords in normal fingering. Try playing the 32 types of C chords listed on the right.

#### **Full Range**

In Full Range mode, it detects chords played in normal fingering (Multi-finger) over the entire keyboard range.

# Adjusting the Tempo

Each style is preset with a default or standard tempo, but you can change it as needed.

## 1. Adjust the tempo.

Press the [TEMPO+]/[TEMPO-] buttons to edit the tempo setting. The tempo value will flash on the LCD. Use the data dial or [+/YES]/[-/NO] buttons to change the value.

Reset the tempo to default.

When the tempo value is flashing, press the [+/YES] and [-/NO] buttons at the same time to reset the tempo to default.

# Note:

When style stops, changing the style will automatically reset the tempo. However, changing the style during style playback will not result in tempo change.

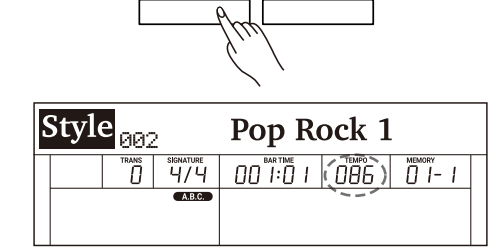

**TEMPO** 

>

<

# One Touch Setting

When One Touch Setting is switched on, you can instantly recall all auto accompaniment related settings including voice selection and digital effects, all with the single touch of a button.

- **1.** Turn on the One Touch Setting function. Press the [O.T.S.] button to turn on the function. The "O.T.S" indicator lights up and the A.B.C. function will be turned on.
- **2.** Recall the settings in O.T.S. mode.

Press one of the [M1] - [M4] buttons. Various panel settings (including voice and effects) that match the current style will be recalled instantly. Each style has 4 preset settings.

# Parameters in One Touch Setting:

Part on/off, voice number, voice volume, voice octave setting, voice reverb level, voice chorus level, voice pan.

# Note:

In O.T.S. mode, the Performance Memory is not available.

# Metronome

The metronome provides a steady beat to help you practice at a preset tempo.

- Turn on the metronome.
   Press the [METRO] button to turn on the metronome. Beats on the LCD will flash in sync with the metronome sound.
- Turn off the metronome. Press the [METRO] button again to turn off the metronome.

## Notes:

- **1.** If you turn on the metronome during style playback, the metronome sound will start from the next beat and its time signature will match the current style.
- **2.** In MIDI Recording, if you turn on the metronome, the metronome sound will not be recorded.
- In Audio Recording, if you turn on the metronome, the metronome sound will be recorded.

# **Metronome Beat**

Press and hold the [METRO] button to enter the setting menu, then use the [+/YES]/[-/NO] buttons to change the metronome beat.

| Func METRO |                  |         |     |                   |
|------------|------------------|---------|-----|-------------------|
|            | signature<br>4/4 |         | 096 | мемоку<br>[] ]- ] |
|            |                  |         |     |                   |
|            |                  | C METRO |     |                   |

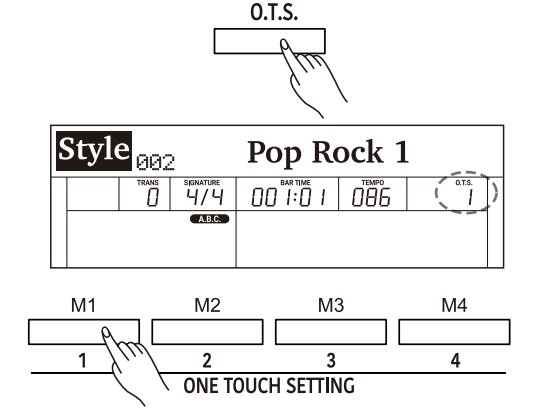

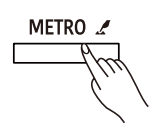

# Mixer

The Mixer function allows you to separately adjust the volume of each track, so as to keep an appropriate volume balance.

1. Enter the Mixer menu.

Press the [MIXER] button to enter the Mixer menu. The LCD shows the current parameter.

- **2.** Select a parameter. Use the data dial to select a parameter.
- **3.** Adjust the volume level.

Use the [+/YES]/ [-/NO] buttons to adjust the volume of the current item. Press [+/YES] and [-/NO] at the same time to switch between the default volume and muting the volume.

Detailed parameters and their volume ranges:

| Parameter            | LCD Display   |     | Volume Range |
|----------------------|---------------|-----|--------------|
| Music volume         | MUSIC VOL:    | XXX | 0 - 32       |
| Voice R1 volume      | R1 VOL:       | ххх | 0 - 32       |
| Voice R2 volume      | R2 VOL:       | ххх | 0 - 32       |
| Voice L volume       | L VOL:        | XXX | 0 - 32       |
| Metronome volume     | METRO VOL:    | ххх | 0 - 32       |
| Mic volume           | MIC VOL:      | ххх | 0 - 32       |
| Rhythm sub. volume   | RHYTHM_S VOL: | ххх | 0 - 32       |
| Rhythm master volume | RHYTHM_M VOL: | XXX | 0 - 32       |
| Bass volume          | BASS VOL:     | XXX | 0 - 32       |
| Chord 1 volume       | CHORD1 VOL:   | XXX | 0 - 32       |
| Chord 2 volume       | CHORD2 VOL:   | XXX | 0 - 32       |
| Chord 3 volume       | CHORD3 VOL:   | ххх | 0 - 32       |
| Phrase 1 volume      | PHRASE1 VOL:  | XXX | 0 - 32       |
| Phrase 2 volume      | PHRASE2 VOL:  | ххх | 0 - 32       |

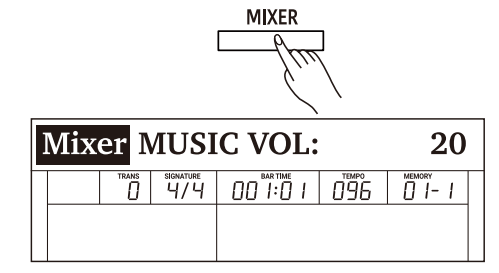

The DSP effects will add ambiance and depth to your performance in a variety of ways. They can be set to simulate sound from a real environment, making your tone more crystal and strong, or even give you distortion for a rougher edge. Experiment with the various effects to find the ones that work best for you.

#### Turn the DSP Effect on or off.

The DSP effect is turned on by default. You can press the [DSP] button to turn the function on or off.

# Set the DSP Effect.

- 1. Press and hold the [DSP] button to enter the DSP settings menu.
- 2. Use the data dial to select a parameter.
- **3.** Use the [+/YES]/ [-/NO] buttons to change the settings of the selected parameter.

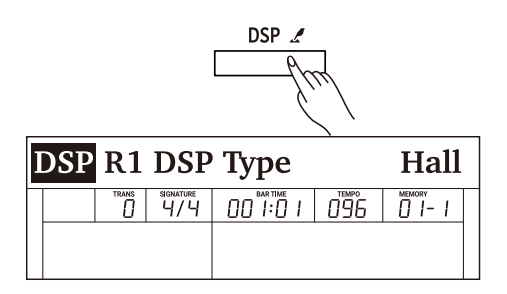

| Dor chect parameters and their ranges. |                |     |                                                     |
|----------------------------------------|----------------|-----|-----------------------------------------------------|
| Parameter                              | Display        |     | Range                                               |
| Voice R1 DSP Effect Type               | R1 DSP TYPE    | ххх | Hall, Room, Crs.Dely, Tp.Delay, Tp.Echo, Chorus,    |
|                                        |                |     | Flanger, Phaser, Overdriv, Amp, Metl.Dst, Hard.Dst, |
|                                        |                |     | Tremolo, Auto.Wah, Tp.Wah, None(Off)                |
| Voice R1 DSP Effect Level              | R1 DSP LEVEL   | XXX | 0-32                                                |
| Voice R1 Global Reverb Level Send      | R1 G.REV SEND  | XXX | 0-32                                                |
| Voice R1 Global Chorus Level Send      | R1 G.CHR SEND  | XXX | 0-32                                                |
| Voice R2 DSP Effect Type               | R2 DSP TYPE    | XXX | Hall, Room, Crs.Dely, Tp.Delay, Tp.Echo, Chorus,    |
|                                        |                |     | Flanger, Phaser, Overdriv, Amp, Metl.Dst, Hard.Dst, |
|                                        |                |     | Tremolo, Auto.Wah, Tp.Wah, None(Off)                |
| Voice R2 DSP Effect Level              | R2 DSP LEVEL   | XXX | 0-32                                                |
| Voice R2 Global Reverb Level Send      | R2 G.REV SEND  | XXX | 0-32                                                |
| Voice R2 Global Chorus Level Send      | R2 G.CHR SEND  | XXX | 0-32                                                |
| Voice L DSP Effect Type                | L DSP TYPE     | XXX | Hall, Room, Crs.Dely, Tp.Delay, Tp.Echo, Chorus,    |
|                                        |                |     | Flanger, Phaser, Overdriv, Amp, Metl.Dst, Hard.Dst, |
|                                        |                |     | Tremolo, Auto.Wah, Tp.Wah, None(Off)                |
| Voice L DSP Effect Level               | L DSP LEVEL    | XXX | 0-32                                                |
| Voice L Global Reverb Level Send       | L G.REV SEND   | XXX | 0-32                                                |
| Voice L Global Chorus Level Send       | L G.CHR SEND   | XXX | 0-32                                                |
| Microphone DSP Effect Type             | MIC DSP TYPE   | XXX | Echo1, Echo2, Echo3, Phaser1, Phaser2, Enhanc,      |
|                                        |                |     | Wah, Overdv1, Overdv2, Lo-Fi, Comp, Gate, None(Off) |
| Microphone DSP Effect Level            | MIC DSP LEVEL  | XXX | 0-32                                                |
| Microphone Global Reverb Level Send    | MIC G.REV SEND | XXX | 0-32                                                |
| Microphone Global Chorus Level Send    | MIC G.CHR SEND | XXX | 0-32                                                |
| Global Reverb Type                     | G.REV TYPE     | XXX | Hall1, Hall2, Hall3, Hall4, Pno.Hall, Room1, Room2, |
|                                        |                |     | Room3, Church, Garage, Std.Hall                     |
| Global Reverb Level                    | G.REV LEVEL    | XXX | 0-32                                                |
| Global Chorus Type                     | G.CHR TYPE     | XXX | Chorus1, Chorus2, Chorus3, Chorus4, GM.Chr1,        |
|                                        |                |     | GM.Chr2, Celeste1, Celeste2, Sympho1, Sympho2,      |
|                                        |                |     | Doubler, Std.Chr                                    |
| Global Chorus Level                    | G.CHR LEVEL    | ххх | 0-32                                                |
|                                        |                |     |                                                     |

#### DSP effect parameters and their ranges:

# Note:

There may be a slight pause in the sound if you switch the DSP effect on/off while style or song is playing.

The harmony function will automatically add harmony effect to the notes you play in the right hand area, enriching your performance with more harmonic expression.

# **Playing with Harmony**

- **1.** Press the [HARMONY] button to turn on the function. The button LED lights up.
- **2.** Turn on the A.B.C. function, then play a chord in the left hand area. When you play in the right hand area, it will add harmony effect to the notes you play.
- **3.** Press the [HARMONY] button again to turn off the function. The LED light turns off.

# Setting the Harmony Type

**1.** Press and hold the [HARMONY] button to enter the settings menu.

2. Use the [+/YES]/[-/NO] buttons to change the harmony type.

# Notes:

Harmony type "1+5" and "octave" are always available, but the rest will not respond until you turn on the A.B.C. function and then play a chord in the chord section.

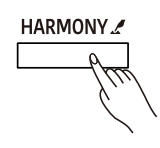

| Fun | Duet             | -   |  |  |
|-----|------------------|-----|--|--|
|     | signature<br>4/4 | 096 |  |  |
|     | A.B.C.           |     |  |  |

- Enter the function menu. Press the [FUNCTION] button to enter the function menu. The LCD shows the current parameter.
- **2.** Adjust the settings.

Use the data dial to select a parameter. Use the [+/YES]/[-/NO] buttons to change the setting of the selected item. Press [+/YES] and [-/NO] at the same time to restore the default setting.

# Note:

It will exit the function menu if there is no operation in 10 seconds.

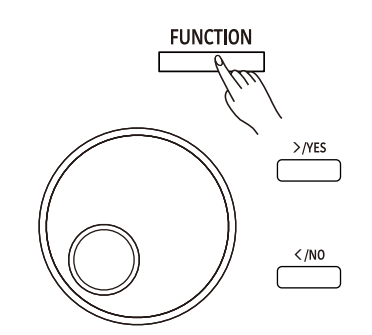

Detailed parameters and their ranges:

| No. | Parameter                   | LCD Display           | Range                                                | Default  |
|-----|-----------------------------|-----------------------|------------------------------------------------------|----------|
| 1   | Tune                        | TUNE                  | -50 ~ +50                                            | 0        |
| 2   | Voice R1 Octave             | OCTAVE R1             | -2 ~ +2                                              | 0        |
| 3   | Voice R2 Octave             | OCTAVE R2             | -2 ~ +2                                              | 0        |
| 4   | Voice L Octave              | OCTAVE L              | -2 ~ +2                                              | 0        |
| 5   | Touch Response              | TOUCH                 | Off, Soft2, Soft1, Medium1, Medium2,<br>Hard1, Hard2 | Medium1  |
| 6   | Chord Type                  | CHORD                 | Fingered, Multi, Bass Invert                         | Fingered |
| 7   | Lower Split Point           | LOWER SPLIT           | A0 ~ C8                                              | F#3      |
| 8   | Twinova Split Point         | TWINOVA SPLIT         | A0 ~ C8                                              | E3       |
| 9   | Twinova Octave              | TWINOVA OCTAVE        | -2 ~ 2                                               | 0        |
| 10  | Harmony Type                | HARMONY               | Duet, Trio, Octave, 1+5, Country Duet,               | Duet     |
|     |                             |                       | Block, 4 Close 1, 4 Close 2, 4 Open                  |          |
| 11  | EQ                          | EQ                    | Piano, Pop, Classical, Rock, Jazz,R&B                | Piano    |
| 12  | String Resonance            | STRING RES.           | 0 ~ 32                                               | 8        |
| 13  | Soft Pedal                  | SOFT PEDAL            | Soft, Play, Memory                                   | Soft     |
| 14  | Freeze                      | FREEZE                | Style, Voice, Song                                   | Style    |
| 15  | Metronome Time<br>Signature | METRO                 | 2/2~12/8                                             | 4/4      |
| 16  | Fade In/Out Time            | FADE TIME             | 1 ~ 20                                               | 10       |
| 17  | MIDI Out Channel            | MIDI OUT CH           | 1 ~ 16                                               | 1        |
| 18  | Song Looping                | SONG LOOP             | Single, All, Off                                     | All      |
| 19  | Auto Power Off              | POWER OFF             | Never, 30 min, 60 min                                | 30 min   |
| 20  | Bluetooth Auto Link         | <b>BLUETOOTH AUTO</b> | On, Off                                              | On       |
| 21  | Restore Factory Setting     | SYSTEM RESET          | -                                                    | -        |

# Tune

This function adjusts the pitch of the entire keyboard in 2-cent increments over a range of  $\pm 50$  (100 cents).

- 1. In the function menu, use the data dial to select "TUNE".
- 2. Use the [+/YES]/[-/NO] buttons to change the tune value.

# Octave

This function will shift the pitch of the specified voice layer up or down by one octave.

- 1. In the function menu, use the data dial to select "OCTAVE R1"/ "OCTAVE R2"/ "OCTAVE L".
- 2. Use the [+/YES]/[-/NO] buttons to change the octave value.

# Note:

The default octave setting of each preset voice may differ.

# Touch Response

The touch response feature allows you to expressively control the voice level based on your playing dynamics, just as on an acoustic instrument.

- 1. In the function menu, use the data dial to select "TOUCH".
- 2. Use the [+/YES]/[-/NO] buttons to change the setting.

# Note:

Your setting will be automatically saved when you press [POWER] to turn off the instrument.

# Chord Type

You can select a desired fingering type to play chords.

- 1. In the function menu, use the data dial to select "CHORD".
- 2. Use the [+/YES]/[-/NO] buttons to select a fingering type.

# Lower Split Point

This function assigns a key to split the entire keyboard into two areas. When the A.B.C. function is in use, the left hand area controls the playback of auto accompaniment. When A.B.C. is disabled, the left hand area plays the lower voice.

- 1. In the function menu, use the data dial to select "LOWER SPLIT".
- 2. Use the [+/YES]/[-/NO] buttons or press any key on the keyboard to assign the split point.

# Twinova Split Point / Octave

You can adjust the split point and octave for Twinova mode.

- 1. In the function menu, use the data dial to select "TWINOVA SPLIT" / "TWINOVA OCTAVE".
- 2. Use the [+/YES]/[-/NO] buttons to change the setting.

| Func TUNE 00 |  |                  |  |     |  |  |
|--------------|--|------------------|--|-----|--|--|
|              |  | signature<br>4/4 |  | 096 |  |  |
|              |  | A.B.C.           |  |     |  |  |
|              |  |                  |  |     |  |  |

| I | FuncOCTAVE R100 |  |                  |  |     |  |  |  |
|---|-----------------|--|------------------|--|-----|--|--|--|
|   |                 |  | signature<br>4/4 |  | 096 |  |  |  |
|   |                 |  | A.B.C.           |  |     |  |  |  |

| ] | Func TOUCH |  |                  |  | Mee | dium1 |
|---|------------|--|------------------|--|-----|-------|
|   |            |  | signature<br>4/4 |  | 096 |       |
|   |            |  | A.B.C.           |  |     |       |

| Fun | <b>c C</b> | HOR              | D | Fing | gered |  |
|-----|------------|------------------|---|------|-------|--|
|     |            | signature<br>4/4 |   | 096  |       |  |
|     |            | A.B.C.           |   |      |       |  |

| I | Func LOWER SPLIT |  |                  |  |     |  |  |
|---|------------------|--|------------------|--|-----|--|--|
|   |                  |  | signature<br>4/4 |  | 096 |  |  |
|   |                  |  |                  |  |     |  |  |

| Func                  | ст          | WIN                     | OVA SP | LIT                  | E3     |  |
|-----------------------|-------------|-------------------------|--------|----------------------|--------|--|
|                       |             | signature<br>4/4        |        | 070                  | MEMORY |  |
|                       |             |                         |        |                      |        |  |
|                       | _           |                         |        |                      |        |  |
| Func TWINOVA OCTAVE 0 |             |                         |        |                      |        |  |
| Func                  | C T         | WIN                     | OVA OC | CTAV                 | E 0    |  |
| Func                  |             | WIN<br>Signature<br>4/4 |        | CTAVI<br>סרט         | E 0    |  |
| Fund                  | TY<br>TRANS | WIN<br>Signature<br>4/4 | OVA OC | <b>CTAVI</b><br>סדופ | E 0    |  |

# Harmony Type

In the function menu, use the data dial to select "HARMONY".
 Use the [+/Yes]/[-/No] buttons to select a harmony type.

# Detailed harmony types:

| Harmony Type | LCD Display |
|--------------|-------------|
| Duet         | Duet        |
| Trio         | Trio        |
| Octave       | Octave      |
| 1+5          | 1+5         |
| Country Duet | CountryDuet |
| Block        | Block       |
| 4 Close 1    | 4Close1     |
| 4 Close 2    | 4Close2     |
| 4 Open       | 4Open       |

| ł | Funo | H | ARM              | ONY |     | Duet |   |
|---|------|---|------------------|-----|-----|------|---|
|   |      |   | signature<br>4/4 |     | 096 |      | Γ |
|   |      |   |                  |     |     |      |   |

# EQ

An EQ controls the gain value of different frequency bands. Different gain settings will produce different sound effects.

1. In the function menu, use the data dial to select "EQ".

2. Use the [+/YES]/[-/NO] buttons to change the setting.

# Func EQ Piano 1 10 4/4 00 1:0 1 096 001-1

RANS SIGNATURE BAR TIME TEMPO

8

1- |

Func STRING RES.

# **String Resonance**

When a piano voice is selected, pressing the sustain pedal will add a string resonance effect to the notes you play. The string resonance effect faithfully recreates the resonance from the strings and sound-board of an acoustic grand piano.

1. In the function menu, use the data dial to select "STRING RES.".

2. Use the [+/YES]/[-/NO] buttons to change the setting.

# Note:

Your setting will be automatically saved when you press [POWER] to turn off the instrument.

# Soft Pedal

You can assign other pedal functions to the soft pedal.

In the function menu, use the data dial to select "SOFT PEDAL".
 Use the [+/Yes]/[-/No] buttons to select a pedal function.

Detailed pedal functions:

| <b>Pedal Function</b> | Description                                         |
|-----------------------|-----------------------------------------------------|
| Soft                  | Press the pedal to make notes played on the         |
|                       | keyboard sound softer.                              |
| Play                  | Press the pedal to start or stop playing the style. |
| Memory                | Press the pedal to switch between the memories      |

| Fune | c So | <b>OFT</b> :     | PEDAL |     | SOFT |
|------|------|------------------|-------|-----|------|
|      |      | signature<br>4/4 |       | 096 |      |
|      |      |                  |       |     |      |

# Freeze

When Freeze function is in use, the selected parameter setting will remain unchanged when a performance memory is recalled.

- 1. In the function menu, use the data dial to select "FREEZE".
- 2. Use the [+/YES]/[-/NO] buttons to select a parameter.

# Note:

The setting will be usable only when Freeze function is in use.

# **Metronome Beat**

In the function menu, use the data dial to select "METRO".
 Use the [+/YES]/[-/NO] buttons to change the Beat.

# Fade Time

Set the time length (in seconds) for Fade In/Out.

In the function menu, use the data dial to select "FADE TIME".
 Use the [+/YES]/[-/NO] buttons to change the time setting.

# **MIDI Out Channel**

Set the MIDI OUT channel for Voice R1.

In the function menu, use the data dial to select "MIDI OUT CH".
 Use the [+/YES]/[-/NO] buttons to change the MIDI Out channel.

# Note:

Your setting will be automatically saved when you press [POWER] to turn off the instrument.

# Song Looping

You can play back songs in the following ways: looping all songs, looping a single song, or no looping (looping off).

1. In the function menu, use the data dial to select "SONG LOOP".

2. Use the [+/YES]/[-/NO] buttons to change the setting.

# Note:

Your setting will be automatically saved when you press [POWER] to turn off the instrument.

# Auto Power Off

The instrument will automatically shut down after 30 minutes of inactivity, but you can disable this function or change the time setting.

- 1. In the function menu, use the data dial to select "POWER OFF".
- 2. Use the [+/YES]/[-/NO] buttons to change the time setting.

# Note:

Your setting will be automatically saved when you press [POWER] to turn off the instrument.

| I | Func | FF | REEZ             | Έ |     | Style             | ; |
|---|------|----|------------------|---|-----|-------------------|---|
|   |      |    | signature<br>4/4 |   | 096 | мемоку<br>[] ]- ] |   |
|   |      |    |                  |   |     |                   | ] |
|   |      |    |                  |   |     |                   |   |

|   | Func METRO 4/4 |  |                  |  |     |        |  |
|---|----------------|--|------------------|--|-----|--------|--|
|   |                |  | signature<br>4/4 |  | 096 | MEMORY |  |
|   |                |  |                  |  |     |        |  |
| L |                |  |                  |  |     |        |  |

| ] | Fund | F/ | ADE '            | ГІМЕ |     | 10                |  |
|---|------|----|------------------|------|-----|-------------------|--|
|   |      |    | signature<br>4/4 |      | 096 | мемоку<br>[] ]- ] |  |
|   |      |    |                  |      |     |                   |  |

| I | Fund | CM | IDI (            | OUT CH | I   | 01                |
|---|------|----|------------------|--------|-----|-------------------|
|   |      |    | signature<br>4/4 |        | 096 | мемоку<br>[] ]- ] |
|   |      |    |                  |        |     |                   |

| Fun | c So | ONG              | LOOP |     | All |
|-----|------|------------------|------|-----|-----|
|     |      | signature<br>4/4 |      | 096 |     |
|     |      |                  |      |     |     |

| Fun | C PO | OWE              | R OFF | 3   | 0 min |
|-----|------|------------------|-------|-----|-------|
|     |      | signature<br>4/4 |       | 096 |       |
|     |      |                  |       |     |       |

# **Bluetooth Auto Link**

This function decides whether Bluetooth connection is automatically linked or not. Once a Bluetooth device is successfully paired, it will automatically establish a connection when the device is within range.

- **1.** In the function menu, use the data dial to select "BLUETOOTH AUTO".
- 2. Use the [+/YES]/[-/NO] buttons to change the setting.

# **Factory Reset**

- 1. In the function menu, use the data dial to select "SYSTEM RESET".
- 2. Press [+/YES]. The LCD will show "Reset all settings?"
- **3.** Press [+/YES] to confirm. Note: The operation will delete all user settings.
- 4. The LCD will show "Delete the user song?"
- **5.** Press [+/YES] to confirm. Note: The operation will delete all user songs.
- 6. The reset procedure may take several minutes to complete.

# Note:

Do not turn off the power when factory reset is in progress, otherwise it may corrupt the internal data and cause malfunction.

| ł | Fune | C BL | UET              | OOTH . | AUT | O On              |  |
|---|------|------|------------------|--------|-----|-------------------|--|
|   |      |      | signature<br>4/4 |        | 096 | мемоry<br>[] ]- ] |  |

| Func SYSTEM RESET |  |  |                  |  |     |                   |
|-------------------|--|--|------------------|--|-----|-------------------|
| Γ                 |  |  | signature<br>4/4 |  | 096 | мемоку<br>[] ]- ] |
|                   |  |  |                  |  |     |                   |

This function is designed to make your performance easy and efficient. It allows you to save virtually all panel settings to a single performance memory for instant recall.

# Note:

To reset the performance memory to factory default, press and hold both the [STORE] and [M1] buttons, then turn on the power. The operation will delete all user memory.

# **Registering the Panel Settings**

Press and hold the [STORE] button, then press one of the [M1]-[M6] buttons. This will save the current panel settings to the selected memory.

# Note:

This operation will overwrite any previous data.

# **Recalling the Memory Settings**

Press one of the [M1] - [M6] buttons to instantly recall the settings saved in that memory. This will reset the related parameters on the control panel.

# Note:

Performance memory cannot be recalled when the O.T.S. function is in use.

# Selecting a Memory Bank

1. Press the [BANK] button. The LCD shows the current bank number.

**2.** Use the data dial to select a memory bank. You can also press the [BANK] button repeatedly to select a bank.

# **Freezing Specific Settings**

When Freeze function is in use, specified panel parameters will remain unchanged even when a performance memory is recalled.

- **1.** In memory mode, press the [FREEZE] button to turn on the function. The LED lights up.
- 2. Press the button again to turn off the function. The LED turns off.
- Press and hold [FREEZE] to enter the settings menu. You can select to freeze voice, style, or song settings. Please refer to the *Function Menu* for details.

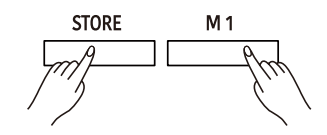

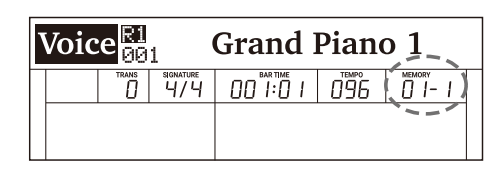

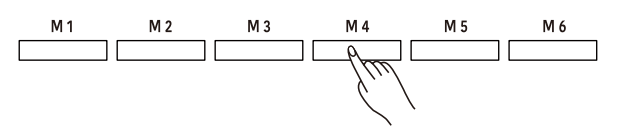

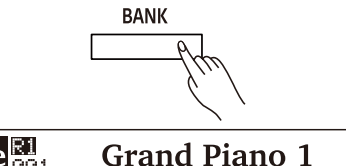

| VO1C | e | 1                | Grand | Pian | 01_ |
|------|---|------------------|-------|------|-----|
|      |   | signature<br>4/4 |       | 096  |     |
|      |   |                  |       |      |     |
|      |   |                  |       |      |     |

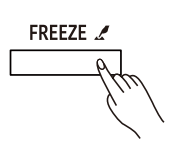

You can record your performance in two ways: MIDI recording and Audio recording.

# **MIDI Recording**

In MIDI recording, you can record and save your keyboard performance as a user song on the instrument. You can then play it back and save it to a USB flash drive.

# **Prepare Recording**

**1.** Press the [REC] button to enter recording standby mode. The Record button LED and the "REC" indicator will blink.

## Note:

If a USB flash drive has been inserted, press and hold the [REC] button to enter the Recording settings menu, then set the Record Type to "MIDI".You can select to save the MIDI recording to either the internal flash memory or the connected USB flash drive. Please refer to *Recording Settings* for details.

After configuring the settings, press the [REC] button to enter recording standby mode.

- **2.** In recording standby mode, you can set the instrument voice, song style, tempo and so on.
- **3.** In recording standby mode, press the [REC] button again to exit recording.

# **Start Recording**

In recording standby mode, press the [START/STOP] button or simply play the keyboard to start recording. The [REC] button LED and the "REC" indicator stop blinking and stay lit.

Alternatively, you can turn on the Sync Start function, then play the keyboard to start recording.

# **Stop Recording**

- **1.** During recording, press the [REC] button to stop recording. The Record button LED and the "REC" indicator will turn off.
- **2.** If the memory gets full during recording, recording will stop and be saved automatically.

# **Play back Recording**

- During recording, if you press the [REC] button to stop recording, it will enter Song mode and show the recorded song. Press the [START/STOP] button to play back the user song.
- In standby mode, press the [SONG] button to enter Song mode, then use the [+/YES]/[-/NO] buttons to select the user song. Press the [START/STOP] button to play back the song.

# **Recording Settings**

- 1. Press and hold the [REC] button to enter the Recording settings menu.
- 2. Use the data dial to select a parameter.
- 3. Use the [+/YES]/ [-/NO] buttons to change the settings.
- **4.** After configuring the settings, follow the normal procedures to enter Recording mode.

| Son | <b>g</b> 161 |                  | User | Song        | 5              |
|-----|--------------|------------------|------|-------------|----------------|
| REC |              | signature<br>4/4 |      | 096         |                |
|     |              |                  |      | 7 8 9 10 11 | 12 13 14 15 16 |

| Rec | Rec Record Type: MIDI |                  |  |     |  |  |  |
|-----|-----------------------|------------------|--|-----|--|--|--|
| REC |                       | signature<br>4/4 |  | 096 |  |  |  |
|     |                       |                  |  |     |  |  |  |

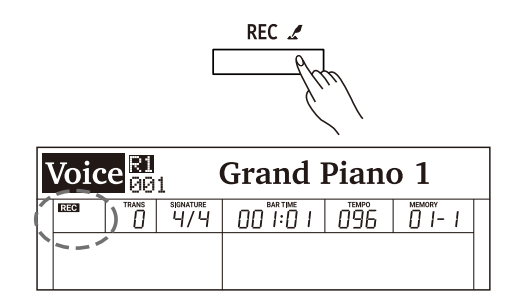

| Parameter                    | LCD Display   |     | Range                     |
|------------------------------|---------------|-----|---------------------------|
| Record Type Setting          | Record Type:  | XXX | MIDI, MP3                 |
| MIDI Recording Channel 1     | Ch1:R1        | XXX | On, Off                   |
| MIDI Recording Channel 2     | Ch2:R2        | XXX | On, Off                   |
| MIDI Recording Channel 3     | Ch3:L         | XXX | On, Off                   |
| MIDI Recording Channel 4     | Ch4:MIDI Ch4  | XXX | On, Off                   |
| MIDI Recording Channel 5     | Ch5:MIDICh5   | XXX | On, Off                   |
| MIDI Recording Channel 6     | Ch6:MIDICh6   | XXX | On, Off                   |
| MIDI Recording Channel 7     | Ch7:MIDICh7   | XXX | On, Off                   |
| MIDI Recording Channel 8     | Ch8:MIDICh8   | XXX | On, Off                   |
| MIDI Recording Channel 9     | Ch9:Rhythm_s  | XXX | On, Off                   |
| MIDI Recording Channel 10    | Ch10:Rhythm_m | XXX | On, Off                   |
| MIDI Recording Channel 11    | Ch11:Bass     | XXX | On, Off                   |
| MIDI Recording Channel 12    | Ch12:Chord1   | XXX | On, Off                   |
| MIDI Recording Channel 13    | Ch13:Chord2   | XXX | On, Off                   |
| MIDI Recording Channel 14    | Ch14:Chord3   | XXX | On, Off                   |
| MIDI Recording Channel 15    | Ch15:Phrase1  | XXX | On, Off                   |
| MIDI Recording Channel 16    | Ch16:Phrase2  | XXX | On, Off                   |
| Saving the MIDI Recording To | MIDI Save To: | XXX | Internal Flash, USB Flash |

## Note:

- 1. The settings of the first and the last items above cannot be changed until a USB flash drive is inserted. Please refer to Connecting USB Flash Drive for details.
- 2. If you have used the DSP effects during MIDI recording, when you play back the MIDI file, the preset DSP effects for voice R1/R2/L will be disabled and the relevant DSP Types will be set to OFF and cannot be changed. The DSP effects for the voice layers will work again only when you pause, stop or exit MIDI playback.
- **3.** If you use channel 4 8 for recording, connect an external MIDI keyboard or other MIDI device via either the USB jack or the MIDI jack, and then set the device's MIDI Out channels accordingly.

Audio recording will record your performance and save it to a USB flash drive as an MP3 file. During recording, the sounds and effects you hear from the instrument will all be recorded.

- **1.** Connect a USB flash drive to the instrument, then wait until the USB indicator appears on the LCD.
- Press the [REC] button to start recording. The Record button LED and "REC" indicator will light up.

#### Note:

If you want to switch to MIDI recording, press and hold the [REC] button to enter the Recording settings menu, then set the Record Type to "MIDI". Please refer to **Recording Settings** for details.

- **3.** During recording, you can play back style accompaniment, play the keyboard, play back songs or demos, play back music from the AUX IN jack, and sing through a microphone. All these sounds will be recorded.
- **4.** During recording, press the [REC] button to stop recording. The recording button LED and the "REC" indicator will turn off.
- **5.** The recorded song will be automatically saved as "AudioRec XXX". Press the [START/STOP] button to play back the song.

## Note:

Do not remove the USB flash drive or turn off the power when song saving is in progress, otherwise it may cause damage to the audio files and the USB flash drive.

| Voice 🔤 Grand Piano 1 |       |     |                   |  |  |  |  |  |  |
|-----------------------|-------|-----|-------------------|--|--|--|--|--|--|
|                       |       | 096 | мемоку<br>[] ]- ] |  |  |  |  |  |  |
| ×'                    |       |     |                   |  |  |  |  |  |  |
|                       | REC 🖌 |     |                   |  |  |  |  |  |  |
| L                     | - fr  | u)  |                   |  |  |  |  |  |  |

| I |    |  |                  | AudioR | ec00 | 1 |
|---|----|--|------------------|--------|------|---|
|   | D. |  | signature<br>4/4 |        | 096  |   |
|   |    |  |                  |        |      |   |

# Audio Recording

The instrument features several complete piano songs. Please refer to the **Song List** for details.

# **Play the Songs**

- **1.** Press the [SONG] button to enter Song mode. The LCD shows the current song number and name.
- 2. Use the data dial or [+/YES]/[-/NO] buttons to select a desired song.
- 3. Press the [START/STOP] button to start or stop song playback.

# Notes:

- 1. You can set to playing a single song or all songs in a loop. Please refer to the *Function Menu* for details.
- 2. When Bluetooth connection is activated, press the [SONG] button once to enter Bluetooth mode, the press it again to switch to Song mode.

# **Control the Song Playback**

- **1.** Fast Forward, Rewind or Pause the Playback During song playback:
  - Press the [ ▶ ] button to fast forward the song.

Press the [  $\scriptstyle\rm II$  ] button to pause the song. Press it again to continue the playback.

2. Song Looping

Press [ 
 ] button when playing songs to play the current song in a loop.

Press [  $\bigodot$  ] button when playing songs to play all the songs in a loop.

# **Practice the Songs**

All the preset songs can be practiced with melody-off.

- Press the [LEFT] button to mute the left-hand melody. The "L-OFF" indicator will light up. You can then practice the left hand melody of the song.
- **2.** In the same way, press the [RIGHT] button to mute the right-hand melody. The "R-OFF" indicator will light up. You can then practice the right hand melody of the song

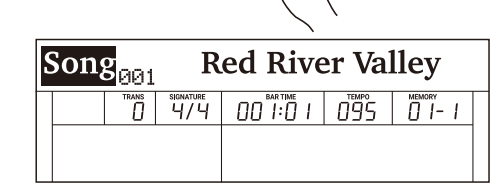

SONG/Ø

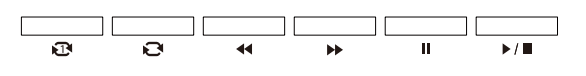

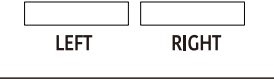

| <br>Song <sup>L-OFF</sup> Red River Valley |  |  |  |  |  |  |  |  |  |
|--------------------------------------------|--|--|--|--|--|--|--|--|--|
|                                            |  |  |  |  |  |  |  |  |  |
|                                            |  |  |  |  |  |  |  |  |  |
|                                            |  |  |  |  |  |  |  |  |  |
| <u>U</u> 1- 1                              |  |  |  |  |  |  |  |  |  |

| S | Song $\mathbb{R}^{R-UFF}_{\mathfrak{O}\mathfrak{O}1}$ Red River Valley |  |                  |  |     |  |  |
|---|------------------------------------------------------------------------|--|------------------|--|-----|--|--|
|   |                                                                        |  | signature<br>4/4 |  | 095 |  |  |

# **Bluetooth Pairing**

- **1.** The Bluetooth function is turned on by default, with details as below: Bluetooth Name: PIANO-AUDIO.
- **2.** You can pair the instrument with an external mobile device. After it is paired, the instrument will remember that device and automatically pair it when the mobile device is within range. You can disable Bluetooth Auto Link in the function menu. Please refer to the *Function Menu* for details.

# Playing the Bluetooth Songs

- After the device is paired, the Bluetooth indicator will appear on the LCD. Press the [SONG/) button to enter Bluetooth mode.
- **2.** Press the [START/STOP] button to start or stop playing Bluetooth music.
- 3. Select a song to play over Bluetooth.
  Press [ → ] button to play the previous song.
  Press [ ◄ ] button to play the next song.
  In Bluetooth mode, you can also use the [+/YES]/[-/NO] buttons to select a desired song from your Bluetooth connected device.

# Disable the Bluetooth Connection

- Use the data dial to select "Disconnect", then press [+/YES]. The LCD will prompt "Disconnect Bluetooth?"
- 2. Press [+/YES] to confirm and disable the Bluetooth connection.

# Note:

In Bluetooth mode, you can press the [SONG] button to switch to Song mode.

| L |  |  |
|---|--|--|
|   |  |  |
|   |  |  |
|   |  |  |
|   |  |  |
|   |  |  |
|   |  |  |
|   |  |  |
|   |  |  |

SIGNATURE

ñ

Song

SONG/Ø

**Buletooth Music** 

1 1-1

| > | <b>≵Song</b> |  | Disconnect       |  |     |  |
|---|--------------|--|------------------|--|-----|--|
|   | 0            |  | signature<br>4/4 |  | 095 |  |
|   |              |  |                  |  |     |  |

The instrument recognizes USB flash drives (32M to 128G) in FAT32 format. It does not support multi-partitioned USB flash drives. We recommend formatting the USB flash drive on the instrument before using.

# Note:

A USB flash drive in FAT32 format supports up to 512 files under its root directory. Exceeding this limit will make it unable to save or record to the USB flash drive.

# Playing

- Press the [USB] button to enter the USB Play menu. The LCD shows all MIDI and MP3 songs under the root directory of the USB flash drive.
- 2. Use the data dial or [+/YES]/[-/NO] buttons to select a song.
- **3.** Press the [START/STOP] button to start playback. You can set to loop play a single song or all songs. Please refer to the *Function Menu* for details.
- 4. Press the [START/STOP] button again to stop playback.

# Saving

- 1. Press and hold the [USB] button to enter the USB menu. Use the data dial to select "Save MIDI".
- 2. Press [+/YES] to save the user song to the root directory of the USB flash drive. The file will be saved as "UserSong00X\_NUB.MIDI". If the user song is empty, the LCD will prompt "NoFile!"
- **3.** After saving, the LCD will prompt "User song save successful!", then return to the USB menu.

# File Name Description:

"UserSong00X" is the user song name and number (corresponds to the user song on the instrument).

"NUB" is the track number of the saved song (001~512).

# Loading

- **1.** Press and hold the [USB] button to enter the USB menu. Use the data dial to select "Load MIDI".
- Press [+/YES]. The LCD will show all MIDI files (\*.mid) under the root directory. Use the data dial to select one.
- **3.** Press the [+/YES] button. The LCD will prompt "Load MIDI Successful!". If the user song on the instrument is not empty, the LCD will prompt "Over-write the User Song?" Press the [+/YES] button to confirm loading or press [-/NO] to cancel.
- 4. After loading, the LCD will return to the USB menu.

# Note:

This operation will overwrite the previous user song on the instrument.

# Formatting

- **1.** Press and hold the [USB] button to enter the USB menu. Use the data dial to select "Format USB".
- Press [+/YES]. The LCD will prompt "Format USB Flash Drive?".
- 3. Press [+/YES] to format the flash drive or press [-/NO] to cancel.
- 4. After formatting, it will return to the USB menu.

# Notes:

- 1. Formatting will delete all data on the USB flash drive!
- **2.** It may take several minutes to format a USB flash drive of large capacity.

| l | U <b>SB</b> | <b>NPS</b><br>001 |                  | Audio | Rec0 | 01                |
|---|-------------|-------------------|------------------|-------|------|-------------------|
|   | D,          |                   | signature<br>4/4 |       | 096  | мемоку<br>[] ]- ] |
|   |             |                   |                  |       |      |                   |

| USBMenu |  |                  | Save MIDI |     |        |
|---------|--|------------------|-----------|-----|--------|
| D,      |  | signature<br>4/4 |           | 096 | MEMORY |
|         |  |                  |           |     |        |

| USBMenu |  |                  | Load MIDI |     |                   |
|---------|--|------------------|-----------|-----|-------------------|
| D       |  | signature<br>4/4 |           | 096 | мемоку<br>[] ]- ] |
|         |  |                  |           |     |                   |

| USBMenu |                       |  | nu               | Format USB |     |  |
|---------|-----------------------|--|------------------|------------|-----|--|
|         | <b>D</b> <sup>a</sup> |  | signature<br>4/4 |            | 096 |  |
|         |                       |  |                  |            |     |  |

The MIDI function will expand your musical possibilities.

# What's MIDI?

MIDI (short for Musical Instrument Digital Interface) allows a wide variety of electronic musical instruments, computers and other related devices to connect and communicate with one another. MIDI carries event messages that specify notation, pitch and velocity, controls signals for parameters such as volume, vibrato, audio panning, and programs change information to change the voice selections.

The instrument can output real-time playback information via MIDI messages and control external MIDI devices. The instrument can also accept incoming MIDI messages and generate sound accordingly.

# Troubleshooting

| Problem                                                                                      | Possible Cause and Solution                                                                                                    |
|----------------------------------------------------------------------------------------------|----------------------------------------------------------------------------------------------------|
| The speakers produce a pop sound whenever the power is turned ON/OFF.                        | This is normal and is no cause for alarm.                                                                                                    |
|                                                                                              | 1. Check if the master volume is set too low.                                                                                                    |
| Speakers do not produce sound when the keyboard is played.                                   | <ol> <li>Check if headphones are plugged into the PHONES jack.</li> <li>Check if the R1/R2/L1 voice volume is set too low (in the Mixer).</li> </ol>                                       |
| There is noise when I use a mobile phone.                                                    | Using a mobile phone in close proximity to the instrument may<br>produce interference. To prevent this, turn off the mobile phone or<br>keep it away from the instrument when in use.      |
| The auto accompaniment does not play back even when Sync is in standby and a key is pressed. | You may be playing keys in the right hand range of the keyboard. To<br>start the accompaniment with Sync Start, make sure to play keys in<br>the left-hand range.                          |
| Certain notes seem to be in the wrong pitch.                                                 | Make sure that the tune value is set to 0. Hold down the [+/YES] and [-/NO] buttons and turn on the power to restore factory settings.                                                     |
| When connecting to computer, the instrument cannot be recognized.                            | Check if the USB cable is firmly connected. Try connecting another USB port on the computer. This instrument is plug and play and should work without installing a driver.                 |
| The pedal does not respond.                                                                  | Check if the pedal cable is firmly connected.                                                                                                    |
| It cannot read/save to the USB flash drive.                                                  | Make sure your USB flash drive is in FAT32 format and not multi-partitioned.                                                                                                    |
| It shuts down after a period of time.                                                        | The auto power off function will turn off the instrument after a preset<br>period of time when the instrument is not in use. You can adjust the<br>auto-off function in the Function Menu. |

| Keyboard         88 Graded Hammer-Action Keys with Triple Sensors           Touch Response         6 Yopes, Off           Display         Multi-functional LCD           Voices         1200 panel, 13 drum kits           Polyphony (max.)         256           Voices         1200 panel, 13 drum kits           Layer         Left, Right1, Right2           Split         Yes           Duo (Twinova)         Yes           Sylee         270 presets           Sylee         Start / Stop           Syle Control         Syne start           Syle Control         Syne start           Wain A / Fill in A         Main B / Fill in B           Main D / Fill in D         A.B.C.           Fade in/out         Fade in/out           Style Creator         —           O.T.S.         Yes           Chord Types         32           Effects         Second-generation Acoustic Plans Sting Resonance Simulation           Master EQ         6 types           Performance Enhance         11 types           Performance Enhance         90 preset songs: L / R had learning           Song & Recording         3           Mustic Library         90 preset songs: L / R had learning                                                                                                    | Keyboard & Display     |                                                              |
|----------------------------------------------------------------------------------------------------|------------------------|--------------------------------------------------------------|
| Touch Response         6 types, Off           Display         Multi-functional LCD           Voices         1200 panel, 13 drum kits           Layer         Left, Right 2           Split         Yes           Split         Yes           Split         Yes           Split         Yes           Styles         270 presets           Styles         270 presets           Styles Control         Start / Stop           Style Control         Sync start           Style Control         Sync start           Main A / Fill in B         Main A / Fill in B           Main C / Fill in C         Main C / Fill in D           A.B.C.         Fade in/out           Style Creator         —           O.T.S.         Yes           Chord Types         32           Effects         DSP on / off:           Effects         Second-generation Acoustic Piano String Resonance Simulation           Master EQ         6 types           Performance Enhance         11 types           Performance Enhance         12 types           Harmony         9 typestongs; L / R hand learning           Sogn & Recording         90           Muici Library<                                                                                                    | Keyboard               | 88 Graded Hammer-Action Keys with Triple Sensors             |
| Display         Multi-functional LCD           Polyphory (max.)         256           Polyphory (max.)         256           Spit         200 panel. 13 drum kits           Layer         Left, Right1, Right2           Spit         Yes           Styles         270 presets           Styles         270 presets           Styles         270 presets           Style Control         Start / Stop           Style Control         Start / Stop           Main A / Fill in A         Main A / Fill in A           Main A / Fill in A         Main A / Fill in A           Main D / Fill in D         AB.C           Chord Types         32           Chord Types         32           Effects         DSP on / off;           Effects         Second-generation Acoustic Plano String Resonance Simulation           Master EQ         6 types           Chord Types         32           Effects         Second-generation Acoustic Plano String Resonance Simulation           Master EQ         6 types           Chord Types         32           Effects         Second-generation Acoustic Plano String Resonance Simulation           Master EQ         6 types           Chorus </td <td>Touch Response</td> <td>6 types, Off</td>                                                                                                    | Touch Response         | 6 types, Off                                                 |
| Voices         256           Polyphony (max.)         256           Voices         1200 panel. 13 drum kits           Layer         Left, Right, Right2           Split         Yes           Split         Yes           Styles         270 presets           Styles         270 presets           Styles Control         Starl / Stop           Syle Control         Strice start           Syle Control         Strice start           Syle Control         Strice start           Syle Control         Strice start           Syle Control         Strice start           Syle Control         Strice start           Syle Creator         —           O.T.S.         Yes           Chord Types         32           Effects         DSP on / off:           Effects         Second-generation Acoustic Piano String Resonance Simulation           Master EQ         6 types           Reverb         11 types           Chorus         12 types           Voice Effect         15 types           Performance Enhance         14 sypes           Harmony         9 types stords(16 tracks)           Demo Song         3                                                                                                    | Display                | Multi-functional LCD                                         |
| Polyphony (max.)         256           Voices         1200 panel, 13 drum kits           Layer         Left, Right, Right, Right, Right, 2           Split         Yes           Duo (Twinova)         Yes           Styles         270 presets           Styles         270 presets           Style Control         Start / Stop           Style Control         Sync start           Sync start         Sync start           Style Control         Sync start           Main A / Fill in A         Main A / Fill in A           Main D / Fill in C         Main D / Fill in C           Main D / Fill in C         Main D / Fill in C           Main D / Fill in C         Main D / Fill in C           Main D / Fill in C         Main D / Fill in C           Main D / Fill in C         Main D / Fill in C           Main D / Fill in C         Main D / Fill in C           Main D / Fill in C         Main D / Fill in C           Main D / Fill in C         Main D / Fill in C           Main D / Fill in C         Stressont D = 0 off;           Effects         DSP on / off;           Effects         DSP on / off;           Effects         DSP on / off;           Chorus         12 types     <                                                                                                    | Voices                 |                                                              |
| Voices         1200 panel, 13 drum kits           Layer         Left, Right1, Right2           Split         Yes           Styles         270 presets           Styles         270 presets           Styles         270 presets           Styles         Sync stop           Intro 1/ Ending 1         Sync stop           Intro 1/ Ending 2         Main A / Fill in A           Main A / Fill in B         Main A / Fill in C           Main D / Fill in D         A.B.C.           Fade In/out         Fade In/out           Chord Types         32           Effects         DSP on / off;           Effects         Second-generation Acoustic Plano String Resonance Simulation           Master EQ         6 types           Reverb         11 types           Chord Types         12 types           Voice Effect         15 types           Performance Enhance         90 preset songs: L / R hand learning           Seconding         3           Audio Recorder         MP3           Audio Recorder         MP3           Audio Recorder         MP3           Audio Recorder         Soft Pedal           Transpose         -12 ~ +12                                                                                                    | Polyphony (max.)       | 256                                                          |
| Leyer Left, Right I, Right 2<br>Split Yes Duc (Twinova) Yes 2010<br>Styles 270 presets 270 presets 251/95 270 presets 251/95 270 presets 251/95 270 presets 251/95 270 presets 251/95 270 presets 251/95 270 presets 251/95 270 presets 251/95 270 presets 251/95 270 presets 251/95 270 presets 251/95 270 presets 251/95 270 presets 252 presets 252 prese | Voices                 | 1200 panel, 13 drum kits                                     |
| Spin         Yes           Duo (Twinova)         Yes           Styles         270 presets           Styles         270 presets           Styles         270 presets           Styles Control         Start / Stop           Styles Control         Start / Stop           Sync start         Sync start           Sync start         Sync start           Sync start         Sync start           Main A / Fill in A         Main B / Fill in B           Main C / Fill in C         A.B.C.           Fade in/out         -           O.T.S.         Yes           Chord Types         32           Effects         DSP on / off;           Effects         Second-generation Acoustic Piano String Resonance Simulation           Master EQ         6 types           Chord Types         11 types           Chorus         12 types           Voice Effect         15 types           Performance Enhance         -           Harmony         9 types           Song & Recording         3           Music Library         90 preset songs; L / R hand learning           Sequencer         11 user song (16 tracks)           Demo Song         <                                                                                                    | Layer                  | Left, Right1, Right2                                         |
| Duo (Twinova)         Yes           Styles         270 presets           Style Control         Start / Stop           Style Control         Start / Stop           Style Control         Sync start           Sync start         Sync start           Sync start         Sync start           Sync start         Sync start           Sync start         Sync start           Sync start         Sync start           Sync start         Sync start           Sync start         Main D / Fill in D           Main D / Fill in D         A.B.C.           Fade in/out         Fade in/out           Style Creator            O.T.S.         Yes           Chord Types         32           Effects         DSP on / off:           Effects         Second-generation Acoustic Plano String Resonance Simulation           Master EQ         6 types           Chorus         12 types           Voice Effect         Performance Plance           Performance Enhance                                                                                                    | Split                  | Yes                                                          |
| Styles         270 presets           Styles         270 presets           Style Control         Start / Stop           Style Control         Sync stop           Intro 1 / Ending 1         Intro 1 / Ending 2           Main A / Fill in A         Main A / Fill in B           Main C / Fill in C         Main D / Fill in C           Main D / Fill in C         Main D / Fill in C           Main D / Fill in C         Main D / Fill in C           Main D / Fill in C         Main D / Fill in C           Main D / Fill in C         Main D / Fill in C           Main D / Fill in C         Main D / Fill in C           Chord Types         32           Effects         DSP on / off;           Effects         Second-generation Acoustic Plano String Resonance Simulation           Master EQ         6 types           Reverb         11 types           Chorus         12 types           Voice Effect         15 types           Performance Enhance         14           Harmony         90 preset songs L / R hand learning           Sequencer         1 user song (16 tracks)           Demo Song         3           Audio Recording         3           Muici Playback         MP3 <td>Duo (Twinova)</td> <td>Yes</td>                                                                                                    | Duo (Twinova)          | Yes                                                          |
| Styles         270 presets           Style Control         Start / Stop           Sync start         Sync start           Sync stop         Intro 2 / Ending 1           Intro 2 / Ending 1         Intro 2 / Ending 1           Intro 2 / Ending 1         Main A / Fill in A           Main D / Fill in C         Main D / Fill in C           Main D / Fill in C         Main D / Fill in C           Main D / Fill in C         Main D / Fill in C           Style Creator         —           O.T.S.         Yes           Chord Types         32           Effects         DSP on / off:           Effects         Second-generation Acoustic Piano String Resonance Simulation           Master EQ         6 types           Reverb         11 types           Chorus         12 types           Voice Effect         15 types           Performance Enhance         Harmony           Music Library         90 preset songs; L / R hand learning           Sequencer         1 user song (16 tracks)           Demo Song         3           Audio Recording         MP3           Audio Recorder         MP3           Sore Display         —           Pitch Adjustment                                                                                                    | Styles                 |                                                              |
| Style Control     Start / Stop       Sync stop     Intro 1 / Ending 1       Intro 2 / Ending 2     Main A / Fill in A       Main A / Fill in B     Main A / Fill in B       Main D / Fill in B     Main C / Fill in C       Main D / Fill in B     Main C / Fill in C       Main D / Fill in B     Main C / Fill in C       Main D / Fill in B     Main C / Fill in C       Main D / Fill in B     Main C / Fill in C       Main D / Fill in B     Main C / Fill in C       Master EQ     Yes       Chord Types     32       Effects     DSP on / off;       Effects     Second-generation Acoustic Piano String Resonance Simulation       Master EQ     6 types       Chorus     12 types       Voice Effect     15 types       Performance Enhance     9 types       Music Library     90 preset songs; L / R hand learning       Sequencer     1 user song (16 tracks)       Demo Song     3       Audio Recorder     MP3       Audio Recorder     MP3       Audio Recorder     Song +10       Transpose     -12 + +12       Octave     -2 + +2       Tuning     -50 + +50       Other Functions                                                                                                    | Styles                 | 270 presets                                                  |
| Sync Start<br>Sync start<br>Sync start<br>Sync start<br>Sync start<br>Sync start<br>Sync start<br>Sync start<br>Sync start<br>Sync start<br>Sync start<br>Sync start<br>Sync start<br>Sync start<br>Sync start<br>Intro 2 / Ending 1<br>Intro 2 / Ending 1<br>Intro 2 / Ending 1<br>Intro 2 / Ending 1<br>Intro 2 / Ending 1<br>Intro 2 / Ending 1<br>Intro 2 / Ending 1<br>Intro 2 / Ending 1<br>Intro 2 / Ending 1<br>Main D / Fill in A<br>Main D / Fill in A<br>Main D / Fill in A<br>Main D / Fill in D<br>A.B.C.<br>Fade in/out<br>Style Creator<br>O.T.S.<br>Chord Types<br>Effects<br>Effects<br>Effects<br>Second-generation Acoustic Piano String Resonance Simulation<br>Effects<br>Second-generation Acoustic Piano String Resonance Simulation<br>Effects<br>Second-generation Acoustic Piano String Resonance Simulation<br>Music Library<br>Song & Recording<br>Music Library<br>Song & Recording<br>Music Library<br>Song & Recording<br>Music Library<br>Song & Recording<br>Music Library<br>Performance Enhance<br>Harmony<br>90 preset songs; L / R hand learning<br>Sequencer<br>1 user song (16 tracks)<br>Demo Song<br>Audio Playback<br>MP3<br>Audio Recorder<br>MP3<br>Audio Recorder<br>Mixer<br>Performance Memory<br>32 preset banks x 6<br>Assignable Controllers<br>Soft pedal<br>Pitch Bend<br>Metronome<br>Yes<br>Bluetoch Audio/MDI                                                                                                    | Style Control          | Start / Stop                                                 |
| Sync stop           Intro 1 / Ending 1           Intro 2 / Ending 2           Main A / Fill in B           Main A / Fill in B           Main C / Fill in B           Main D / Fill in D           AB.B.C.           Fade in/out           Style Creator                                                                                                    |                        | Sync start                                                   |
| Intro 1 / Ending 1<br>Intro 2 / Ending 2<br>Main A / Fill in A<br>Main B / Fill in A<br>Main D / Fill in C<br>Main C / Fill in C<br>Main D / Fill in C<br>Main D / Fill in C<br>Main D / Fill in C<br>A.B.C.<br>Fade in/out<br>Style Creator — — — — — — — — — — — — — — — — — — —                                                                                                    |                        | Sync stop                                                    |
| Intro 2 / Ending 2         Main A / Fill in A         Main B / Fill in B         Main C / Fill in D         Main C / Fill in D         A.B.C.         Fade in/out         Style Creator                                                                                                    |                        | Intro 1 / Ending 1                                           |
| Main A / Fill in A         Main B / Fill in A         Main D / Fill in C         Main D / Fill in C         Main D / Fill in C         Main D / Fill in C         Main D / Fill in C         Main C / Fill in C         Main C / Fill in C         Sore Effect         Demo Son                                                                                                    |                        | Intro 2 / Ending 2                                           |
| Main B / Fill in B         Main C / Fill in D         Main D / Fill in D         A.B.C.         Fade in/out         Style Creator         —         O.T.S.         Chord Types         32         Effects         Second-generation Acoustic Piano String Resonance Simulation         Master EQ         6 types         Reverb         11 types         Chord Types         90 preset songs; L / R hand learning         Performance Enhance         Harmony         9 types         Song & Recording         Music Library         90 preset songs; L / R hand learning         Sequencer         1 user song (16 tracks)         Demo Song         3         Audio Playback         MP3         Audio Recorder         Score Display         Transpose         -12 ~ +12         Octave         -22 ~ +2         Tuning         Other Functions         Mixer         Yes         Mixer         Performance Memory         32 preset banks x 6                                                                                                    |                        | Main A / Fill in A                                           |
| Main C / Fill in C         Main D / Fill in D         Als C.         Fade in/out         Style Creator                                                                                                    |                        | Main B / Fill in B                                           |
| Main D / Fill in D         A.B.C.         Fade in/out         Style Creator            O.T.S.         Chord Types         32         Effects         DSP on / off;         Second-generation Acoustic Plano String Resonance Simulation         Master EQ         6 types         Reverb         11 types         Chord Types         Performance Enhance         Harmony         90 preset songs; L / R hand learning         Sequencer         1 user song (16 tracks)         Demo Song         Audio Playback         MP3         Audio Recorder         MP3         Score Display         Transpose         -12 ~ +12         Octave         -2 ~ +2         Tuning         Other Functions         Mixer         Yes (14 tracks)         Performance Memory         32 preset banks x 6         Assignable Controllers         Soft pedal         Pitch Adjustiment         Transpose         -12 ~ +12         Other Functions <td></td> <td>Main C / Fill in C</td>                                                                                                    |                        | Main C / Fill in C                                           |
| ABC.         Fade in/out         Style Creator         O.T.S.         Otrod Types         Bernor String Resonance Simulation         Master EQ         Biffects         Second-generation Acoustic Piano String Resonance Simulation         Master EQ         Reverb         11 types         Chorus         Voice Effect         Performance Enhance         Harmony         Song & Recording         Music Library         90 preset songs; L / R hand learning         Sequencer         1 user song (16 tracks)         Dermo Song         3         Audio Playback         MP3         Audio Recorder         Pritch Adjustment         Transpose         -12 ~+12         Octave         -2 ~+2         Tuning         -50 ~+50         Othered         Performance Memory         32 preset banks x 6         Assignable Controllers         Soft pedal         Pretormance Memory         32 preset banks x 6         Assignable Controllers         Soft pedal <td></td> <td>Main D / Fill in D</td>                                                                                                    |                        | Main D / Fill in D                                           |
| Flade infout         Style Creator                                                                                                    |                        |                                                              |
| Style Creator                                                                                                    |                        | A.D.O.<br>Eado in/out                                        |
| Style Creation                                                                                                    | Style Creater          | T ade In/out                                                 |
| On 13.       Test         Chord Types       32         Effects       DSP on / off;         Effects       DSP on / off;         Master EQ       6 types         Reverb       11 types         Chord Types       2 types         Voice Effect       15 types         Voice Effect       15 types         Performance Enhance       14 types         Harmony       9 types         Song & Recording       90 preset songs; L / R hand learning         Music Library       90 preset songs; L / R hand learning         Sequencer       1 user song (16 tracks)         Demo Song       3         Audio Playback       MP3         Audio Recorder       MP3         Score Display       —         Transpose       -12 ~ +12         Octave       -2 ~ +2         Tuning       -50 ~ +50         Other Functions       Mixer         Yes (14 tracks)       Performance Memory         Performance Memory       32 preset banks x 6         Assignable Controllers       Soft pedal         Pitch Bend       —         Modulation       —         Metronome       Yes         Te                                                                                                    |                        | —<br>Voo                                                     |
| Effects       DSP on / off;         Second-generation Acoustic Plano String Resonance Simulation         Master EQ       6 types         Reverb       11 types         Chorus       12 types         Voice Effect       15 types         Performance Enhance       9 types         Music Library       90 preset songs; L / R hand learning         Sequencer       1 user song (16 tracks)         Demo Song       3         Audio Recorder       MP3         Audio Recorder       MP3         Score Display          Pitch Adjustment       -12 ~ +12         Transpose       -12 ~ +2         Tuning       -50 ~ +50         Other Functions       Soft Pedal         Mixer       Yes (14 tracks)         Performance Memory       32 preset banks x 6         Assignable Controllers       Soft pedal         Pitch Bend          Modulation          Metronome       Yes         Tempo       30 ~ 280         Other control       Billiance;         Billiance;       Billiance;                                                                                                    | Chard Types            | 22                                                           |
| Effects       DSP on / off;         Second-generation Acoustic Piano String Resonance Simulation         Master EQ       6 types         Reverb       11 types         Chorus       12 types         Voice Effect       15 types         Performance Enhance       1         Harmony       9 types         Song & Recording       1 user song (16 tracks)         Music Library       90 preset songs; L / R hand learning         Sequencer       1 user song (16 tracks)         Demo Song       3         Audio Playback       MP3         Audio Recorder       MP3         Score Display       —         Pitch Adjustment       -         Transpose       -12 ~ +12         Octave       -20 ~ +50         Other Functions       -         Mixer       Yes (14 tracks)         Performance Memory       32 preset banks x 6         Assignable Controllers       Soft pedal         Pitch Bend       —         Metronome       Yes         Tempo       30 ~ 280         Other control       Piano mode;         Biuletorth Audio/MIDI       Biuletorth Audio/MIDI                                                                                                    |                        | 32                                                           |
| Bit Display           Second-generation Acoustic Piano String Resonance Simulation           Master EQ         6 types           Reverb         11 types           Chorus         12 types           Voice Effect         15 types           Performance Enhance         9 types           Harmony         9 types           Song & Recording         90 preset songs; L / R hand learning           Music Library         90 preset songs; L / R hand learning           Sequencer         1 user song (16 tracks)           Demo Song         3           Audio Playback         MP3           Audio Recorder         MP3           Audio Recorder         MP3           Transpose        2 + 12           Octave         -2 ~ + 12           Octave         -2 ~ + 2           Tuning         -50 Other Functions           Mixer         Yes (14 tracks)           Performance Memory         32 preset banks x 6           Assignable Controllers         Soft pedal           Pitch Adjuation            Metronome         Yes           Tempo         30 ~ 280           Other control         Birlliance;           Bluetooth Audio/MIDI <td>Effects</td> <td></td>                                                                                                    | Effects                |                                                              |
| Master EQ       6 types         Reverb       11 types         Chorus       12 types         Voice Effect       15 types         Performance Enhance       1         Harmony       9 types         Song & Recording       90 preset songs; L / R hand learning         Sequencer       1 user song (16 tracks)         Demo Song       3         Audio Playback       MP3         Audio Recorder       MP3         Score Display          Pitch Adjustment          Transpose       -12 ~ +12         Octave       -2 ~ +2         Tuning       -50 ~ +50         Other Functions          Mixer       Yes (14 tracks)         Performance Memory       32 preset banks x 6         Assignable Controllers       Soft pedal         Pitch Bend          Modulation          Metronome       Yes         Tempo       30 ~ 280         Other control       Binliance;         Bluetooth Audio/MIDI                                                                                                    | Effects                | DSP 017 011;                                                 |
| Master EQ       0 types         Reverb       11 types         Chorus       12 types         Voice Effect       15 types         Performance Enhance                                                                                                    | Mastar 50              | Second-generation Acoustic Plano String Resonance Simulation |
| Reverb         11 types           Chorus         12 types           Voice Effect         15 types           Performance Enhance                                                                                                    | Master EQ              | 6 types                                                      |
| Chorus12 typesVoice Effect15 typesPerformance EnhanceHarmony9 typesSong & RecordingMusic Library90 preset songs; L / R hand learningSequencer1 user song (16 tracks)Demo Song3Audio PlaybackMP3Audio RecorderMP3Score Display—Pitch Adjustment—Transpose-12 ~ +12Octave-2 ~ +2Tuning-50 ~ +50Other Functions—MixerYes (14 tracks)Performance Memory32 preset banks x 6Assignable ControllersSoft pedalPitch Bend—Modulation—MetronomeYesTempo30 ~ 280Other controlPiano mode;<br>Billiance;<br>Bluetooth Audio/MIDI                                                                                                    | Reverb                 | 11 types                                                     |
| Voice Effect       15 types         Performance Enhance                                                                                                    | Chorus                 | 12 types                                                     |
| Performance Linhance       9 types         Song & Recording          Music Library       90 preset songs; L / R hand learning         Sequencer       1 user song (16 tracks)         Demo Song       3         Audio Playback       MP3         Audio Recorder       MP3         Score Display          Pitch Adjustment          Transpose       -12 ~ +12         Octave       -2 ~ +2         Tuning       -50 ~ +50         Other Functions          Mixer       Yes (14 tracks)         Performance Memory       32 preset banks x 6         Assignable Controllers       Soft pedal         Pitch Bend          Metronome       Yes         Tempo       30 ~ 280         Other control       Piano mode;         Brilliance;       Biluetooth Audio/MIDI                                                                                                    | Voice Effect           | 15 types                                                     |
| Harmony       9 types         Song & Recording       90 preset songs; L / R hand learning         Music Library       90 preset songs; L / R hand learning         Sequencer       1 user song (16 tracks)         Demo Song       3         Audio Playback       MP3         Audio Recorder       MP3         Score Display       —         Pitch Adjustment       —         Transpose       -12 ~ +12         Octave       -2 ~ +2         Tuning       -50 ~ +50         Other Functions                                                                                                    | Performance Enhance    |                                                              |
| Song & Recording         Music Library       90 preset songs; L / R hand learning         Sequencer       1 user song (16 tracks)         Demo Song       3         Audio Playback       MP3         Audio Recorder       MP3         Score Display          Pitch Adjustment          Transpose       -12 ~ +12         Octave       -2 ~ +2         Tuning       -50 ~ +50         Other Functions          Mixer       Yes (14 tracks)         Performance Memory       32 preset banks x 6         Assignable Controllers       Soft pedal         Pitch Bend          Metronome       Yes         Tempo       30 ~ 280         Other control       Piano mode;         Billiance;       Bluetooth Audio/MIDI                                                                                                    | Harmony                | 9 types                                                      |
| Music Library       90 preset songs; L / R hand learning         Sequencer       1 user song (16 tracks)         Demo Song       3         Audio Playback       MP3         Audio Recorder       MP3         Score Display       -         Pitch Adjustment       -         Transpose       -12 ~ +12         Octave       -2 ~ +2         Tuning       -50 ~ +50         Other Functions       -         Mixer       Yes (14 tracks)         Performance Memory       32 preset banks x 6         Assignable Controllers       Soft pedal         Pitch Bend          Metronome       Yes         Tempo       30 ~ 280         Other control       Piano mode;         Billiance;       Billiance;         Billeuetotth Audio/MIDI                                                                                                    | Song & Recording       |                                                              |
| Sequencer1 user song (16 tracks)Demo Song3Audio PlaybackMP3Audio RecorderMP3Score Display—Pitch Adjustment—Transpose-12 ~ +12Octave-2 ~ +2Tuning-50 ~ +50Other Functions—MixerYes (14 tracks)Performance Memory32 preset banks x 6Assignable ControllersSoft pedalPitch Bend—MetronomeYesTempo30 ~ 280Other controlPiano mode;<br>Bluetooth Audio/MIDI                                                                                                    | Music Library          | 90 preset songs; L / R hand learning                         |
| Demo Song3Audio PlaybackMP3Audio RecorderMP3Score Display-Pitch Adjustment-Transpose-12 ~ +12Octave-2 ~ +2Tuning-50 ~ +50Other Functions-MixerYes (14 tracks)Performance Memory32 preset banks x 6Assignable ControllersSoft pedalPitch Bend-MetronomeYesTempo30 ~ 280Other controlPiano mode;<br>Billuatoct / Audio/MID1                                                                                                    | Sequencer              | 1 user song (16 tracks)                                      |
| Audio PlaybackMP3Audio RecorderMP3Score DisplayPitch AdjustmentTranspose-12 ~ +12Octave-2 ~ +2Tuning-50 ~ +50Other FunctionsMixerYes (14 tracks)Performance Memory32 preset banks x 6Assignable ControllersSoft pedalPitch BendModulationMetronomeYesTempo30 ~ 280Other controlPiano mode;<br>Brilliance;<br>Bluetooth Audio/MIDI                                                                                                    | Demo Song              | 3                                                            |
| Audio RecorderMP3Score DisplayPitch AdjustmentTranspose-12 ~ +12Octave-2 ~ +2Tuning-50 ~ +50Other FunctionsMixerYes (14 tracks)Performance Memory32 preset banks x 6Assignable ControllersSoft pedalPitch BendModulationMetronomeYesTempo30 ~ 280Other controlBiuletooth Audio/MIDI                                                                                                    | Audio Playback         | MP3                                                          |
| Score Display—Pitch AdjustmentTranspose-12 ~ +12Octave-2 ~ +2Tuning-50 ~ +50Other FunctionsMixerYes (14 tracks)Performance Memory32 preset banks x 6Assignable ControllersSoft pedalPitch Bend—Modulation—MetronomeYesTempo30 ~ 280Other controlPiano mode;<br>Billiance;<br>Bluetooth Audio/MIDI                                                                                                    | Audio Recorder         | MP3                                                          |
| Pitch Adjustment         Transpose       -12 ~ +12         Octave       -2 ~ +2         Tuning       -50 ~ +50         Other Functions                                                                                                    | Score Display          |                                                              |
| Transpose-12 ~ +12Octave-2 ~ +2Tuning-50 ~ +50Other FunctionsMixerYes (14 tracks)Performance Memory32 preset banks x 6Assignable ControllersSoft pedalPitch Bend—Modulation—MetronomeYesTempo30 ~ 280Other controlPiano mode;<br>Brilliance;<br>Bluetooth Audio/MIDI                                                                                                    | Pitch Adjustment       |                                                              |
| Octave-2 ~ +2Tuning-50 ~ +50Other FunctionsMixerYes (14 tracks)Performance Memory32 preset banks x 6Assignable ControllersSoft pedalPitch Bend—Modulation—MetronomeYesTempo30 ~ 280Other controlPiano mode;<br>Brilliance;<br>Bluetooth Audio/MIDI                                                                                                    | Transpose              | -12 ~ +12                                                    |
| Tuning-50 ~ +50Other FunctionsMixerYes (14 tracks)Performance Memory32 preset banks x 6Assignable ControllersSoft pedalPitch Bend—Modulation—MetronomeYesTempo30 ~ 280Other controlPiano mode;<br>Brilliance;<br>Bluetooth Audio/MIDI                                                                                                    | Octave                 | -2 ~ +2                                                      |
| Other FunctionsMixerYes (14 tracks)Performance Memory32 preset banks x 6Assignable ControllersSoft pedalPitch Bend—Modulation—MetronomeYesTempo30 ~ 280Other controlPiano mode;<br>Brilliance;<br>Bluetooth Audio/MIDI                                                                                                    | Tuning                 | -50 ~ +50                                                    |
| MixerYes (14 tracks)Performance Memory32 preset banks x 6Assignable ControllersSoft pedalPitch Bend—Modulation—MetronomeYesTempo30 ~ 280Other controlPiano mode;<br>Brilliance;<br>Bluetooth Audio/MIDI                                                                                                    | Other Functions        |                                                              |
| Performance Memory       32 preset banks x 6         Assignable Controllers       Soft pedal         Pitch Bend       —         Modulation       —         Metronome       Yes         Tempo       30 ~ 280         Other control       Piano mode;<br>Brilliance;         Bluetooth Audio/MIDI                                                                                                    | Mixer                  | Yes (14 tracks)                                              |
| Assignable Controllers       Soft pedal         Pitch Bend       —         Modulation       —         Metronome       Yes         Tempo       30 ~ 280         Other control       Piano mode;<br>Brilliance;         Bluetooth Audio/MIDI                                                                                                    | Performance Memory     | 32 preset banks x 6                                          |
| Pitch Bend       —         Modulation       —         Metronome       Yes         Tempo       30 ~ 280         Other control       Piano mode;<br>Brilliance;<br>Bluetooth Audio/MIDI                                                                                                    | Assignable Controllers | Soft pedal                                                   |
| Modulation     —       Metronome     Yes       Tempo     30 ~ 280       Other control     Piano mode;<br>Brilliance;<br>Bluetooth Audio/MIDI                                                                                                    | Pitch Bend             | —                                                            |
| Metronome     Yes       Tempo     30 ~ 280       Other control     Piano mode;       Brilliance;     Bluetooth Audio/MIDI                                                                                                    | Modulation             | _                                                            |
| Tempo     30 ~ 280       Other control     Piano mode;<br>Brilliance;       Bluetooth Audio/MIDI                                                                                                    | Metronome              | Yes                                                          |
| Other control Piano mode;<br>Brilliance;<br>Bluetooth Audio/MIDI                                                                                                    | Tempo                  | 30 ~ 280                                                     |
| Brilliance;<br>Bluetooth Audio/MIDI                                                                                                    | Other control          | Piano mode:                                                  |
| Bluetooth Audio/MIDI                                                                                                    |                        | Brilliance:                                                  |
|                                                                                                    |                        | Bluetooth Audio/MIDI                                         |

| Connections             |                                |  |  |  |  |
|-------------------------|--------------------------------|--|--|--|--|
| Interaction & Expansion | USB MIDI, USB Audio, Bluetooth |  |  |  |  |
| External Drive          | USB flash drive (128G max)     |  |  |  |  |
| Microphone              | YES (Mic effect:12 types)      |  |  |  |  |
| Phones                  | 2 Standard Stereo              |  |  |  |  |
| Pedals                  | Sustain, Soft, Sostenuto       |  |  |  |  |
| MIDI                    | In, Out, Thru                  |  |  |  |  |
| USB                     | USB Audio & MIDI               |  |  |  |  |
| Input                   | 2 Standard mono                |  |  |  |  |
| Output                  | 2 Standard mono                |  |  |  |  |
| Power Supply            |                                |  |  |  |  |
| Power                   | AC 220V                        |  |  |  |  |
| Power Off Protection    | Yes                            |  |  |  |  |
| Amplifiers & Speakers   |                                |  |  |  |  |
| Amplifiers              | 100W x 2                       |  |  |  |  |
| Speakers                | 40W x 2, 20W x 2               |  |  |  |  |
| Dimensions & Weight     |                                |  |  |  |  |
| Dimensions LWH (mm)     | 1476 x 947 x 932               |  |  |  |  |
| Weight (kg)             | 101                            |  |  |  |  |

\* All specifications and appearances are subject to change without notice.

| INO.                                                                                                    | Voice Name                                                                                                    | LCD Name                                                                                                    | 54                                                                                                    | Clavi 1                                                                                                    | Clavi 1                                                                                                    |
|----------------------------------------------------------------------------------------------------|----------------------------------------------------------------------------------------------------|----------------------------------------------------------------------------------------------------|----------------------------------------------------------------------------------------------------|----------------------------------------------------------------------------------------------------|----------------------------------------------------------------------------------------------------|
| Piar                                                                                                    | 10                                                                                                    |                                                                                                    | 55                                                                                                    | Wah Clavi 1                                                                                                    | Wah Clavi 1                                                                                                    |
| 1                                                                                                    | Acoustic Grand Piano 1                                                                                                    | Grand Piano 1                                                                                                    | 56                                                                                                    | Clavi 2                                                                                                    | Clavi 2                                                                                                    |
| 2                                                                                                    | Acoustic Grand Piano 2                                                                                                    | Grand Piano 2                                                                                                    | 57                                                                                                    | Wah Clavi 2                                                                                                    | Wah Clavi 2                                                                                                    |
| 3                                                                                                    | Bright Acoustic Piano (wide) 1                                                                                                    | Bright Pno/Wide 1                                                                                                    | 58                                                                                                    | Massiness Electric Piano                                                                                                    | Massiness EP                                                                                                    |
| 4                                                                                                    | Acoustic Grand Piano (dark) 1                                                                                                    | Grand Piano/Dark 1                                                                                                    | 59                                                                                                    | Wah Electric Piano                                                                                                    | Wah EP                                                                                                    |
| 5                                                                                                    | Rock Piano                                                                                                    | Rock Piano                                                                                                    | 60                                                                                                    | Bright Electric Piano                                                                                                    | Bright EP                                                                                                    |
| 6                                                                                                    | Honky Tonk Piano (wide) 1                                                                                                    | Honky Tonk/Wide 1                                                                                                    | 61                                                                                                    | Dark Electric Piano                                                                                                    | Dark EP                                                                                                    |
| 7                                                                                                    | Octave Grand Piano 1                                                                                                    | Octave Piano 1                                                                                                    | 62                                                                                                    | Wire Electric Piano                                                                                                    | Wire EP                                                                                                    |
| 8                                                                                                    | Octave Grand Piano 2                                                                                                    | Octave Piano 2                                                                                                    | 63                                                                                                    | Aah Electric Piano                                                                                                    | Aah EP                                                                                                    |
| 9                                                                                                    | Grand Piano/Live                                                                                                    | Grand Piano/Live                                                                                                    | 64                                                                                                    | Overdriven Electric Piano                                                                                                    | Overdriven EP                                                                                                    |
| 10                                                                                                    | Bright Acoustic Piano 1                                                                                                    | Bright Piano 1                                                                                                    | 65                                                                                                    | Modern Jazz Electric Piano                                                                                                    | Modern Jazz EP                                                                                                    |
| 11                                                                                                    | Grand Piano (Warm)                                                                                                    | Grand Piano/Warm                                                                                                    | 66                                                                                                    | Jump Electric Piano                                                                                                    | Jump EP                                                                                                    |
| 12                                                                                                    | Octave Grand Piano 3                                                                                                    | Octave Piano 3                                                                                                    | 67                                                                                                    | Warm Jump Electric Piano                                                                                                    | Warm Jump EP                                                                                                    |
| 13                                                                                                    | Octave Grand Piano 4                                                                                                    | Octave Piano 4                                                                                                    | 68                                                                                                    | Metallic Electric Piano 1                                                                                                    | Metallic EP 1                                                                                                    |
| 14                                                                                                    | Honky Tonk Piano 1                                                                                                    | Honky Tonk 1                                                                                                    | 69                                                                                                    | Metallic Electric Piano 2                                                                                                    | Metallic EP 2                                                                                                    |
| 15                                                                                                    | Harpsichord (Live)                                                                                                    | Harpsichord/Live                                                                                                    | 70                                                                                                    | Rock Electric Piano                                                                                                    | Rock EP                                                                                                    |
| 16                                                                                                    | Harpsichord (Octave) 1                                                                                                    | Harpsi/Octave 1                                                                                                    | 71                                                                                                    | Pop Electric Piano                                                                                                    | Pop EP                                                                                                    |
| 17                                                                                                    | Harpsichord 1                                                                                                    | Harpsichord 1                                                                                                    | 72                                                                                                    | Crysta Electric Piano                                                                                                    | Crysta EP                                                                                                    |
| 18                                                                                                    | Electric Grand Piano 1                                                                                                    | Electric Grand 1                                                                                                    | 73                                                                                                    | Crysta Jazz Electric Piano                                                                                                    | Crysta Jazz EP                                                                                                    |
| 19                                                                                                    | Electric Grand Piano 2                                                                                                    | Electric Grand 2                                                                                                    | 74                                                                                                    | Rock Electric Clavi                                                                                                    | Rock Elec Clavi                                                                                                    |
| 20                                                                                                    | Pop Piano                                                                                                    | Pop Piano                                                                                                    | 75                                                                                                    | Jazz Electric Clavi                                                                                                    | Jazz Elec Clavi                                                                                                    |
| 21                                                                                                    | Piano & Strings 1                                                                                                    | Piano&Strings 1                                                                                                    | 76                                                                                                    | Pop Electric Clavi                                                                                                    | Pop Elec Clavi                                                                                                    |
| 22                                                                                                    | Piano & Pad 1                                                                                                    | Piano&Pad 1                                                                                                    | 77                                                                                                    | Aahs Electric Clavi                                                                                                    | Aahs Elec Clavi                                                                                                    |
| 23                                                                                                    | Piano & Choir 1                                                                                                    | Piano&Choir 1                                                                                                    | 78                                                                                                    | Bright Electric Clavi                                                                                                    | Bright Elec Clavi                                                                                                    |
| 24                                                                                                    | Piano & EP 1                                                                                                    | Piano&EP 1                                                                                                    | 79                                                                                                    | Warm Electric Clavi                                                                                                    | Warm Elec Clavi                                                                                                    |
| 25                                                                                                    | Piano & EP 2                                                                                                    | Piano&EP 2                                                                                                    | 80                                                                                                    | Echo Electric Clavi                                                                                                    | Echo Elec Clavi                                                                                                    |
| 26                                                                                                    | Electric Grand Piano 3                                                                                                    | Electric Grand 3                                                                                                    | 81                                                                                                    | Dark Electric Clavi                                                                                                    | Dark Elec Clavi                                                                                                    |
| 27                                                                                                    | Harpsichord (Octave) 2                                                                                                    | Harpsi/Octave 2                                                                                                    | Org                                                                                                    | an                                                                                                    |                                                                                                    |
| 28                                                                                                    | Harpsichord & Strings                                                                                                    | Harpsi&Strings                                                                                                    | 82                                                                                                    | Drawbar Organ 1                                                                                                    | Draw Org 1                                                                                                    |
| 29                                                                                                    | Electric Grand Piano 4                                                                                                    | Electric Grand 4                                                                                                    | 83                                                                                                    | Percussive Organ 1                                                                                                    | Perc Org 1                                                                                                    |
| Elec                                                                                                    | tric Piano                                                                                                    |                                                                                                    | 84                                                                                                    | Rock Organ 1                                                                                                    | Rock Org 1                                                                                                    |
| 30                                                                                                    | Electric Piano 1                                                                                                    | E.Piano 1                                                                                                    | 85                                                                                                    | Church Organ 1                                                                                                    | Church Org 1                                                                                                    |
| 31                                                                                                    | Electric Piano 2                                                                                                    | E.Piano 2                                                                                                    | 86                                                                                                    | Detuned Church Organ 1                                                                                                    | Det Church Org 1                                                                                                    |
| 32                                                                                                    | Modern Electric Piano 1                                                                                                    | Modern EP 1                                                                                                    | 97                                                                                                    | Deneuroitus Orman 2                                                                                                    |                                                                                                    |
| 33                                                                                                    |                                                                                                    |                                                                                                    | 01                                                                                                    | Percussive Organ 2                                                                                                    | Perc Org 2                                                                                                    |
|                                                                                                    | Jazz Electric Piano 1                                                                                                    | Jazz EP 1                                                                                                    | 88                                                                                                    | Detuned Percussive Organ 1                                                                                                    | Perc Org 2<br>Det Prec Org 1                                                                                                    |
| 34                                                                                                    | Jazz Electric Piano 1<br>Modern Electric Piano 2                                                                                                    | Jazz EP 1<br>Modern EP 2                                                                                                    | 88<br>89                                                                                                    | Detuned Percussive Organ 1<br>Rotary Organ 1                                                                                                    | Perc Org 2<br>Det Prec Org 1<br>Rotary Org 1                                                                                                    |
| 34<br>35                                                                                                    | Jazz Electric Piano 1<br>Modern Electric Piano 2<br>Jazz Electric Piano 2                                                                                                    | Jazz EP 1<br>Modern EP 2<br>Jazz EP 2                                                                                                    | 88<br>89<br>90                                                                                                    | Detuned Percussive Organ 1<br>Rotary Organ 1<br>Church Organ (octave mix) 1                                                                                                    | Perc Org 2       Det Prec Org 1       Rotary Org 1       ChurchOrg/Octave 1                                                                                                    |
| 34<br>35<br>36                                                                                                    | Jazz Electric Piano 1<br>Modern Electric Piano 2<br>Jazz Electric Piano 2<br>Phase Electric Piano 1                                                                                                    | Jazz EP 1<br>Modern EP 2<br>Jazz EP 2<br>Phase EP 1                                                                                                    | 88<br>89<br>90<br>91                                                                                                    | Detuned Percussive Organ 2<br>Detuned Percussive Organ 1<br>Rotary Organ 1<br>Church Organ (octave mix) 1<br>Rock Organ 2                                                                                                    | Perc Org 2<br>Det Prec Org 1<br>Rotary Org 1<br>ChurchOrg/Octave 1<br>Rock Org 2                                                                                                    |
| 34<br>35<br>36<br>37                                                                                                    | Jazz Electric Piano 1<br>Modern Electric Piano 2<br>Jazz Electric Piano 2<br>Phase Electric Piano 1<br>Vintage Electric Piano 1                                                                                                    | Jazz EP 1<br>Modern EP 2<br>Jazz EP 2<br>Phase EP 1<br>Vintage EP 1                                                                                                    | 88<br>89<br>90<br>91<br>92                                                                                                    | Detuned Percussive Organ 2<br>Detuned Percussive Organ 1<br>Rotary Organ 1<br>Church Organ (octave mix) 1<br>Rock Organ 2<br>Detuned Organ                                                                                                    | Perc Org 2         Det Prec Org 1         Rotary Org 1         ChurchOrg/Octave 1         Rock Org 2         Detuned Org                                                                                                    |
| 34<br>35<br>36<br>37<br>38                                                                                                    | Jazz Electric Piano 1<br>Modern Electric Piano 2<br>Jazz Electric Piano 2<br>Phase Electric Piano 1<br>Vintage Electric Piano 1<br>Funk EP 1                                                                                                    | Jazz EP 1<br>Modern EP 2<br>Jazz EP 2<br>Phase EP 1<br>Vintage EP 1<br>Funk EP 1                                                                                                    | 87<br>88<br>89<br>90<br>91<br>92<br>93                                                                                                    | Detuned Percussive Organ 2<br>Detuned Percussive Organ 1<br>Rotary Organ 1<br>Church Organ (octave mix) 1<br>Rock Organ 2<br>Detuned Organ<br>Rotary Organ 2                                                                                                    | Perc Org 2<br>Det Prec Org 1<br>Rotary Org 1<br>ChurchOrg/Octave 1<br>Rock Org 2<br>Detuned Org<br>Rotary Org 2                                                                                                    |
| 34<br>35<br>36<br>37<br>38<br>39                                                                                                    | Jazz Electric Piano 1<br>Modern Electric Piano 2<br>Jazz Electric Piano 2<br>Phase Electric Piano 1<br>Vintage Electric Piano 1<br>Funk EP 1<br>Vintage Electric Piano 2                                                                                                    | Jazz EP 1<br>Modern EP 2<br>Jazz EP 2<br>Phase EP 1<br>Vintage EP 1<br>Funk EP 1<br>Vintage EP 2                                                                                                    | 87<br>88<br>89<br>90<br>91<br>92<br>93<br>94                                                                                                    | Detuned Percussive Organ 2<br>Detuned Percussive Organ 1<br>Rotary Organ 1<br>Church Organ (octave mix) 1<br>Rock Organ 2<br>Detuned Organ<br>Rotary Organ 2<br>Pop Organ                                                                                                    | Perc Org 2<br>Det Prec Org 1<br>Rotary Org 1<br>ChurchOrg/Octave 1<br>Rock Org 2<br>Detuned Org<br>Rotary Org 2<br>Pop Org                                                                                                    |
| 34<br>35<br>36<br>37<br>38<br>39<br>40                                                                                                    | Jazz Electric Piano 1<br>Modern Electric Piano 2<br>Jazz Electric Piano 2<br>Phase Electric Piano 1<br>Vintage Electric Piano 1<br>Funk EP 1<br>Vintage Electric Piano 2<br>Classic Electric Piano 1                                                                                                    | Jazz EP 1<br>Modern EP 2<br>Jazz EP 2<br>Phase EP 1<br>Vintage EP 1<br>Vintage EP 1<br>Vintage EP 2<br>Classic EP 1                                                                                                    | 87<br>88<br>89<br>90<br>91<br>92<br>93<br>94<br>95                                                                                                    | Detuned Percussive Organ 2<br>Detuned Percussive Organ 1<br>Rotary Organ 1<br>Church Organ (octave mix) 1<br>Rock Organ 2<br>Detuned Organ<br>Rotary Organ 2<br>Pop Organ<br>Classic Organ 1                                                                                                    | Perc Org 2<br>Det Prec Org 1<br>Rotary Org 1<br>ChurchOrg/Octave 1<br>Rock Org 2<br>Detuned Org<br>Rotary Org 2<br>Pop Org<br>Classic Org 1                                                                                                    |
| 34<br>35<br>36<br>37<br>38<br>39<br>40<br>41                                                                                                    | Jazz Electric Piano 1<br>Modern Electric Piano 2<br>Jazz Electric Piano 2<br>Phase Electric Piano 1<br>Vintage Electric Piano 1<br>Funk EP 1<br>Vintage Electric Piano 2<br>Classic Electric Piano 1<br>Electric Piano 3                                                                                                    | Jazz EP 1<br>Modern EP 2<br>Jazz EP 2<br>Phase EP 1<br>Vintage EP 1<br>Vintage EP 1<br>Vintage EP 2<br>Classic EP 1<br>E.Piano 3                                                                                                    | 87<br>88<br>89<br>90<br>91<br>92<br>93<br>94<br>95<br>96                                                                                                    | Detuned Percussive Organ 2<br>Detuned Percussive Organ 1<br>Rotary Organ 1<br>Church Organ (octave mix) 1<br>Rock Organ 2<br>Detuned Organ<br>Rotary Organ 2<br>Pop Organ<br>Classic Organ 1<br>Jazz Organ 1                                                                                                    | Perc Org 2<br>Det Prec Org 1<br>Rotary Org 1<br>ChurchOrg/Octave 1<br>Rock Org 2<br>Detuned Org<br>Rotary Org 2<br>Pop Org<br>Classic Org 1<br>Jazz Org 1                                                                                                    |
| 34<br>35<br>36<br>37<br>38<br>39<br>40<br>41<br>42                                                                                                    | Jazz Electric Piano 1<br>Modern Electric Piano 2<br>Jazz Electric Piano 2<br>Phase Electric Piano 1<br>Vintage Electric Piano 1<br>Funk EP 1<br>Vintage Electric Piano 2<br>Classic Electric Piano 1<br>Electric Piano 3<br>Tremolo EP 1                                                                                                    | Jazz EP 1<br>Modern EP 2<br>Jazz EP 2<br>Phase EP 1<br>Vintage EP 1<br>Vintage EP 2<br>Classic EP 1<br>E.Piano 3<br>Tremolo EP 1                                                                                                    | 87<br>88<br>89<br>90<br>91<br>92<br>93<br>94<br>95<br>96<br>97                                                                                                    | Detuned Percussive Organ 2<br>Detuned Percussive Organ 1<br>Rotary Organ 1<br>Church Organ (octave mix) 1<br>Rock Organ 2<br>Detuned Organ<br>Rotary Organ 2<br>Pop Organ<br>Classic Organ 1<br>Jazz Organ 1<br>Rock Organ 3                                                                                                    | Perc Org 2<br>Det Prec Org 1<br>Rotary Org 1<br>ChurchOrg/Octave 1<br>Rock Org 2<br>Detuned Org<br>Rotary Org 2<br>Pop Org<br>Classic Org 1<br>Jazz Org 1<br>Rock Org 3                                                                                                    |
| 34<br>35<br>36<br>37<br>38<br>39<br>40<br>41<br>42<br>43                                                                                                    | Jazz Electric Piano 1<br>Modern Electric Piano 2<br>Jazz Electric Piano 2<br>Phase Electric Piano 1<br>Vintage Electric Piano 1<br>Funk EP 1<br>Vintage Electric Piano 2<br>Classic Electric Piano 1<br>Electric Piano 3<br>Tremolo EP 1<br>Funk EP 2                                                                                                    | Jazz EP 1<br>Modern EP 2<br>Jazz EP 2<br>Phase EP 1<br>Vintage EP 1<br>Vintage EP 1<br>Vintage EP 2<br>Classic EP 1<br>E.Piano 3<br>Tremolo EP 1<br>Funk EP 2                                                                                                    | 87<br>88<br>89<br>90<br>91<br>92<br>93<br>94<br>95<br>96<br>97<br>98                                                                                                    | Percussive Organ 2<br>Detuned Percussive Organ 1<br>Rotary Organ 1<br>Church Organ (octave mix) 1<br>Rock Organ 2<br>Detuned Organ<br>Rotary Organ 2<br>Pop Organ<br>Classic Organ 1<br>Jazz Organ 1<br>Rock Organ 3<br>Rotary Organ 3                                                                                                    | <ul> <li>Perc Org 2</li> <li>Det Prec Org 1</li> <li>Rotary Org 1</li> <li>ChurchOrg/Octave 1</li> <li>Rock Org 2</li> <li>Detuned Org</li> <li>Rotary Org 2</li> <li>Pop Org</li> <li>Classic Org 1</li> <li>Jazz Org 1</li> <li>Rock Org 3</li> <li>Rotary Org 3</li> </ul>                                                                                                    |
| 34<br>35<br>36<br>37<br>38<br>39<br>40<br>41<br>42<br>43<br>44                                                                                                    | Jazz Electric Piano 1<br>Modern Electric Piano 2<br>Jazz Electric Piano 2<br>Phase Electric Piano 1<br>Vintage Electric Piano 1<br>Funk EP 1<br>Vintage Electric Piano 2<br>Classic Electric Piano 1<br>Electric Piano 3<br>Tremolo EP 1<br>Funk EP 2<br>60's Electric Piano 1                                                                                                    | Jazz EP 1<br>Modern EP 2<br>Jazz EP 2<br>Phase EP 1<br>Vintage EP 1<br>Vintage EP 1<br>Vintage EP 2<br>Classic EP 1<br>E.Piano 3<br>Tremolo EP 1<br>Funk EP 2<br>60's EP 1                                                                                                    | 87<br>88<br>89<br>90<br>91<br>92<br>93<br>94<br>95<br>96<br>97<br>98<br>99                                                                                                    | Percussive Organ 2<br>Detuned Percussive Organ 1<br>Rotary Organ 1<br>Church Organ (octave mix) 1<br>Rock Organ 2<br>Detuned Organ<br>Rotary Organ 2<br>Pop Organ<br>Classic Organ 1<br>Jazz Organ 1<br>Rock Organ 3<br>Rotary Organ 3<br>Classic Organ 2                                                                                                    | Perc Org 2<br>Det Prec Org 1<br>Rotary Org 1<br>ChurchOrg/Octave 1<br>Rock Org 2<br>Detuned Org<br>Rotary Org 2<br>Pop Org<br>Classic Org 1<br>Jazz Org 1<br>Rock Org 3<br>Rotary Org 3<br>Classic Org 2                                                                                                    |
| 34<br>35<br>36<br>37<br>38<br>39<br>40<br>41<br>42<br>43<br>44<br>45                                                                                                    | Jazz Electric Piano 1<br>Modern Electric Piano 2<br>Jazz Electric Piano 2<br>Phase Electric Piano 1<br>Vintage Electric Piano 1<br>Funk EP 1<br>Vintage Electric Piano 2<br>Classic Electric Piano 2<br>Classic Electric Piano 3<br>Tremolo EP 1<br>Funk EP 2<br>60's Electric Piano 1<br>Vintage Electric Piano 3                                                                                                    | Jazz EP 1<br>Modern EP 2<br>Jazz EP 2<br>Phase EP 1<br>Vintage EP 1<br>Vintage EP 1<br>Vintage EP 2<br>Classic EP 1<br>E.Piano 3<br>Tremolo EP 1<br>Funk EP 2<br>60's EP 1<br>Vintage EP 3                                                                                                    | 87<br>88<br>89<br>90<br>91<br>92<br>93<br>94<br>95<br>96<br>97<br>98<br>99<br>99<br>100                                                                                                    | Percussive Organ 2<br>Detuned Percussive Organ 1<br>Rotary Organ 1<br>Church Organ (octave mix) 1<br>Rock Organ 2<br>Detuned Organ<br>Rotary Organ 2<br>Pop Organ<br>Classic Organ 1<br>Jazz Organ 1<br>Rock Organ 3<br>Rotary Organ 3<br>Classic Organ 2<br>Detuned Drawbar Organ                                                                                                    | <ul> <li>Perc Org 2</li> <li>Det Prec Org 1</li> <li>Rotary Org 1</li> <li>ChurchOrg/Octave 1</li> <li>Rock Org 2</li> <li>Detuned Org</li> <li>Rotary Org 2</li> <li>Pop Org</li> <li>Classic Org 1</li> <li>Jazz Org 1</li> <li>Rock Org 3</li> <li>Rotary Org 3</li> <li>Classic Org 2</li> <li>Detuned DrawOrg</li> </ul>                                                                                                    |
| 34<br>35<br>36<br>37<br>38<br>39<br>40<br>41<br>42<br>43<br>44<br>45<br>46                                                                                                    | Jazz Electric Piano 1<br>Modern Electric Piano 2<br>Jazz Electric Piano 2<br>Phase Electric Piano 1<br>Vintage Electric Piano 1<br>Funk EP 1<br>Vintage Electric Piano 2<br>Classic Electric Piano 1<br>Electric Piano 3<br>Tremolo EP 1<br>Funk EP 2<br>60's Electric Piano 1<br>Vintage Electric Piano 3<br>Warm Electric Piano 3                                                                                                    | Jazz EP 1<br>Modern EP 2<br>Jazz EP 2<br>Phase EP 1<br>Vintage EP 1<br>Vintage EP 1<br>Vintage EP 2<br>Classic EP 1<br>E.Piano 3<br>Tremolo EP 1<br>Funk EP 2<br>60's EP 1<br>Vintage EP 3<br>Warm EP                                                                                            | 87<br>88<br>89<br>90<br>91<br>92<br>93<br>94<br>95<br>96<br>97<br>98<br>99<br>100<br>101                                                                                                    | Percussive Organ 2Detuned Percussive Organ 1Rotary Organ 1Church Organ (octave mix) 1Rock Organ 2Detuned OrganRotary Organ 2Pop OrganClassic Organ 1Jazz Organ 1Rock Organ 3Rotary Organ 2Detuned Organ 1                                                                                                    | Perc Org 2<br>Det Prec Org 1<br>Rotary Org 1<br>ChurchOrg/Octave 1<br>Rock Org 2<br>Detuned Org<br>Rotary Org 2<br>Pop Org<br>Classic Org 1<br>Jazz Org 1<br>Rock Org 3<br>Rotary Org 3<br>Classic Org 2<br>Detuned DrawOrg<br>60's Org 1                                                                                                    |
| 34           35           36           37           38           39           40           41           42           43           44           45           46           47                                                                  | Jazz Electric Piano 1<br>Modern Electric Piano 2<br>Jazz Electric Piano 2<br>Phase Electric Piano 1<br>Vintage Electric Piano 1<br>Funk EP 1<br>Vintage Electric Piano 2<br>Classic Electric Piano 1<br>Electric Piano 3<br>Tremolo EP 1<br>Funk EP 2<br>60's Electric Piano 1<br>Vintage Electric Piano 3<br>Warm Electric Piano<br>Tremolo EP 3                                                                                                    | Jazz EP 1<br>Modern EP 2<br>Jazz EP 2<br>Phase EP 1<br>Vintage EP 1<br>Vintage EP 1<br>Vintage EP 2<br>Classic EP 1<br>E.Piano 3<br>Tremolo EP 1<br>Funk EP 2<br>60's EP 1<br>Vintage EP 3<br>Warm EP<br>Tremolo EP 3                                                                            | 87<br>88<br>89<br>90<br>91<br>92<br>93<br>94<br>95<br>96<br>97<br>98<br>99<br>100<br>101<br>102                                                                                                    | Percussive Organ 2<br>Detuned Percussive Organ 1<br>Rotary Organ 1<br>Church Organ (octave mix) 1<br>Rock Organ 2<br>Detuned Organ<br>Rotary Organ 2<br>Pop Organ<br>Classic Organ 1<br>Jazz Organ 1<br>Rock Organ 3<br>Rotary Organ 3<br>Classic Organ 2<br>Detuned Drawbar Organ<br>Italian 60's Organ 1<br>Rock Organ 4                                                                                                    | <ul> <li>Perc Org 2</li> <li>Det Prec Org 1</li> <li>Rotary Org 1</li> <li>ChurchOrg/Octave 1</li> <li>Rock Org 2</li> <li>Detuned Org</li> <li>Rotary Org 2</li> <li>Pop Org</li> <li>Classic Org 1</li> <li>Jazz Org 1</li> <li>Rock Org 3</li> <li>Rotary Org 2</li> <li>Detuned DrawOrg</li> <li>60's Org 1</li> <li>Rock Org 4</li> </ul>                                                                                                    |
| 34<br>35<br>36<br>37<br>38<br>39<br>40<br>41<br>42<br>43<br>44<br>45<br>46<br>47<br>48                                                                                                    | Jazz Electric Piano 1<br>Modern Electric Piano 2<br>Jazz Electric Piano 2<br>Phase Electric Piano 1<br>Vintage Electric Piano 1<br>Funk EP 1<br>Vintage Electric Piano 2<br>Classic Electric Piano 2<br>Classic Electric Piano 1<br>Electric Piano 3<br>Tremolo EP 1<br>Funk EP 2<br>60's Electric Piano 1<br>Vintage Electric Piano 3<br>Warm Electric Piano 3<br>Tremolo EP 3<br>Electric Piano 4                                                                            | Jazz EP 1<br>Modern EP 2<br>Jazz EP 2<br>Phase EP 1<br>Vintage EP 1<br>Vintage EP 1<br>Vintage EP 2<br>Classic EP 1<br>E.Piano 3<br>Tremolo EP 1<br>Funk EP 2<br>60's EP 1<br>Vintage EP 3<br>Warm EP<br>Tremolo EP 3<br>E.Piano 4                                                               | 87<br>88<br>89<br>90<br>91<br>92<br>93<br>94<br>95<br>96<br>97<br>98<br>99<br>100<br>101<br>102<br>103                                                                                                    | Percussive Organ 2<br>Detuned Percussive Organ 1<br>Rotary Organ 1<br>Church Organ (octave mix) 1<br>Rock Organ 2<br>Detuned Organ<br>Rotary Organ 2<br>Pop Organ<br>Classic Organ 1<br>Jazz Organ 1<br>Rock Organ 3<br>Rotary Organ 3<br>Classic Organ 2<br>Detuned Drawbar Organ<br>Italian 60's Organ 1<br>Rock Organ 4<br>Percussive Organ 3                                                                                                    | <ul> <li>Perc Org 2</li> <li>Det Prec Org 1</li> <li>Rotary Org 1</li> <li>ChurchOrg/Octave 1</li> <li>Rock Org 2</li> <li>Detuned Org</li> <li>Rotary Org 2</li> <li>Pop Org</li> <li>Classic Org 1</li> <li>Jazz Org 1</li> <li>Rock Org 3</li> <li>Rotary Org 3</li> <li>Classic Org 2</li> <li>Detuned DrawOrg</li> <li>60's Org 1</li> <li>Rock Org 4</li> <li>Perc Org 3</li> </ul>                                                                                                    |
| 34           35           36           37           38           39           40           41           42           43           44           45           46           47           48           49                                        | Jazz Electric Piano 1<br>Modern Electric Piano 2<br>Jazz Electric Piano 2<br>Phase Electric Piano 1<br>Vintage Electric Piano 1<br>Funk EP 1<br>Vintage Electric Piano 2<br>Classic Electric Piano 2<br>Classic Electric Piano 3<br>Tremolo EP 1<br>Funk EP 2<br>60's Electric Piano 1<br>Vintage Electric Piano 3<br>Warm Electric Piano<br>Tremolo EP 3<br>Electric Piano 4<br>Modern Electric Piano 3                                                                       | Jazz EP 1<br>Modern EP 2<br>Jazz EP 2<br>Phase EP 1<br>Vintage EP 1<br>Vintage EP 1<br>Vintage EP 2<br>Classic EP 1<br>E.Piano 3<br>Tremolo EP 1<br>Funk EP 2<br>60's EP 1<br>Vintage EP 3<br>Warm EP<br>Tremolo EP 3<br>E.Piano 4<br>Modern EP 3                                                | 87<br>88<br>89<br>90<br>91<br>92<br>93<br>94<br>95<br>96<br>97<br>98<br>99<br>100<br>101<br>102<br>103<br>104                                                                                                    | Percussive Organ 2<br>Detuned Percussive Organ 1<br>Rotary Organ 1<br>Church Organ (octave mix) 1<br>Rock Organ 2<br>Detuned Organ<br>Rotary Organ 2<br>Pop Organ<br>Classic Organ 1<br>Jazz Organ 1<br>Rock Organ 3<br>Rotary Organ 3<br>Classic Organ 2<br>Detuned Drawbar Organ<br>Italian 60's Organ 1<br>Rock Organ 4<br>Percussive Organ 3<br>Drawbar Organ 2                                                                                                    | <ul> <li>Perc Org 2</li> <li>Det Prec Org 1</li> <li>Rotary Org 1</li> <li>ChurchOrg/Octave 1</li> <li>Rock Org 2</li> <li>Detuned Org</li> <li>Rotary Org 2</li> <li>Pop Org</li> <li>Classic Org 1</li> <li>Jazz Org 1</li> <li>Rock Org 3</li> <li>Rotary Org 3</li> <li>Classic Org 2</li> <li>Detuned DrawOrg</li> <li>60's Org 1</li> <li>Rock Org 4</li> <li>Perc Org 3</li> <li>Drawbar Org 2</li> </ul>                                                                                                    |
| 34           35           36           37           38           39           40           41           42           43           44           45           46           47           48           49           50                           | Jazz Electric Piano 1<br>Modern Electric Piano 2<br>Jazz Electric Piano 2<br>Phase Electric Piano 1<br>Vintage Electric Piano 1<br>Funk EP 1<br>Vintage Electric Piano 2<br>Classic Electric Piano 2<br>Classic Electric Piano 3<br>Tremolo EP 1<br>Funk EP 2<br>60's Electric Piano 1<br>Vintage Electric Piano 3<br>Warm Electric Piano 3<br>Warm Electric Piano 3<br>Electric Piano 4<br>Modern Electric Piano 3<br>Tremolo EP 2                                            | Jazz EP 1<br>Modern EP 2<br>Jazz EP 2<br>Phase EP 1<br>Vintage EP 1<br>Vintage EP 1<br>Vintage EP 2<br>Classic EP 1<br>E.Piano 3<br>Tremolo EP 1<br>Funk EP 2<br>60's EP 1<br>Vintage EP 3<br>Warm EP<br>Tremolo EP 3<br>E.Piano 4<br>Modern EP 3<br>Tremolo EP 2                                | 87<br>88<br>89<br>90<br>91<br>92<br>93<br>94<br>95<br>96<br>97<br>98<br>99<br>100<br>101<br>102<br>103<br>104<br>105                                                                                                    | Percussive Organ 2<br>Detuned Percussive Organ 1<br>Rotary Organ 1<br>Church Organ (octave mix) 1<br>Rock Organ 2<br>Detuned Organ<br>Rotary Organ 2<br>Pop Organ<br>Classic Organ 1<br>Jazz Organ 1<br>Rock Organ 3<br>Rotary Organ 3<br>Classic Organ 2<br>Detuned Drawbar Organ<br>Italian 60's Organ 1<br>Rock Organ 4<br>Percussive Organ 3<br>Drawbar Organ 2<br>Classic Organ 3                                                                                             | <ul> <li>Perc Org 2</li> <li>Det Prec Org 1</li> <li>Rotary Org 1</li> <li>ChurchOrg/Octave 1</li> <li>Rock Org 2</li> <li>Detuned Org</li> <li>Rotary Org 2</li> <li>Pop Org</li> <li>Classic Org 1</li> <li>Jazz Org 1</li> <li>Rock Org 3</li> <li>Rotary Org 3</li> <li>Classic Org 2</li> <li>Detuned DrawOrg</li> <li>60's Org 1</li> <li>Rock Org 4</li> <li>Perc Org 3</li> <li>Drawbar Org 2</li> <li>Classic Org 3</li> </ul>                                                                                                    |
| 34           35           36           37           38           39           40           41           42           43           44           45           46           47           48           49           50           51              | Jazz Electric Piano 1<br>Modern Electric Piano 2<br>Jazz Electric Piano 2<br>Phase Electric Piano 1<br>Vintage Electric Piano 1<br>Funk EP 1<br>Vintage Electric Piano 2<br>Classic Electric Piano 2<br>Classic Electric Piano 3<br>Tremolo EP 1<br>Funk EP 2<br>60's Electric Piano 3<br>Warm Electric Piano 3<br>Warm Electric Piano 3<br>Warm Electric Piano 3<br>Electric Piano 4<br>Modern Electric Piano 3<br>Tremolo EP 2<br>Classic Electric Piano 2                   | Jazz EP 1<br>Modern EP 2<br>Jazz EP 2<br>Phase EP 1<br>Vintage EP 1<br>Vintage EP 1<br>Vintage EP 2<br>Classic EP 1<br>E.Piano 3<br>Tremolo EP 1<br>Funk EP 2<br>60's EP 1<br>Vintage EP 3<br>Warm EP<br>Tremolo EP 3<br>E.Piano 4<br>Modern EP 3<br>Tremolo EP 2<br>Classic EP 2                | 87<br>88<br>89<br>90<br>91<br>92<br>93<br>94<br>95<br>96<br>97<br>98<br>99<br>100<br>101<br>102<br>103<br>104<br>105<br>106                                                                                                    | Percussive Organ 2<br>Detuned Percussive Organ 1<br>Rotary Organ 1<br>Church Organ (octave mix) 1<br>Rock Organ 2<br>Detuned Organ<br>Rotary Organ 2<br>Pop Organ<br>Classic Organ 1<br>Jazz Organ 1<br>Rock Organ 3<br>Rotary Organ 3<br>Classic Organ 2<br>Detuned Drawbar Organ<br>Italian 60's Organ 1<br>Rock Organ 4<br>Percussive Organ 3<br>Drawbar Organ 2<br>Classic Organ 2<br>Detuned Drawbar Organ<br>Italian 60's Organ 3<br>Drawbar Organ 3<br>Italian 60's Organ 3 | Perc Org 2Det Prec Org 1Rotary Org 1ChurchOrg/Octave 1Rock Org 2Detuned OrgRotary Org 2Pop OrgClassic Org 1Jazz Org 1Rock Org 3Rotary Org 3Classic Org 2Detuned DrawOrg60's Org 1Rock Org 3Detuned DrawOrg60's Org 1Rock Org 3Drawbar Org 2Classic Org 3Drawbar Org 3Orassic Org 3Orassic Org 4 |
| 34           35           36           37           38           39           40           41           42           43           44           45           46           47           48           49           50           51           52 | Jazz Electric Piano 1<br>Modern Electric Piano 2<br>Jazz Electric Piano 2<br>Phase Electric Piano 1<br>Vintage Electric Piano 1<br>Funk EP 1<br>Vintage Electric Piano 2<br>Classic Electric Piano 2<br>Classic Electric Piano 3<br>Tremolo EP 1<br>Funk EP 2<br>60's Electric Piano 1<br>Vintage Electric Piano 3<br>Warm Electric Piano 3<br>Warm Electric Piano 3<br>Electric Piano 4<br>Modern Electric Piano 3<br>Tremolo EP 2<br>Classic Electric Piano 2<br>Sereo Clavi | Jazz EP 1<br>Modern EP 2<br>Jazz EP 2<br>Phase EP 1<br>Vintage EP 1<br>Vintage EP 1<br>Vintage EP 2<br>Classic EP 1<br>E.Piano 3<br>Tremolo EP 1<br>Funk EP 2<br>60's EP 1<br>Vintage EP 3<br>Warm EP<br>Tremolo EP 3<br>E.Piano 4<br>Modern EP 3<br>Tremolo EP 2<br>Classic EP 2<br>Sereo Clavi | 87           88           89           90           91           92           93           94           95           96           97           98           99           100           101           102           103           106           107 | Percussive Organ 2<br>Detuned Percussive Organ 1<br>Rotary Organ 1<br>Church Organ (octave mix) 1<br>Rock Organ 2<br>Detuned Organ<br>Rotary Organ 2<br>Pop Organ<br>Classic Organ 1<br>Jazz Organ 1<br>Rock Organ 3<br>Rotary Organ 3<br>Classic Organ 2<br>Detuned Drawbar Organ<br>Italian 60's Organ 1<br>Rock Organ 4<br>Percussive Organ 3<br>Drawbar Organ 2<br>Classic Organ 2<br>Drawbar Organ 3<br>Italian 60's Organ 3<br>Italian 60's Organ 3                          | Perc Org 2Det Prec Org 1Rotary Org 1ChurchOrg/Octave 1Rock Org 2Detuned OrgRotary Org 2Pop OrgClassic Org 1Jazz Org 1Rock Org 3Rotary Org 3Classic Org 1Bock Org 3Pop OrgClassic Org 2Detuned DrawOrg60's Org 1Rock Org 4Perc Org 3Drawbar Org 2Classic Org 2Drawbar Org 3Forg 3Drawbar Org 3O's Org 2Drawbar Org 3Drawbar Org 3                                                                                                    |

| 109                                                                | Vintage Organ 2                                                                                                    | Vintage Org 2                                                                                                    |
|--------------------------------------------------------------------|----------------------------------------------------------------------------------------------------|----------------------------------------------------------------------------------------------------|
| 110                                                                | Detuned Church Organ 2                                                                                                    | Det Church Org 2                                                                                                    |
| 111                                                                | Mellow Organ 1                                                                                                    | Mellow Org 1                                                                                                    |
| 112                                                                | Mellow Organ 2                                                                                                    | Mellow Org 2                                                                                                    |
| 113                                                                | Mellow Organ 3                                                                                                    | Mellow Org 3                                                                                                    |
| 114                                                                | Mellow Organ 4                                                                                                    | Mellow Org 4                                                                                                    |
| 115                                                                | Organ 1                                                                                                    | Organ 1                                                                                                    |
| 116                                                                | Organ 2                                                                                                    | Organ 2                                                                                                    |
| 117                                                                | Organ 3                                                                                                    | Organ 3                                                                                                    |
| 118                                                                | Reed Organ 1                                                                                                    | Reed Org 1                                                                                                    |
| 119                                                                | Puff Organ 1                                                                                                    | Puff Org 1                                                                                                    |
| 120                                                                | Dark Drawbar Organ                                                                                                    | Dark Drawbar Organ                                                                                                    |
| 121                                                                | Soft Drawbar Organ                                                                                                    | Soft Drawbar Org                                                                                                    |
| 122                                                                | Soft 60's Organ                                                                                                    | Soft 60's Org                                                                                                    |
| 123                                                                | Bright 60's Organ                                                                                                    | Bright 60's Org                                                                                                    |
| 124                                                                | Defuned Classic Organ                                                                                                    | Det Classic Org                                                                                                    |
| 125                                                                | Mellow Rotary Organ                                                                                                    | Mellow Rot Org                                                                                                    |
| 126                                                                | Dark Rotary Organ                                                                                                    | Dark Rotary Org                                                                                                    |
| 127                                                                | Bright Rotary Organ                                                                                                    | Bright Rot Org                                                                                                    |
| 128                                                                | Bright Percussive Organ                                                                                                    | Br Perc Org                                                                                                    |
| 129                                                                | Jazz Percussive Organ                                                                                                    | Jazz Perc Org                                                                                                    |
| 130                                                                | Rock Percussive Organ                                                                                                    | Rock Perc Org                                                                                                    |
| 131                                                                | Octave Percussive Organ                                                                                                    | Octave Perc Org                                                                                                    |
| 132                                                                | Mellow Percussive Organ                                                                                                    | Mellow Perc Org                                                                                                    |
| 133                                                                | Puff Percussive Organ                                                                                                    | Puff Perc Org                                                                                                    |
| 134                                                                | Pop Percussive Organ                                                                                                    | Pop Perc Org                                                                                                    |
| 135                                                                | Reed Percussive Organ                                                                                                    | Reed Perc Org                                                                                                    |
| 136                                                                | Vintage Rock Organ                                                                                                    | Vintage Rock Org                                                                                                    |
| 137                                                                | Dark Rock Organ                                                                                                    | Dark Rock Org                                                                                                    |
| 138                                                                | Mellow Rock Organ                                                                                                    | Mellow Rock Org                                                                                                    |
| 139                                                                | Soft Rock Organ                                                                                                    | Soft Rock Org                                                                                                    |
| 140                                                                | Reed Rock Organ                                                                                                    | Reed Rock Org                                                                                                    |
| 141                                                                | Rotary Rock Organ                                                                                                    | Rotary Rock Org                                                                                                    |
| 142                                                                | Wah Rock Organ                                                                                                    | Wah Rock Org                                                                                                    |
| 143                                                                | Puff Rock Organ                                                                                                    | Puff Rock Org                                                                                                    |
| 144                                                                | Bright Vintage Organ                                                                                                    | Bright Vintage Org                                                                                                    |
| 145                                                                | Dark Vintage Organ                                                                                                    | Dark Vintage Org                                                                                                    |
| 146                                                                | Mellow Vintage Organ                                                                                                    | Mellow Vintage Org                                                                                                    |
| 147                                                                | Rotary Vintage Organ                                                                                                    | Rotary Vintage Org                                                                                                    |
| 148                                                                | Rock Vintage Organ                                                                                                    | Rock Vintage Org                                                                                                    |
| 149                                                                | Pop Vintage Organ                                                                                                    | Pop Vintage Org                                                                                                    |
| 150                                                                | Soft Vintage Organ                                                                                                    | Soft Vintage Org                                                                                                    |
| 151                                                                | Percussive Vintage Organ                                                                                                    | Per Vintage Org                                                                                                    |
| 152                                                                | Dark Reed Organ                                                                                                    | Dark Reed Org                                                                                                    |
| 153                                                                | _                                                                                                    |                                                                                                    |
|                                                                    | Jazz Reed Organ                                                                                                    | Jazz Reed Org                                                                                                    |
| 154                                                                | Jazz Reed Organ<br>Pop Reed Organ                                                                                                    | Jazz Reed Org<br>Pop Reed Org                                                                                                    |
| 154<br>155                                                         | Jazz Reed Organ<br>Pop Reed Organ<br>Puff Reed Organ                                                                                                    | Jazz Reed Org<br>Pop Reed Org<br>Puff Reed Org                                                                                                    |
| 154<br>155<br>156                                                  | Jazz Reed Organ<br>Pop Reed Organ<br>Puff Reed Organ<br>Rock Reed Organ                                                                                                    | Jazz Reed Org<br>Pop Reed Org<br>Puff Reed Org<br>Rock Reed Org                                                                                                    |
| 154<br>155<br>156<br>157                                           | Jazz Reed Organ<br>Pop Reed Organ<br>Puff Reed Organ<br>Rock Reed Organ<br>Rotary Puff Organ                                                                                                    | Jazz Reed Org<br>Pop Reed Org<br>Puff Reed Org<br>Rock Reed Org<br>Rot Puff Org                                                                                                    |
| 154<br>155<br>156<br>157<br>158                                    | Jazz Reed Organ<br>Pop Reed Organ<br>Puff Reed Organ<br>Rock Reed Organ<br>Rotary Puff Organ<br>Jazz Puff Organ                                                                                      | Jazz Reed Org<br>Pop Reed Org<br>Puff Reed Org<br>Rock Reed Org<br>Rot Puff Org<br>Jazz Puff Org                                                                                     |
| 154<br>155<br>156<br>157<br>158<br>159                             | Jazz Reed Organ<br>Pop Reed Organ<br>Puff Reed Organ<br>Rock Reed Organ<br>Rotary Puff Organ<br>Jazz Puff Organ<br>Pop Puff Organ                                                                    | Jazz Reed Org<br>Pop Reed Org<br>Puff Reed Org<br>Rock Reed Org<br>Rot Puff Org<br>Jazz Puff Org<br>Pop Puff Org                                                                     |
| 154<br>155<br>156<br>157<br>158<br>159<br>160                      | Jazz Reed Organ<br>Pop Reed Organ<br>Puff Reed Organ<br>Rock Reed Organ<br>Rotary Puff Organ<br>Jazz Puff Organ<br>Pop Puff Organ<br>Musette                                                         | Jazz Reed Org<br>Pop Reed Org<br>Puff Reed Org<br>Rock Reed Org<br>Rot Puff Org<br>Jazz Puff Org<br>Pop Puff Org<br>Musette                                                          |
| 154<br>155<br>156<br>157<br>158<br>159<br>160<br>161               | Jazz Reed Organ<br>Pop Reed Organ<br>Puff Reed Organ<br>Rock Reed Organ<br>Rotary Puff Organ<br>Jazz Puff Organ<br>Pop Puff Organ<br>Musette<br>Accordion 1                                          | Jazz Reed Org<br>Pop Reed Org<br>Puff Reed Org<br>Rock Reed Org<br>Rot Puff Org<br>Jazz Puff Org<br>Pop Puff Org<br>Musette<br>Accordion 1                                           |
| 154<br>155<br>156<br>157<br>158<br>159<br>160<br>161<br>162        | Jazz Reed Organ<br>Pop Reed Organ<br>Puff Reed Organ<br>Rock Reed Organ<br>Rotary Puff Organ<br>Jazz Puff Organ<br>Pop Puff Organ<br>Musette<br>Accordion 1<br>Tango Accordion 1                     | Jazz Reed Org<br>Pop Reed Org<br>Puff Reed Org<br>Rock Reed Org<br>Rot Puff Org<br>Jazz Puff Org<br>Pop Puff Org<br>Musette<br>Accordion 1<br>Tango Accordion 1                      |
| 154<br>155<br>156<br>157<br>158<br>159<br>160<br>161<br>162<br>163 | Jazz Reed Organ<br>Pop Reed Organ<br>Puff Reed Organ<br>Rock Reed Organ<br>Rotary Puff Organ<br>Jazz Puff Organ<br>Pop Puff Organ<br>Musette<br>Accordion 1<br>Tango Accordion 1<br>Accord It Solo 1 | Jazz Reed Org<br>Pop Reed Org<br>Puff Reed Org<br>Rock Reed Org<br>Rot Puff Org<br>Jazz Puff Org<br>Jazz Puff Org<br>Musette<br>Accordion 1<br>Tango Accordion 1<br>Accord It Solo 1 |

| 165   | Chorus Accordion            | Chorus Accordion    |
|-------|-----------------------------|---------------------|
| 166   | Accordion 2                 | Accordion 2         |
| 167   | Accord It Solo 2            | Accord It Solo 2    |
| 168   | Harmonica 1                 | Harmonica 1         |
| 169   | Harmonica 2                 | Harmonica 2         |
| 170   | Wah Harmonica               | Wah Harmonica       |
| 171   | Dark Musette                | Dark Musette        |
| 172   | Bright Musette              | Bright Musette      |
| 173   | Chorus Musette              | Chorus Musette      |
| 174   | Musette 2                   | Musette 2           |
| 175   | Aah & Musette               | Aah & Musette       |
| 176   | Voice Oohs & Musette        | Voice Ohs & Musette |
| 177   | Voice Oohs & Dark Musette   | Ohs & Dk Muset      |
| 178   | Dark Harmonica              | Dark Harmonica      |
| 179   | Bright Harmonica            | Bright Harmonica    |
| 180   | Chorus Harmonica            | Chorus Harmonica    |
| 181   | Harmonica 3                 | Harmonica 3         |
| 182   | Aah & Harmonica             | Aah & Harmonica     |
| 183   | Voice Oohs & Harmonica      | Voice Ohs & Harm    |
| 184   | Voice Oohs & Dark Harmonica | Vc Ohs & Dk Harm    |
| 185   | Dark Accordion              | Dark Accordion      |
| 186   | Bright Accordion            | Bright Accordion    |
| 187   | Chorus Accordion            | Chorus Accordion    |
| 188   | Aah & Accordion             | Aah & Accordion     |
| 189   | Voice Oohs & Accordion      | Voice Oohs & Acd    |
| 190   | Voice Oohs & Dark Accordion | Vc Ohs & Dk Acd     |
| 191   | Accordion 3                 | Accordion 3         |
| Guita | ar & Bass                   | 1                   |
| 192   | Nylon Guitar                | Nylon Guitar        |
| 193   | Steel Guitar 1              | Steel Guitar 1      |
| 194   | Jazz Guitar 1               | Jazz Guitar 1       |
| 195   | Clean Guitar 1              | Clean Guitar 1      |
| 196   | Steel Guitar 2              | Steel Guitar 2      |
| 197   | Mandolin                    | Mandolin            |
| 198   | Funk Guitar 1               | Funk Guitar 1       |
| 199   | Velocity Clean Guitar       | Velocity CleanGtr   |
| 200   | Lead Guitar 1               | Lead Guitar 1       |
| 201   | Velocity Lead Guitar        | Velocity LeadGtr    |
| 202   | Lead Guitar 2               | Lead Guitar 2       |
| 203   | Overdriven Guitar 1         | OverdrivenGtr 1     |
| 204   | Tremolo clean Guitar        | Tremolo cleanGtr    |
| 205   | 12-String Guitar            | 12String Guitar     |
| 206   | Steel Guitar 3              | Steel Guitar 3      |
| 207   | Clean Guitar 2              | Clean Guitar 2      |
| 208   | Feedback Guitar 1           | Feedback Guitar 1   |
| 209   | 5th Distortion              | 5th Distortion      |
| 210   | Velocity Steel Guitar       | Velocity SteelGtr   |
| 211   | Delay Guitar 1              | Delay Guitar 1      |
| 212   | Vintage Guitar 1            | Vintage Guitar 1    |
| 213   | Jazz Guitar 2               | Jazz Guitar 2       |
| 214   | Rhythm Guitar               | Rhythm Guitar       |
| 215   | Jazz Lead 1                 | Jazz Lead 1         |
| 216   | Vintage Guitar 2            | Vintage Guitar 2    |
| 217   | Classic Guitar              | Classic Guitar      |
| 218   | Jazz Lead 2                 | Jazz Lead 2         |
| 219   | Vintage Guitar 3            | Vintage Guitar 3    |
|       | I                           | 1                   |

| 220 | Folk Guitar                  | Folk Guitar       |
|-----|------------------------------|-------------------|
| 221 | Chorus Guitar 1              | Chorus Guitar 1   |
| 222 | Muted Guitar 1               | Muted Guitar 1    |
| 223 | Pedal Guitar                 | Pedal Guitar      |
| 224 | Distortion Guitar 1          | DistortionGtr 1   |
| 225 | Chorus Guitar 2              | Chorus Guitar 2   |
| 226 | Tremolo Guitar 1             | TremoloGuitar 1   |
| 227 | Octave Guitar                | OctaveGuitar      |
| 228 | Chorus Guitar 3              | Chorus Guitar 3   |
| 229 | Tremolo Guitar 2             | TremoloGuitar 2   |
| 230 | Metal Guitar                 | Metal Guitar      |
| 231 | Clean Guitar 3               | Clean Guitar 3    |
| 232 | Wah Guitar                   | Wah Guitar        |
| 233 | Jazz Guitar & EP             | JazzGtr&EP        |
| 234 | Distortion Guitar 2          | DistortionGtr 2   |
| 235 | 12-String Electric Guitar    | 12StrE.Guitar     |
| 236 | Feedback Guitar 2            | Feedback Guitar 2 |
| 237 | 12-String Guitar 1           | 12String Guitar 1 |
| 238 | Muted Guitar 2               | Muted Guitar 2    |
| 239 | Funk Guitar 2                | Funk Guitar 2     |
| 240 | Overdriven Guitar 2          | OverdrivenGtr 2   |
| 241 | 12-String Guitar 2           | 12String Guitar 2 |
| 242 | Nylon Guitar & Acoustic Bass | NvGt&AcBass       |
| 243 | Steel Guitar & Finger Bass   | SteGt&FgBass      |
| 244 | Chorus Steel Guitar          | Chorus Ste Gt     |
| 245 | Soft Chorus Steel Guitar     | Soft Cho Ste Gt   |
| 246 | Dark Chorus Steel Guitar     | Dk Cho Ste Gt     |
| 247 | Nylon Guitar & Steel Guitar  | Ny Gt & Ste Gt    |
| 248 | Jazz Guitar & Steel Guitar   | Jazz Gt & Ste Gt  |
| 249 | Distortion Steel Guitar      | Dt Steel Guitar   |
| 250 | Dark Steel Guitar            | Dark Steel Gt     |
| 251 | Warm Steel Guitar            | Warm Steel Gt     |
| 252 | Chorus Jazzy Guitar          | Chorus Jazzy Gt   |
| 253 | Bright Jazzy Guitar          | Bright Jazzv Gt   |
| 254 | Overdriven Jazzy Guitar      | Over Jazzv Gt     |
| 255 | Distortion Jazzy Guitar      | Dist Jazzy Gt     |
| 256 | Overdriven Octave Guitar     | Over Octave Gt    |
| 257 | Wah Octave Guitar            | Wah Octave Gt     |
| 258 | Jazz Octave Guitar           | Jazz Octave Gt    |
| 259 | Chorus Octave Guitar         | Cho Octave Gt     |
| 260 | Chorus Vintage Guitar        | Cho Vintage Gt    |
| 261 | Vintage Funk Guitar          | Vintage Funk Gt   |
| 262 | Overdriven Funk Guitar       | Ovrdriv Funk Gt   |
| 263 | Chorus Wah Guitar            | Chorus Wah Gt     |
| 264 | Clean Vintage Guitar         | Clean Vintage Gt  |
| 265 | Dark Vintage Guitar          | Dark Vintage Gt   |
| 266 | Bright Vintage Guitar        | Brt Vintage Gt    |
| 267 | Soft Vintage Guitar          | Soft Vintage Gt   |
| 268 | Dark Mute Guitar             | Dark Mute Gt      |
| 269 | Chorus Mute Guitar           | Chorus Mute Gt    |
| 270 | Overdrive Mute Guitar        | Overdrive Mute Gt |
| 271 | Distortion Mute Guitar       | Dist Mute Gt      |
| 272 | Wah Mute Guitar              | Wah Mute Gt       |
| 273 | Pulse Mute Guitar            | Pulse Mute Gt     |
| 274 | Nylon Mute Guitar            | Nylon Mute Gt     |
| 275 | Funk Mute Guitar             | Funk Mute Gt      |
| 210 |                              |                   |

| 276 | Dark Overdrive Guitar           | Dark Over Gt        |
|-----|---------------------------------|---------------------|
| 277 | Bright Overdrive Guitar         | Bright Over Gt      |
| 278 | Soft Overdrive Guitar           | Soft Over Gt        |
| 279 | Delay Overdrive Guitar          | Delay Over Gt       |
| 280 | Delay Feedback Guitar           | Delay Feedback Gt   |
| 281 | Chorus Feedback Guitar          | Cho Feedback Gt     |
| 282 | Wah Overdrive Guitar            | Wah Over Gt         |
| 283 | Dark Wah Overdrive Guitar       | Dark Wah Over Gt    |
| 284 | Chorus Distortion Guitar        | Chorus Dist Gt      |
| 285 | Dark Distortion Guitar          | Dark Dist Gt        |
| 286 | Wah Distortion Guitar           | Wah Dist Gt         |
| 287 | Velocity Lead Guitar 3          | Velocity Lead Gt 3  |
| 288 | Soft Distortion Guitar          | Soft Dist Gt        |
| 289 | Bright Lead Guitar 3            | Bright Lead Gt 3    |
| 290 | Modern Distortion Guitar        | Modern Dist Gt      |
| 291 | Delay Distortion Guitar         | Delay Dist Gt       |
| 292 | Finger Bass 1                   | Finger Bass 1       |
| 293 | Acoustic Bass 1                 | Acoustic Bass 1     |
| 294 | Pick Bass 1                     | Pick Bass 1         |
| 295 | Fretless Bass 1                 | Fretless Bass 1     |
| 296 | Slap Bass 1                     | Slap Bass 1         |
| 297 | Resonant Bass                   | Resonant Bass       |
| 298 | Attack Pulse                    | Attack Pulse        |
| 299 | Resonant Bass 2                 | Resonant Bass 2     |
| 300 | Analog Bass 1                   | Analog Bass 1       |
| 301 | Resonance SynBass               | Resonance SynBass   |
| 302 | Rock Bass                       | Rock Bass           |
| 303 | Fretless Bass 2                 | Fretless Bass 2     |
| 304 | Pick Bass 2                     | Pick Bass 2         |
| 305 | Finger Slap Bass                | Finger Slap Bass    |
| 306 | Acoustic Bass & Cymbal          | Bass & Cymbal       |
| 307 | Analog Bass 2                   | Analog Bass 2       |
| 308 | Resonant Slap Bass              | Resonant SlapBass   |
| 309 | Warm Synth Bass 1               | Warm Syn Bass 1     |
| 310 | Hammer 1                        | Hammer 1            |
| 311 | Synth Bass (rubber)             | Synth Bass (rubber) |
| 312 | Power Slap Bass                 | Power Slap Bass     |
| 313 | Finger Bass 2                   | Finger Bass 2       |
| 314 | Warm Synth Bass 2               | Warm Syn Bass 2     |
| 315 | Mute Pick Bass                  | Mute Pick Bass      |
| 316 | Attack Pulse 2                  | Attack Pulse 2      |
| 317 | Bright Finger Bass              | Brt Finger Bass     |
| 318 | Overdriven Finger Bass          | Over Finger Bass    |
| 319 | Distortion Finger Bass          | Dt Finger Bass      |
| 320 | Distortion Guitar & Finger Bass | Dt Gt & Fngr Ba     |
| 321 | Wah Finger Bass                 | Wah Finger Bass     |
| 322 | Finger Slap Bass 2              | Fngr Slap Bass 2    |
| 323 | Soft Wah Slap Bass              | Soft Wah Slap Ba    |
| 324 | Dark Slap Bass                  | Dark Slap Bass      |
| 325 | Bright Pick Bass                | Bright Pick Bass    |
| 326 | Dark Pick Bass                  | Dark Pick Bass      |
| 327 | Overdriven Pick Bass            | Over Pick Bass      |
| 328 | Distortion Guitar&Pick Bass     | DtGt&Pick Bass      |
| 329 | Wah Pick Bass                   | Wah Pick Bass       |
| 330 | Chorus Pick Bass                | Cho Pick Bass       |
| 331 | Warm Chorus Pick Bass           | Warm Cho Pick Ba    |

| 332   | Rock Bass 2                         | Rock Bass 2       |
|-------|-------------------------------------|-------------------|
| 333   | Bright Fretless Bass                | Brt Fret Bass     |
| 334   | Overdriven Fretless Bass            | Over Fret Bass    |
| 335   | Distortion Fretless Bass            | Dist Fret Bass    |
| 336   | Wah Fretless Bass                   | Wah Fret Bass     |
| 337   | Mute Fretless Bass                  | Mute Fret Bass    |
| 338   | Dark Fretless Bass                  | Dark Fret Bass    |
| 339   | Pick Mute Fretless Bass             | Pick Mu Fret Bass |
| 340   | Slap Fretless Bass                  | Slap Fret Bass    |
| 341   | Dark Slap Bass                      | Dark Slap Bass    |
| 342   | Chorus Slap Bass                    | Chorus Slap Bass  |
| 343   | Distortion Guitar & Slap Bass       | DtGt & Slap Bass  |
| 344   | Bright Resonant Slap Bass           | Bt Rt Slap Bass   |
| 345   | Dark Resonant Slap Bass             | Dk Rt Slap Bass   |
| 346   | Chorus Resonant Slap Bass           | Chs Rt Slap Bass  |
| 347   | Wah Resonant Slap Bass              | Wah Rt Slap Bass  |
| 348   | Warm Resonant Slap Bass             | Warm Rt Slap Ba   |
| 349   | Dark Power Slap Bass                | Dk Power Slap Ba  |
| 350   | Bright Power Slap Bass              | Bt Power Slap Ba  |
| 351   | Distortion Power Slap Bass          | Dt Power Slap Ba  |
| 352   | Distortion Guitar & Power Slap Bass | DtGt & PowrSlpBa  |
| 353   | Overdriven Guitar & Power Slap Bass | OvGt & PowrSlpBa  |
| 354   | Chorus Power Slap Bass              | Cho Powr Slp Ba   |
| 355   | Wah Power Slap Bass                 | Wah Powr Slp Ba   |
| 356   | Warm Power Slap Bass                | Warm Powr Slp Ba  |
| 357   | Dark Analog Bass                    | Dark Analog Bass  |
| 358   | Bright Analog Bass                  | Bt Analog Bass    |
| 359   | Chorus Analog Bass                  | Cho Analog Bass   |
| 360   | Wah Analog Bass                     | Wah Analog Bass   |
| 361   | Distortion Guitar & Analog Bass     | DtGt & Analog Ba  |
| 362   | Overdriven Guitar & Analog Bass     | OvGt & Analog Ba  |
| 363   | Hammer Analog Bass                  | Hammer Analog Ba  |
| 364   | Dark Hammer Bass                    | Dark Hammer Ba    |
| 365   | Bright Attack Bass                  | Bright Attack Ba  |
| 366   | Pulse Attack Bass                   | Pulse Attack Ba   |
| 367   | Bright Pulse Bass                   | Bright Pulse Ba   |
| 368   | Octave Analog Bass                  | Octave Analog Ba  |
| 369   | Power Analog Bass                   | Power Analog Ba   |
| 370   | Power Pulse Bass                    | Power Pulse Ba    |
| 371   | Wah Pulse Bass                      | Wah Pulse Bass    |
| 372   | Chorus Pulse Bass                   | Cho Pulse Bass    |
| Strir | ngs                                 |                   |
| 373   | Solo Strings                        | Solo Strings      |
| 374   | Slow Strings 1                      | Slow Strings 1    |
| 375   | Sweet Violin                        | Sweet Violin      |
| 376   | Sweet Cello                         | Sweet Cello       |
| 377   | The Strings 1                       | The Strings 1     |
| 378   | Orchestra 1                         | Orchestra 1       |
| 379   | Slow Strings 2                      | Slow Strings 2    |
| 380   | Contrabass 1                        | Contrabass 1      |
| 381   | Chamber Music                       | Chamber Music     |
| 382   | Slow Strings 3                      | Slow Strings 3    |
| 383   | Strings & Brass 1                   | Strings&Brass 1   |
| 384   | Strings & Brass 2                   | Strings&Brass 2   |
| 385   | Strings & Flute                     | Strings & Flute   |
| 386   | Strings & Oboe                      | Strings & Oboe    |

| 387 | Arco Strings 1      | Arco Strings 1   |
|-----|---------------------|------------------|
| 388 | String Ensembles 1  | Str Ensembles 1  |
| 389 | Choir Aahs 1        | Choir Aahs 1     |
| 390 | Voice Oohs          | Voice Oohs       |
| 391 | Synth Voice         | Synth Voice      |
| 392 | Orchestra 2         | Orchestra 2      |
| 393 | Arco Strings 2      | Arco Strings 2   |
| 394 | The Strings 2       | The Strings 2    |
| 395 | Tremolo Strings     | Tremolo Strings  |
| 396 | Pizzicato Strings   | Pizzicato Str    |
| 397 | The Strings 3       | The Strings 3    |
| 398 | Synth Strings 1     | Synth Strings 1  |
| 399 | Synth Strings 2     | Synth Strings 2  |
| 400 | Synth Strings 3     | Synth Strings 3  |
| 401 | Orchestral Harp     | Orchestral Harp  |
| 402 | Violin              | Violin           |
| 403 | Viola               | Viola            |
| 404 | Cello               | Cello            |
| 405 | Contrabass 2        | Contrabass 2     |
| 406 | Choir Aahs 2        | Choir Aahs 2     |
| 407 | Humming             | Humming          |
| 408 | Analog Voice        | Analog Voice     |
| 409 | Orchestra Hit       | Orchestra Hit    |
| 410 | Bass Hit Plus       | Bass Hit Plus    |
| 411 | 6th Hit             | 6th Hit          |
| 412 | Euro Hit            | Euro Hit         |
| 413 | Slow Sweet Violin   | Slow Sweet Vin   |
| 414 | Dark Sweet Violin   | Dark Sweet Vin   |
| 415 | Bright Sweet Violin | Bright Sweet Vin |
| 416 | Slow Violin         | Slow Violin      |
| 417 | Dark Violin         | Dark Violin      |
| 418 | Bright Violin       | Bright Violin    |
| 419 | Chorus Violin       | Chorus Violin    |
| 420 | Sweet Violin 2      | Sweet Violin 2   |
| 421 | Slow Viola          | Slow Viola       |
| 422 | Dark Viola          | Dark Viola       |
| 423 | Bright Viola        | Bright Viola     |
| 424 | Volin & Viola       | Volin & Viola    |
| 425 | Chorus Viola        | Chorus Viola     |
| 426 | Harp & Viola        | Harp & Viola     |
| 427 | Cello & Viola       | Cello & Viola    |
| 428 | Aah & Viola         | Aah & Viola      |
| 429 | Slow Cello          | Slow Cello       |
| 430 | Dark Cello          | Dark Cello       |
| 431 | Bright Cello        | Bright Cello     |
| 432 | Chorus Cello        | Chorus Cello     |
| 433 | Violin & Cello      | Violin & Cello   |
| 434 | Aah & Cello         | Aah & Cello      |
| 435 | Harp & Cello        | Harp & Cello     |
| 436 | Contrabass & Cello  | Contrbs & Cello  |
| 437 | Dark Contrabass     | Dark Contrabass  |
| 438 | Bright Contrabass   | Bright Contrbs   |
| 439 | Chorus Contrabass   | Chorus Contrbs   |
| 440 | Slow Contrabass     | Slow Contrabass  |
| 441 | Violin & Contrabass | Vin & Contrbs    |
| 442 | Viola & Contrabass  | Viola & Contrbs  |

| 443  | Aah & Contrabass                 | Aah & Contrabass  | 498 | Tuba & Trombone             | Tuba & Trombone  |
|------|----------------------------------|-------------------|-----|-----------------------------|------------------|
| 444  | Harp & Contrabass                | Harp & Contrbs    | 499 | Soprano Sax & Trombone      | Sp Sax & Trb     |
| 445  | Dark Tremolo Strings             | Dark Trem Str     | 500 | Alto Sax & Trombone         | Alto Sax & Trb   |
| 446  | Bright Tremolo Strings           | Brt Trem Str      | 501 | Dark Tuba                   | Dark Tuba        |
| 447  | Slow Tremolo Strings             | Slow Trem Str     | 502 | Bright Tuba                 | Bright Tuba      |
| 448  | Cello & Tremolo Strings          | Cello & Trem Str  | 503 | Warm Tuba                   | Warm Tuba        |
| 449  | Violin & Tremolo Strings         | Violin & Trem Str | 504 | Chorus Tuba                 | Chorus Tuba      |
| 450  | Aah & Tremolo Strings            | Aah & Trem Str    | 505 | Resonant Tuba               | Resonant Tuba    |
| 451  | Harp & Tremolo Strings           | Harp & Trem Str   | 506 | Slow Tuba                   | Slow Tuba        |
| 452  | Chorus Tremolo Strings           | Cho Trem Str      | 507 | Soprano Sax & Tuba          | Sprno Sax & Tuba |
| 453  | Dark Pizzicato Strings           | Dark Pizz Str     | 508 | Alto Sax & Tuba             | Alto Sax & Tuba  |
| 454  | Bright Pizzicato Strings         | Bright Pizz Str   | 509 | Dark Muted Trumpet          | Dark Muted Trp   |
| 455  | Bass Hit & Pizzicato Strings     | BassH & Pizz Str  | 510 | Bright Muted Trumpet        | Bright Muted Trp |
| 456  | 6th Hit & Pizzicato Strings      | 6th Hit&Pizz Str  | 511 | Warm Muted Trumpet          | Warm Muted Trp   |
| 457  | Euro Hit & Pizzicato Strings     | EuroHit & PizStr  | 512 | Chorus Muted Trumpet        | Chorus Muted Trp |
| 458  | Harp & Pizzicato Strings         | Harp & PizzStr    | 513 | Tuba & Muted Trumpet        | Tuba & Muted Trp |
| 459  | Arco Strings & Pizzicato Strings | ArcoStr & PizzStr | 514 | French Horn & Muted Trumpet | FrHorn & MtTrp   |
| 460  | Strings & Pizzicato Strings      | St & Pizz Str     | 515 | Soprano Sax & Muted Trumpet | SprnSax & MtTrp  |
| 461  | Dark Harp                        | Dark Harp         | 516 | Alto Sax & Muted Trumpet    | AltoSax & MtTrp  |
| 462  | Bright Harp                      | Bright Harp       | 517 | Dark French Horn            | Dark French Horn |
| 463  | Aah Harp                         | Aah Harp          | 518 | Bright French Horn          | Bright Fr Horn   |
| 464  | String Harp                      | String Harp       | 519 | Warm French Horn            | Warm French Horn |
| 465  | Chorus Harp                      | Chorus Harp       | 520 | Chorus French Horn          | Chorus Fr Horn   |
| 466  | Humming & Harp                   | Humming & Harp    | 521 | Tuba & French Horn          | Tuba & Fr Horn   |
| 467  | Euro Hit & Harp                  | Euro Hit & Harp   | 522 | Soprano Sax & French Horn   | SprnSax & FrHorn |
| 468  | Synth Voice & Harp               | Sy Voice & Harp   | 523 | Alto Sax & French Horn      | AltoSax & FrHorn |
| Bras | s & Sax                          |                   | 524 | Slow French Horn            | Slow French Horn |
| 469  | Trumpet 1                        | Trumpet 1         | 525 | Dark Brass Section          | Dark Br Section  |
| 470  | Trombone 1                       | Trombone 1        | 526 | Bright Brass Section        | Brt Br Section   |
| 471  | Muted Trumpet 1                  | Muted Trumpet 1   | 527 | Warm Brass Section          | Warm Br Section  |
| 472  | French Horn 1                    | French Horn 1     | 528 | Chorus Brass Section        | Cho Br Section   |
| 473  | Dark Trumpet Soft                | DarkTrump Soft    | 529 | Resonant Brass Section      | Reson Br Section |
| 474  | Tuba                             | Tuba              | 530 | Slow Brass Section          | Slow Br Section  |
| 475  | Trumpet 2                        | Trumpet 2         | 531 | Funk Brass Section          | Funk Br Section  |
| 476  | Trombone 2                       | Trombone 2        | 532 | Jazz Brass Section          | Jazz Br Section  |
| 477  | Muted Trumpet 2                  | Muted Trumpet 2   | 533 | Dark Synth Brass            | Dark Syn Brass   |
| 478  | Bright Trombone1                 | Bright Trombone1  | 534 | Bright Synth Brass          | Brt Syn Brass    |
| 479  | Dark Trombone 1                  | Dark Trombone 1   | 535 | Warm Synth Brass            | Warm Syn Brass   |
| 480  | Dark Trombone 2                  | Dark Trombone 2   | 536 | Chorus Synth Brass          | Cho Syn Brass    |
| 481  | Resonant Trombone 1              | Reson Trb 1       | 537 | Resonant Synth Brass        | Reson Syn Brass  |
| 482  | Resonant Trombone 2              | Reson Trb 2       | 538 | Slow Synth Brass            | Slow Syn Brass   |
| 483  | Brassband 1                      | Brassband 1       | 539 | Rock Synth Brass            | Rock Syn Brass   |
| 484  | French Horn 2                    | French Horn 2     | 540 | Pop Synth Brass             | Pop Synth Brass  |
| 485  | Warm Trumpet                     | Warm Trumpet      | 541 | Dark Analog Synth Brass     | Dk Ana Syn Br    |
| 486  | Bright Trumpet                   | Bright Trumpet    | 542 | Bright Analog Synth Brass   | Brt Ana Syn Br   |
| 487  | Chorus Trumpet                   | Chorus Trumpet    | 543 | Warm Analog Synth Brass     | Warm Ana Syn Br  |
| 488  | Trumpet 1 & Trumpet 2            | Trp 1 & Trp 2     | 544 | Chorus Analog Synth Brass   | Cho Ana Syn Br   |
| 489  | Trombone & Trumpet               | Tb & Trp          | 545 | Resonant Analog Synth Brass | Reso Ana Syn Br  |
| 490  | Tuba & Trumpet                   | Tuba & Trumpet    | 546 | Slow Analog Synth Brass     | Slow Ana Syn Br  |
| 491  | Resonant Trumpet                 | Reson Trp         | 547 | Rock Analog Synth Brass     | Rock Ana Syn Br  |
| 492  | French Horn & Trumpet            | Fr Horn & Trp     | 548 | Wah Analog Synth Brass      | Wah Ana Syn Br   |
| 493  | Warm Trombone                    | Warm Trombone     | 549 | Brass Section 1             | Brass Section 1  |
| 494  | Bright Trombone2                 | Bright Trombone2  | 550 | Brass Section 2             | Brass Section 2  |
| 495  | Chorus Trombone                  | Chorus Trombone   | 551 | Octave Brass Section        | Oct Br Section   |
| 496  | Trombone1 & Trombone2            | Trb1 & Trb2       | 552 | French Horn Live 1          | Fr Horn Live 1   |
| 497  | French Horn & Trombone           | Fr Horn & Trb     | 553 | French Horn Live 2          | Fr Horn Live 2   |

| -     |                        | 1                  |
|-------|------------------------|--------------------|
| 554   | Brassband 2            | Brassband 2        |
| 555   | Brass Section 3        | Brass Section 3    |
| 556   | Dark Brass 1           | Dark Brass 1       |
| 557   | Synth Brass 1          | Synth Brass 1      |
| 558   | Bright Brass Section 1 | Bright Brass 1     |
| 559   | Sforzato Brass         | Sforzato Brass     |
| 560   | Brassband 3            | Brassband 3        |
| 561   | Club Brass Section     | Club Brass         |
| 562   | Bright Brass Section 2 | Bright Brass 2     |
| 563   | Soft Brass Section 1   | Soft Brass 1       |
| 564   | Synth Brass 2          | Synth Brass 2      |
| 565   | Soft Synth Brass 1     | Soft Synth Brass 1 |
| 566   | Soft Synth Brass 2     | Soft Synth Brass 2 |
| 567   | Jump Brass             | Jump Brass         |
| 568   | Soft Brass Section 2   | Soft Brass 2       |
| 569   | BigBand 1              | BigBand 1          |
| 570   | Solo Brass 1           | Solo Brass 1       |
| 571   | Bright Brass Section 3 | Bright Brass 3     |
| 572   | Synth Brass 3          | Synth Brass 3      |
| 573   | Solo Brass 2           | Solo Brass 2       |
| 574   | Soft Brass Section 3   | Soft Brass 3       |
| 575   | BigBand 2              | BigBand 2          |
| 576   | Synth Brass 4          | Synth Brass 4      |
| 577   | Brass Hit              | Brass Hit          |
| 578   | Analog Synth Brass 1   | Ana Syn Br 1       |
| 579   | Solo Brass 3           | Solo Brass 3       |
| 580   | Solo Brass 4           | Solo Brass 4       |
| 581   | Analog Synth Brass 2   | Ana Syn Br 2       |
| 582   | Funky Synth Brass 1    | Funky Syn Br 1     |
| 583   | Echo Brass             | Echo Brass         |
| 584   | Analog Synth Brass 3   | Ana Syn Br 3       |
| 585   | Soft Synth Brass       | Soft Syn Br        |
| 586   | Funky Synth Brass 2    | Funky Syn Br 2     |
| 587   | Tenor Sax 1            | Tenor Sax 1        |
| 588   | Alto Sax 1             | Alto Sax 1         |
| 589   | Soprano Sax 1          | Soprano Sax 1      |
| 590   | Baritone Sax 1         | Baritone Sax 1     |
| 591   | Sax Band 1             | Sax Band 1         |
| 592   | Sax Band 2             | Sax Band 2         |
| 593   | Sax & Clarinet         | Sax & Clarinet     |
| 594   | Sax Live 1             | Sax Live 1         |
| 595   | Sax Live 2             | Sax Live 2         |
| 596   | Soprano Sax 2          | Soprano Sax 2      |
| 597   | Tenor Sax 2            | Tenor Sax 2        |
| 598   | Alto Sax 2             | Alto Sax 2         |
| 599   | Baritone Sax 2         | Baritone Sax 2     |
| 600   | Slow Tenor Sax         | Slow Tenor Sax     |
| 601   | Soft Sax Band          | Soft Sax Band      |
| 602   | Super Sax Band         | Super Sax Band     |
| Flute | e & Wood Wind          |                    |
| 603   | Flute 1                | Flute 1            |
| 604   | Clarinet 1             | Clarinet 1         |
| 605   | Pan Flute 1            | Pan Flute 1        |
| 606   | Oboe 1                 | Oboe 1             |
| 607   | Flute & Sax            | Flute & Sax        |
| 608   | English Horn           | English Horn       |
|       |                        |                    |

|     | _                       | _                |
|-----|-------------------------|------------------|
| 609 | Bassoon                 | Bassoon          |
| 610 | Sweet Flute             | Sweet Flute      |
| 611 | Piccolo                 | Piccolo          |
| 612 | Clarinet & Sax          | Clarinet & Sax   |
| 613 | Sweet Pan Flute         | Sweet Pan Flute  |
| 614 | Shakuhachi              | Shakuhachi       |
| 615 | Clarinet 2              | Clarinet 2       |
| 616 | Flute 2                 | Flute 2          |
| 617 | Pan Flute 2             | Pan Flute 2      |
| 618 | Oboe 2                  | Oboe 2           |
| 619 | Whistle                 | Whistle          |
| 620 | Recorder                | Recorder         |
| 621 | Blown Bottle            | Blown Bottle     |
| 622 | Ocarina                 | Ocarina          |
| 623 | Dark Piccolo            | Dark Piccolo     |
| 624 | Bright Piccolo          | Bright Piccolo   |
| 625 | Chorus Piccolo          | Chorus Piccolo   |
| 626 | Warm Piccolo            | Warm Piccolo     |
| 627 | Slow Piccolo            | Slow Piccolo     |
| 628 | Whistle & Piccolo       | Whistle & Picco  |
| 629 | Dark Flute              | Dark Flute       |
| 630 | Bright Flute            | Bright Flute     |
| 631 | Chorus Elute            | Chorus Elute     |
| 632 | Warm Eluto              | Worm Eluto       |
| 622 | Slow Eluto              | Slow Eluto       |
| 624 | Slow Flute              | Slow Flute       |
| 034 |                         |                  |
| 035 | Piccolo & Recorder      | Picco & Record   |
| 030 | Pan Flute & Recorder    | Pan Flu & Record |
| 637 |                         | Shaku & Record   |
| 638 | Clarinet & Recorder     | Clarine & Record |
| 639 | Flute & Recorder        | Flute & Record   |
| 640 | Blown Bottle & Recorder | BlowBot & Record |
| 641 | Dark Pan Flute          | Dark Pan Flute   |
| 642 | Bright Pan Flute        | Bright Pan Flute |
| 643 | Warm Pan Flute          | Warm Pan Flute   |
| 644 | Chorus Pan Flute        | Chorus Pan Flute |
| 645 | Whistle & Pan Flute     | Whistle & PanFlu |
| 646 | Slow Pan Flute          | Slow Pan Flute   |
| 647 | Dark Blown Bottle       | Dk Blown Bottle  |
| 648 | Bright Blown Bottle     | Brt Blown Bottle |
| 649 | Chorus Blown Bottle     | Cho Blown Bottle |
| 650 | Warm Blown Bottle       | Warm Blow Bottle |
| 651 | Slow Blown Bottle       | Slow Blow Bottle |
| 652 | Oboe & Blown Bottle     | Obo & BlowBottle |
| 653 | Dark Shakuhachi         | Dark Shakuhachi  |
| 654 | Bright Shakuhachi       | Bright Shaku     |
| 655 | Chorus Shakuhachi       | Chorus Shaku     |
| 656 | Warm Shakuhachi         | Warm Shaku       |
| 657 | Slow Shakuhachi         | Slow Shakuhachi  |
| 658 | Piccolo & Shakuhachi    | Piccolo & Shaku  |
| 659 | Bright Whistle          | Bright Whistle   |
| 660 | Blown Bottle & Whistle  | BlowBot & Whist  |
| 661 | Shakuhachi & Whistle    | Shaku & Whistle  |
| 662 | Oboe & Whistle          | Oboe & Whistle   |
| 663 | Piccolo & Ocarina       | Picco & Ocarina  |
| 664 | Pan Flute & Ocarina     | Pan Flu & Ocari  |
|     |                         |                  |

| 665  | Oboe & Ocarina                          | Oboe & Ocarina    |
|------|-----------------------------------------|-------------------|
| 666  | Blown Bottle & Ocarina BlowBott & Ocari |                   |
| 667  | Shakuhachi & Ocarina                    | Shaku & Ocari     |
| Lead | & Pad                                   |                   |
| 668  | Sine Solo 1                             | Sine Solo 1       |
| 669  | Sine Solo 2                             | Sine Solo 2       |
| 670  | Corrie 1                                | Corrie 1          |
| 671  | Wire Lead 1                             | Wire Lead 1       |
| 672  | Wire Lead 2                             | Wire Lead 2       |
| 673  | Big Lead 1                              | Big Lead 1        |
| 674  | Wavy Sawtooth 1                         | Wavy Sawtooth 1   |
| 675  | Bauble Lead                             | Bauble Lead       |
| 676  | Super Analog                            | Super Analog      |
| 677  | Big Lead 2                              | Big Lead 2        |
| 678  | Wire Lead 3                             | Wire Lead 3       |
| 679  | Massiness 1                             | Massiness 1       |
| 680  | Massiness 2                             | Massiness 2       |
| 681  | 20scillators Lead 1                     | 20scillator I d 1 |
| 682  | 2Oscillators Lead 2                     | 2Oscillator Ld 2  |
| 683  | Square                                  | Square            |
| 684  | Sawtooth                                | Sawtooth          |
| 685  | Soft Big Lead 1                         | Soft Big Lead 1   |
| 686  | Thick Saw 1                             | Thick Saw 1       |
| 687  | Thick Saw 2                             | Thick Saw 7       |
| 688  | Soft Sine 1                             | Soft Sine 1       |
| 680  | Wab Lead 1                              | Wah Lead 1        |
| 600  | Wahlead 2                               | Wah Lead 2        |
| 601  | Soft Wah Lead                           | Soft Wah Lead     |
| 602  | Corrie 2                                | Corrie 2          |
| 603  | Europhy Lood                            | Funky Lead        |
| 604  |                                         | Delayed Lead 1    |
| 605  | Chiffor Load                            | Chiffer Lead      |
| 606  | Octave Load                             |                   |
| 607  | Echo Drops 1                            | Echo Drons 1      |
| 600  | SupCalliana Soft 1                      | SynCalion Soft 1  |
| 600  | Syncallope Solt 1                       | Delayed Load 2    |
| 099  | Delayed Lead 2                          | Delayeu Leau Z    |
| 700  | Massiness 3                             | TeheDell 1        |
| 701  |                                         |                   |
| 702  |                                         | SynCallop Solt 2  |
| 703  |                                         |                   |
| 704  | Jazz Lead                               | Jazz Leau         |
| 705  |                                         |                   |
| 706  |                                         |                   |
| 700  |                                         |                   |
| 708  | ECHOBER 3                               |                   |
| 709  | Echo Grystal 2                          | ECHO Crystal 2    |
| /10  | Kising                                  | Charang 1         |
| 711  |                                         |                   |
| /12  | vvavy Sawtootn 2                        | Thick Sawtooth 2  |
| /13  |                                         | Mah Sina Cala 4   |
| /14  |                                         | vvan Sine Solo 1  |
| /15  |                                         |                   |
| /16  |                                         |                   |
| /1/  |                                         | ChorusHip Lead 1  |
| /18  | ChorusHipLead 2                         | UnorusHip Lead 2  |
| 719  | Wire Lead 3                             | vvire Lead 3      |

| 720 | Bright Hop Lead       | Bright Hop Lead  |
|-----|-----------------------|------------------|
| 721 | Wah Hop Lead          | Wah Hop Lead     |
| 722 | TremoloBauble Lead    | TreBauble Lead   |
| 723 | ChorusSoftMini        | ChorusSoftMini   |
| 724 | Soft Trance Lead      | SoftTral ead     |
| 725 | Chiffe Fire Wire      | ChiFireWire      |
| 726 | Soft Analogon         | Soft Analogon    |
| 727 | BrightAnalogon        | BrightAnalogon   |
| 728 | Tekkline Analogon     | Tekkline Ana     |
| 729 | Corrie Analogon       | Corrie Analogon  |
| 730 | CorrieCalliope 1      | CorrieCalliope 1 |
| 731 | WahCalliope           | WahCalliope      |
| 732 | BrightCalliope        | BrightCalliope   |
| 733 | AnalogonCalliope1     | AlgnCalliope1    |
| 734 | AnalogonCalliope2     | AlgnCalliope2    |
| 735 | AnalogonCalliope3     | AlgnCalliope3    |
| 736 | CorrieCalliope 2      | CorrieCalliope 2 |
| 737 | Wah Calliope          | Wah Calliope     |
| 738 | Soft Chiffer Lead     | Soft Chiffer Ld  |
| 739 | Bright Chiffer Lead   | Brt Chiffer Ld   |
| 740 | Tremolo Chiffer Lead  | Trem Chiffer Ld  |
| 741 | TrumpSaw Chiffer Lead | TrpSaw Chiff Ld  |
| 742 | Analogon Chiffer Lead | Ana Chiffer Ld   |
| 743 | Tekkline Chiffer Lead | Tekklin Chiff Ld |
| 744 | Corrie Chiffer Lead   | Corrie Chiff Ld  |
| 745 | Stardust Warp         | Stardust Warp    |
| 746 | Soft Funky Lead 1     | Soft Funky Ld 1  |
| 747 | Soft Funky Lead 2     | Soft Funky Ld 2  |
| 748 | Wire Funky Lead       | Wire Funky Lead  |
| 749 | Soft Octave Lead      | Soft Octave Lead |
| 750 | Bauble Octave Lead    | Bauble Octave Ld |
| 751 | Tremolo Octave Lead   | Tremolo Oct Ld   |
| 752 | Calliope Octave Lead  | Calliope Oct Ld  |
| 753 | Big Octave Lead       | Big Octave Lead  |
| 754 | Bright Voice Lead     | Bright Voice Ld  |
| 755 | Soft Voice Lead       | Soft Voice Lead  |
| 756 | Delayed Voice Lead 1  | Dely Voice Lead1 |
| 757 | Delayed Voice Lead 2  | Dely Voice Lead2 |
| 758 | Funky Voice Lead1     | Funky Voice Ld 1 |
| 759 | Funky Voice Lead2     | Funky Voice Ld 2 |
| 760 | Jazz Voice Lead       | Jazz Voice Lead  |
| 761 | Big Voice Lead        | Big Voice Lead   |
| 762 | Soft Rising 1         | Soft Rising1     |
| 763 | Soft Rising 2         | Soft Rising2     |
| 764 | Bright Rising 1       | Bright Rising 1  |
| 765 | Bright Rising 2       | Bright Rising 2  |
| 766 | Wah Rising 1          | Wah Rising 1     |
| 767 | Wah Rising 2          | Wah Rising 2     |
| 768 | Wah Rising 3          | Wah Rising 3     |
| 769 | Wah Rising 4          | Wah Rising 4     |
| 770 | Soft Bass Lead 1      | Soft Bass Lead 1 |
| 771 | Soft Bass Lead 2      | Soft Bass Lead 2 |
| 772 | Voice Bass Lead       | Voice Bass Lead  |
| 773 | Bright Bass Lead 1    | Bright Bass Ld 1 |
| 774 | Calliope Bass Lead    | Calliope Bass Ld |
| 775 | Analogon Bass Lead    | Analogon Bass Ld |
| L   | I                     | 1                |

| 776  | Bright Bass Lead 2   | Bright Bass Ld 2 |
|------|----------------------|------------------|
| 777  | Wah Bass Lead        | Wah Bass Ld      |
| 778  | Bright Delayed Lead  | Bright Delay Ld  |
| 779  | Soft Cry Eyes 1      | Soft Cry Eyes 1  |
| 780  | Soft Cry Eyes 2      | Soft Cry Eyes 2  |
| 781  | Bright Cry Eves      | Bright Cry Eves  |
| 782  | Square Cry Eves      | Square Crv Eves  |
| 783  | Analogon Cry Eves    | Ana Crv Eves     |
| 784  | Vox Cry Eves         | Vox Crv Eves     |
| 785  | Space Voice Cry Eves | Spa Vc Crv Eves  |
| 786  | Soft Stardust 1      | Soft Stardust 1  |
| 787  | Soft Stardust 2      | Soft Stardust 2  |
| 788  | Bright Stardust 1    | Brt Stardust 1   |
| 789  | Bright Stardust 2    | Brt Stardust 2   |
| 790  | Wah Stardust 1       | Wah Stardust 1   |
| 791  | Warm Stardust        | Warm Stardust    |
| 792  | Wah Stardust 2       | Wah Stardust 2   |
| 793  | Square Stardust      | Square Stardust  |
| 794  | Space Voice 1        | Space Voice 1    |
| 795  | Vox Pad 1            | Vox Pad 1        |
| 796  | Vox Pad 2            | Vox Pad 2        |
| 797  | Vox Pad 3            | Vox Pad 3        |
| 798  | New Year Pad 1       | New Year Pad 1   |
| 700  | New Year Pad 2       | New Year Pad 2   |
| 800  | Soft Vox             | Soft Vox         |
| 801  | Space Voice 2        | Space Voice 2    |
| 802  | New Year Pad 3       | New Year Pad 3   |
| 803  | New Year Pad 4       | New Year Pad 4   |
| 804  | New Age Pad 1        | New Age Pad 1    |
| 805  | New Age Pad 2        | New Age Pad 2    |
| 806  | Soft Space Voice 1   | Soft Space Vc 1  |
| 807  | Bright Space Voice 1 | Brt Space Vc 1   |
| 808  | Bright Vox           | Bright Vox       |
| 809  | Bright Space Voice 2 | Brt Space Vc 2   |
| 810  | Soft Space Voice 2   | Soft Space Vc 2  |
| 811  | Choir&Organ          | Choir&Organ      |
| 812  | New Age Pad 3        | New Age Pad 3    |
| 813  | New Age Pad 4        | New Age Pad 4    |
| 814  | Warm Pad 1           | Warm Pad 1       |
| 815  | PWM Pad              | PWM Pad          |
| 816  | Warmly Pad 1         | Warmly Pad 1     |
| 817  | Warm Pad 2           | Warm Pad 2       |
| 818  | Sine Pad 1           | Sine Pad 1       |
| 819  | Warm Pad 3           | Warm Pad 3       |
| 820  | Sweep Pad 1          | Sweep Pad 1      |
| 821  | Poly Synth 1         | Poly Synth 1     |
| 822  | Dipolar Pad          | Dipolar Pad      |
| 823  | Poly Synth 2         | Poly Synth 2     |
| 824  | Poly Synth 3         | Poly Synth 3     |
| 825  | New Age Pad 3        | New Age Pad 3    |
| 826  | Horn Pad             | Horn Pad         |
| 827  | Metallic Pad 1       | Metallic Pad 1   |
| 828  | Metallic Pad 2       | Metallic Pad 2   |
| 820  | Pan Pad 1            | Pan Pad 1        |
| 830  | Congregate           | Congregate       |
| 831  | Pan Pad 2            | Pan Pad 2        |
| 1001 |                      | I GILL GUL       |

| 832  | Pan Pad 3            | Pan Pad 3        |
|------|----------------------|------------------|
| 833  | New Age Pad 4        | New Age Pad 4    |
| 834  | Itonia Pad 1         | Itonia Pad 1     |
| 835  | Itopia Pad 2         | Itopia Pad 2     |
| 836  | Metallic Pad 3       | Metallic Pad 3   |
| 937  | Metallic Fau 3       | Motallic Pau 5   |
| 037  | Sino Pad 2           | Sino Pad 2       |
| 030  | Sille Fau 2          | Sille Fau 2      |
| 0.39 | Sweep Fau 2          | Sweep Fau 2      |
| 040  |                      | Analog Paul 1    |
| 041  | Analog Pad 2         | Analog Pau 2     |
| 042  | Bowed Pad 1          |                  |
| 043  | New Age&Bowed Fad 1  | NewAge&Bow Pu 1  |
| 044  | New Age&Bowed Fad 2  | NewAyeabow Fu 2  |
| 040  |                      |                  |
| 840  | Halo&Bowed Pad       | Halo&Bowed Pad   |
| 847  | Poly Pad             | Poly Pad         |
| 848  | Slow Warm Pad        | Slow Warm Pad    |
| 849  | Bright New Age Pad   | Brt New Age Pa   |
| 850  | Warmly New Age Pad1  | Warm New Age Pd1 |
| 851  | Metallic New Age Pad | Metal New Age Pd |
| 852  |                      | New Age Tune Pad |
| 853  | Choir New Age Pad    | Choir New Age Pd |
| 854  | Warmly New Age Pad2  | Warm New Age Pd2 |
| 855  | Dipolar New Age Pad  | Dipol New Age Pa |
| 856  | Wan New Age Pad      | Wan New Age Pad  |
| 857  |                      | vvarmiy Pad      |
| 858  | Warmiy Pad 2         | Vvarmiy Pad 2    |
| 859  | BigBand Pad          | BigBand Pad      |
| 860  | Organ Pad            | Organ Pad        |
| 861  | 12-String Guitar Pad | 12-String Gt Pd  |
| 862  | Modern Pad           | Nodern Pad       |
| 003  | Bright Pad 2         | Bright Dod 2     |
| 004  | Soft Doly Cy Dod     | Soft Doly Sy Dod |
| 000  | Soil PolySy Pad      | Suit PolySy Pau  |
| 000  | Bright PolySy Pau    | Bright PolySy Pu |
| 867  | Wan PolySy Pad       | Wan PolySy Pad   |
| 808  | Vox PolySy Pad       | Vox PolySy Pad   |
| 869  | Callope PolySy Pad   | Callio PolySy Po |
| 870  | Harmonica PolySy Pad | Harm PolySy Po   |
| 0/1  | Analogon Polysy Pau  | Ana PolySy Pu    |
| 072  | Square PolySy Pad    | Square PolySy Pu |
| 8/3  | Wah Space Voice 1    | Wah Space Vc 1   |
| 874  | Wan Space Voice 2    | Vvan Space Vc 2  |
| 875  |                      | Soft Itopia Pd 1 |
| 8/6  | Square Itopia Pad    | Squar Itopia Po  |
| 0//  |                      |                  |
| 0/0  | Analogon Itopia Pau  | Aria ilopia Pu   |
| 019  |                      |                  |
| 000  | Bright Bowod Dad 1   | Brt Rowod Pd 1   |
| 001  | Soft Dowed Pad 1     | Dit DOWEU PU 1   |
| 002  |                      | Wah Rowed Pad    |
| 821  | Corrie Bowed Pad     |                  |
| 885  | Congregate Rowed Pad |                  |
| 888  | Callione Bowed Pad   | Callion Rowed Pd |
| 200  | Bright Bowed Pad 2   | Brt Bowed Ed 2   |
| 00/  |                      | DIL DUWEU PU Z   |

| 888  | Soft Bowed Pad 2          | Soft Bowed Pad 2 |
|------|---------------------------|------------------|
| 889  | Bright Metal Pad 1        | Brt Metal Pd 1   |
| 890  | Soft Metal Pad            | Soft Metal Pad   |
| 891  | Wah Metal Pad             | Wah Metal Pad    |
| 892  | Space Voice Metal Pad     | Space Vc Met Pd  |
| 893  | Modern Metal Pad          | Modern Metal Pad |
| 894  | Congregate Metal Pad      | Cong Metal Pd    |
| 805  | Callione Metal Pad        | Callion Metal Pd |
| 806  | Bright Motal Pad 2        | Brt Motal Ed 2   |
| 807  | Bright Halo Pad           | Bright Halo Pad  |
| 0.00 | Soft Halo Dod             | Soft Hole Dod    |
| 090  |                           |                  |
| 099  |                           |                  |
| 900  |                           |                  |
| 901  | Bowed Halo Pad            | Bowed Halo Pad   |
| 902  | Congregate Halo Pad       | Cong Halo Pd     |
| 903  | Metal Halo Pad            | Metal Halo Pad   |
| 904  | Corrie Halo Pad           | Corrie Halo Pad  |
| 905  | Soft Dipolar Pad          | Soft Dipolar Pad |
| 906  | Wah Dipolar Pad           | Wah Dipolar Pad  |
| 907  | Vox Dipolar Pad           | Vox Dipolar Pad  |
| 908  | Metallic Dipolar Pad      | Metal Dipolar Pd |
| 909  | Warmly Dipolar Pad        | Warm Dipolar Pd  |
| 910  | Congregate Dipolar Pad    | Cong Dipolar Pd  |
| 911  | Calliope Dipolar Pad      | Calli Dipolar Pd |
| 912  | Corrie Dipolar Pad        | Corie Dipolar Pd |
| Synt | h FX & Sound Effects      |                  |
| 913  | Guitar Fret Noise         | GtFret Noise     |
| 914  | Guitar Cutting Noise      | GtCutting Noise  |
| 915  | Acoustic Bass String Slap | Bass String Slap |
| 916  | Breath Noise              | Breath Noise     |
| 917  | Flute Key Click           | Flute Key Click  |
| 918  | Seashore                  | Seashore         |
| 919  | Rain                      | Rain             |
| 920  | Thunder                   | Thunder          |
| 921  | Wind 1                    | Wind 1           |
| 922  | Stream                    | Stream           |
| 923  | Bubble                    | Bubble           |
| 924  | Bird Tweet 1              | Bird Tweet 1     |
| 925  | Dog                       | Dog              |
| 926  | Horse Gallop              | Horse Gallop     |
| 927  | Bird Tweet 2              | Bird Tweet 2     |
| 928  | Telephone Ring 1          | Telephone Rina 1 |
| 929  | Telephone Ring 2          | Telephone Ring 2 |
| 930  | Door Creaking             | Door Creaking    |
| 931  | Door                      | Door             |
| 932  | Scratch                   | Scratch          |
| 032  | Wind Chime                | Wind Chime       |
| 034  | Helicopter                | Heliconter       |
| 025  | Car Engine                | Car Engino       |
| 935  |                           | Car Stop         |
| 930  |                           | Car Stop         |
| 937  |                           | Car Pass         |
| 938  |                           | Car Crash        |
| 939  | Siren                     | Siren            |
| 940  | Irain                     | Irain            |
| 941  | Jetplane                  | Jetplane         |

| 942  | Starship                  | Starship          |
|------|---------------------------|-------------------|
| 943  | Burst Noise               | Burst Noise       |
| 944  | Applause                  | Applause          |
| 945  | Laughing                  | Laughing          |
| 946  | Screaming                 | Screaming         |
| 947  | Punch                     | Punch             |
| 948  | Heart Beat                | Heart Beat        |
| 949  | Footsteps                 | Footsteps         |
| 950  | Gunshot                   | Gunshot           |
| 951  | Machine Gun               | Machine Gun       |
| 952  | Lasergun                  | Lasergun          |
| 953  | Explosion                 | Explosion         |
| Ethn | ic & Combined             |                   |
| 954  | Fiddle                    | Fiddle            |
| 955  | Sitar                     | Sitar             |
| 956  | Hackbrett                 | Hackbrett         |
| 957  | Banio                     | Banio             |
| 958  | Shamisen                  | Shamisen          |
| 950  | Koto                      | Koto              |
| 960  | Kalimba                   | Kalimba           |
| 961  | Shanai                    | Shanai            |
| 901  |                           | Bag Dino          |
| 902  | Stores Dians & Strings    | Day Fipe          |
| 903  | Stereo Piano & Stilligs   | Piano & Calliana  |
| 964  | Stereo Piano & Calilope   | Plano&Calliope    |
| 965  | Stereo Plano & Sweep      | Plano&Sweep       |
| 900  | Honky Tonk Plano & Fifths | Honk&Fitths       |
| 967  | Honky Ionk Plano & Sweep  | Honk&Sweep        |
| 968  |                           | FM E.Plano        |
| 969  | Digital Piano             | Digital Piano     |
| 970  | E.Piano & Pad             | E.Piano&Pad       |
| 971  | E.Piano & Sweep           | E.Piano&Sweep     |
| Perc | /Drum                     |                   |
| 972  | Vibraphone (wide) 1       | Vibraphone/Wide 1 |
| 973  | Rigid Vibraphone          | Rigid Vibraphone  |
| 974  | Vibraphone 1              | Vibraphone 1      |
| 975  | Steel Drums 1             | Steel Drums 1     |
| 976  | Celesta 1                 | Celesta 1         |
| 977  | Vibraphone 2              | Vibraphone 2      |
| 978  | Vibraphone 3              | Vibraphone 3      |
| 979  | Music Box & Flute         | Music Box&Flute   |
| 980  | Marimba 1                 | Marimba 1         |
| 981  | Xylophone 1               | Xylophone 1       |
| 982  | Steel Drums 2             | Steel Drums 2     |
| 983  | Celesta 2                 | Celesta 2         |
| 984  | Glockenspiel 1            | Glockenspiel 1    |
| 985  | Music Box 1               | Music Box 1       |
| 986  | Tubular Bells 1           | Tubular Bells 1   |
| 987  | Church Bell 1             | Church Bell 1     |
| 988  | Carillon 1                | Carillon 1        |
| 989  | Dulcimer 1                | Dulcimer 1        |
| 990  | Timpani 1                 | Timpani 1         |
| 991  | Taiko Drum                | Taiko Drum        |
| 992  | Concert Bass Drum         | Concert Ba Drum   |
| 993  | Melodic Tom 1             | Melodic Tom 1     |
| 994  | Melodic Tom 2             | Melodic Tom 2     |
| 995  | Synth Drum                | Synth Drum        |
|      |                           |                   |

|       | 1                               | 1                         |
|-------|---------------------------------|---------------------------|
| 996   | Rhythm Box Tom                  | Rhythm Box Tom            |
| 997   | Electric Drum                   | Electric Drum             |
| 998   | Reverse Cymbal                  | Reverse Cymbal            |
| 999   | Standard Set 1                  | Standard Set 1            |
| 1000  | Standard Set 2                  | Standard Set 2            |
| 1001  | Jazz Set                        | Jazz Set                  |
| 1002  | Brush Set                       | Brush Set                 |
| 1003  | Dance Set 1                     | Dance Set 1               |
| 1004  | Room Set                        | Room Set                  |
| 1005  | Power Set                       | Power Set                 |
| 1006  | Electronic Set                  | Electronic Set            |
| 1007  | Analog Set                      | Analog Set                |
| 1008  | Dance Set 2                     | Dance Set 2               |
| 1009  | Orchestra Set                   | Orchestra Set             |
| 1010  | SFX Set                         | SFX Set                   |
| 1011  | Studio Set                      | Studio Set                |
| GM    |                                 |                           |
| 1012  | Acoustic Grand Piano            | Grand Piano               |
| 1013  | Acoustic Grand Piano (wide)     | Grand Piano/Wide          |
| 1014  | Acoustic Grand Piano (dark)     | Grand Piano/Dark          |
| 1015  | Bright Acoustic Piano           | Bright Piano              |
| 1016  | Bright Acoustic Plano (wide)    | Bright Piano/Wide         |
| 1017  | Electric Grand Piano            | Electric Grand            |
| 1018  | Electric Grand Piano (wide)     | Elec Grand/Wide           |
| 1019  | Honky Tonk Piano                | Honky Tonk                |
| 1020  | Honky Tonk Piano (wide)         | Honky Tonk/Wide           |
| 1020  | Electric Piano 1                | F Piano 1                 |
| 1021  | Electric Piano 2                | E Piano 2                 |
| 1022  | Detuned Electric Piano 1        | Detuned EP 1              |
| 1020  | Electric Piano 1 (velocity mix) | Velocity FP 1             |
| 1024  | 60's Electric Piano             | 60's FP                   |
| 1026  | Detuned Electric Piano 2        | Detuned EP 2              |
| 1027  | Electric Piano 2 (velocity mix) | Velocity EP 2             |
| 1028  | EP Legend                       | FP Legend                 |
| 1029  | Phase FP 1                      | Phase FP 1                |
| 1030  | Harpsichord                     | Harpsichord               |
| 1031  | Harpsichord (octave mix)        | Harpsichord/Octave        |
| 1032  | Harpsichord (wide)              | Harpsichord/Wide          |
| 1033  | Harpsichord (with key off)      | Harpsichord/KeyOff        |
| 1034  | Clavi                           | Clavi                     |
| 1035  | Pulse Clavi                     | Pulse Clavi               |
| 1036  | Celesta                         | Celesta                   |
| 1037  | Glockenspiel                    | Glockensniel I            |
| 1038  |                                 | Music Boy                 |
| 1030  | Vibranhone                      | Vibranhone                |
| 1039  | Vibranhone (wide)               | Vibraphone/Mido           |
| 1040  | Marimha                         | Marimha                   |
| 10/12 | Marimba (wide)                  | Marimba/Mido              |
| 1042  | Xylonhone                       | Xylophone                 |
| 1043  |                                 | Tubular Bollo             |
| 1044  |                                 | Church Boll               |
| 1040  | Carillon                        | Carillon                  |
| 1040  | Duleimor                        | Duloimor                  |
| 1047  |                                 | Duciniei<br>Drawbar Organ |
| 1048  | Drawbar Organ                   | Drawbar Organ             |
| 1049  |                                 |                           |
| 1050  | Drowber Organ                   | Drowhere Organ            |
| 1051  | Drawbar Organ 2                 | Drawbar Organ 2           |

| 1052                                                                                                    | Percussive Organ                                                                                                    | Percussive Organ                                                                                                    |  |  |
|----------------------------------------------------------------------------------------------------|----------------------------------------------------------------------------------------------------|----------------------------------------------------------------------------------------------------|--|--|
| 1053                                                                                                    | Detuned Percussive Organ                                                                                                    | Detuned PercOrgan                                                                                                    |  |  |
| 1054                                                                                                    | Percussive Organ 2                                                                                                    | Percussive Organ 2                                                                                                    |  |  |
| 1055                                                                                                    | Rock Organ                                                                                                    | Rock Organ                                                                                                    |  |  |
| 1056                                                                                                    | Church Organ                                                                                                    | Church Organ                                                                                                    |  |  |
| 1057                                                                                                    | Church Organ (octave mix)                                                                                                    | ChurchOrg/Octave                                                                                                    |  |  |
| 1058                                                                                                    | Detuned Church Organ                                                                                                    | Detune ChurchOrg                                                                                                    |  |  |
| 1059                                                                                                    | Reed Organ                                                                                                    | Reed Organ                                                                                                    |  |  |
| 1060                                                                                                    | Puff Organ                                                                                                    | Puff Organ                                                                                                    |  |  |
| 1061                                                                                                    | Accordion                                                                                                    | Accordion                                                                                                    |  |  |
| 1062                                                                                                    | Accordion 2                                                                                                    | Accordion 2                                                                                                    |  |  |
| 1063                                                                                                    | Harmonica                                                                                                    | Harmonica                                                                                                    |  |  |
| 1064                                                                                                    | Tango Accordion                                                                                                    | Tango Accordion                                                                                                    |  |  |
| 1065                                                                                                    | Acoustic Guitar (nylon)                                                                                                    | Nylon Guitar                                                                                                    |  |  |
| 1066                                                                                                    | Ukulele                                                                                                    | Ukulele                                                                                                    |  |  |
| 1067                                                                                                    | Acoustic Guitar (nylon + key off)                                                                                                    | NylonGtr/KeyOff                                                                                                    |  |  |
| 1068                                                                                                    | Acoustic Guitar (nylon 2)                                                                                                    | Nylon Guitar 2                                                                                                    |  |  |
| 1069                                                                                                    | Acoustic Guitar (steel)                                                                                                    | Steel Guitar                                                                                                    |  |  |
| 1070                                                                                                    | 12-String Guitar                                                                                                    | 12String Guitar                                                                                                    |  |  |
| 1071                                                                                                    | Mandolin                                                                                                    | Mandolin                                                                                                    |  |  |
| 1072                                                                                                    | Steel Guitar with Body Sound                                                                                                    | SteelGtr/BodySd                                                                                                    |  |  |
| 1073                                                                                                    | Electric Guitar (jazz)                                                                                                    | Jazz Guitar                                                                                                    |  |  |
| 1074                                                                                                    | Electric Guitar (pedal steel)                                                                                                    | Pedal Guitar                                                                                                    |  |  |
| 1075                                                                                                    | Electric Guitar (clean)                                                                                                    | Clean Guitar                                                                                                    |  |  |
| 1076                                                                                                    | Electric Guitar (detuned clean)                                                                                                    | Detuned CleanGtr                                                                                                    |  |  |
| 1077                                                                                                    | Mid Tone Guitar                                                                                                    | Mid Tone Guitar                                                                                                    |  |  |
| 1078                                                                                                    | Electric Guitar (muted)                                                                                                    | Muted Guitar                                                                                                    |  |  |
| 1079                                                                                                    | Electric Guitar (funky cutting)                                                                                                    | Funk Guitar                                                                                                    |  |  |
| 1080                                                                                                    | Electric Guitar (muted velo-sw)                                                                                                    | Velocity MutedGtr                                                                                                    |  |  |
| 1081                                                                                                    | Jazz Man                                                                                                    | Jazz Man                                                                                                    |  |  |
| 1082                                                                                                    | Overdriven Guitar                                                                                                    | OverdrivenGtr                                                                                                    |  |  |
| 1083                                                                                                    | Guitar Pinch                                                                                                    | Guitar Pinch                                                                                                    |  |  |
| 1084                                                                                                    | Distortion Guitar                                                                                                    | DistortionGtr 1                                                                                                    |  |  |
| 1085                                                                                                    | Distortion Guitar (with feedback)                                                                                                    | Feedback Guitar                                                                                                    |  |  |
|                                                                                                    | Distorted Rhythm Guitar Rhythm DistGtr                                                                                                    |                                                                                                    |  |  |
| 1086                                                                                                    |                                                                                                    | Rnythm DistGtr                                                                                                    |  |  |
| 1086<br>1087                                                                                                    | Guitar Harmonics                                                                                                    | Guitar Harmonics                                                                                                    |  |  |
| 1086<br>1087<br>1088                                                                                                    | Guitar Harmonics<br>Guitar Feedback                                                                                                    | Rnythm DistGtr       Guitar Harmonics       Feedback Guitar 3                                                                                                    |  |  |
| 1086<br>1087<br>1088<br>1089                                                                                                    | Guitar Harmonics<br>Guitar Feedback<br>Acoustic Bass                                                                                                    | Rnythm DistGtr         Guitar Harmonics         Feedback Guitar 3         Acoustic Bass                                                                                                    |  |  |
| 1086<br>1087<br>1088<br>1089<br>1090                                                                                                    | Guitar Harmonics<br>Guitar Feedback<br>Acoustic Bass<br>Electric Bass (finger)                                                                                                    | Rnythm DistGtr         Guitar Harmonics         Feedback Guitar 3         Acoustic Bass         Finger Bass                                                                                                    |  |  |
| 1086<br>1087<br>1088<br>1089<br>1090<br>1091                                                                                                    | Guitar Harmonics<br>Guitar Feedback<br>Acoustic Bass<br>Electric Bass (finger)<br>Finger Slap Bass                                                                                                    | Rnythm DistGtr         Guitar Harmonics         Feedback Guitar 3         Acoustic Bass         Finger Bass         Finger Slap Bass                                                                                                    |  |  |
| 1086<br>1087<br>1088<br>1089<br>1090<br>1091<br>1092                                                                                                    | Guitar Harmonics<br>Guitar Feedback<br>Acoustic Bass<br>Electric Bass (finger)<br>Finger Slap Bass<br>Electric Bass (pick)                                                                                                    | Rnythm DistGtr         Guitar Harmonics         Feedback Guitar 3         Acoustic Bass         Finger Bass         Finger Slap Bass         Pick Bass                                                                                                    |  |  |
| 1086<br>1087<br>1088<br>1089<br>1090<br>1091<br>1092<br>1093                                                                                                    | Guitar Harmonics<br>Guitar Feedback<br>Acoustic Bass<br>Electric Bass (finger)<br>Finger Slap Bass<br>Electric Bass (pick)<br>Fretless Bass                                                                                                    | Rnythm DistGtr         Guitar Harmonics         Feedback Guitar 3         Acoustic Bass         Finger Bass         Finger Slap Bass         Pick Bass         Fretless Bass                                                                                                    |  |  |
| 1086<br>1087<br>1088<br>1089<br>1090<br>1091<br>1092<br>1093                                                                                                    | Guitar Harmonics<br>Guitar Feedback<br>Acoustic Bass<br>Electric Bass (finger)<br>Finger Slap Bass<br>Electric Bass (pick)<br>Fretless Bass<br>Slap Bass 1                                                                                                    | Rnythm DistGtr         Guitar Harmonics         Feedback Guitar 3         Acoustic Bass         Finger Bass         Finger Slap Bass         Pick Bass         Fretless Bass         Slap Bass 1                                                                                                    |  |  |
| 1086<br>1087<br>1088<br>1089<br>1090<br>1091<br>1092<br>1093<br>1094<br>1095                                                                                                    | Guitar Harmonics<br>Guitar Feedback<br>Acoustic Bass<br>Electric Bass (finger)<br>Finger Slap Bass<br>Electric Bass (pick)<br>Fretless Bass<br>Slap Bass 1<br>Slap Bass 2                                                                                                    | Rnytrim DistGtr         Guitar Harmonics         Feedback Guitar 3         Acoustic Bass         Finger Bass         Finger Slap Bass         Pick Bass         Fretless Bass         Slap Bass 1         Slap Bass 2                                                                                                    |  |  |
| 1086<br>1087<br>1088<br>1090<br>1090<br>1091<br>1092<br>1093<br>1094<br>1095<br>1096                                                                                                    | Guitar Harmonics<br>Guitar Feedback<br>Acoustic Bass<br>Electric Bass (finger)<br>Finger Slap Bass<br>Electric Bass (pick)<br>Fretless Bass<br>Slap Bass 1<br>Slap Bass 2<br>Synth Bass 1                                                                                                    | Rnythm DistGtr         Guitar Harmonics         Feedback Guitar 3         Acoustic Bass         Finger Bass         Finger Slap Bass         Pick Bass         Fretless Bass         Slap Bass 1         Slap Bass 1         Synth Bass 1         Ownth Bass 1                                                                                                    |  |  |
| 1086<br>1087<br>1088<br>1090<br>1091<br>1092<br>1093<br>1094<br>1095<br>1096<br>1097                                                                                                    | Guitar Harmonics<br>Guitar Feedback<br>Acoustic Bass<br>Electric Bass (finger)<br>Finger Slap Bass<br>Electric Bass (pick)<br>Fretless Bass<br>Slap Bass 1<br>Slap Bass 2<br>Synth Bass 2<br>Synth Bass 2                                                                                                    | Rhythm DistGtr         Guitar Harmonics         Feedback Guitar 3         Acoustic Bass         Finger Bass         Finger Slap Bass         Pick Bass         Fretless Bass         Slap Bass 1         Slap Bass 2         Synth Bass 2         Worm Curth Dace                                                                                                    |  |  |
| 1086<br>1087<br>1088<br>1090<br>1091<br>1092<br>1093<br>1094<br>1095<br>1096<br>1097<br>1098                                                                                                    | Guitar Harmonics<br>Guitar Feedback<br>Acoustic Bass<br>Electric Bass (finger)<br>Finger Slap Bass<br>Electric Bass (pick)<br>Fretless Bass<br>Slap Bass 1<br>Slap Bass 2<br>Synth Bass 1<br>Synth Bass 2<br>Synth Bass 2<br>Synth Bass 2                                                                                                    | Rnythm DistGtr         Guitar Harmonics         Feedback Guitar 3         Acoustic Bass         Finger Bass         Finger Slap Bass         Pick Bass         Fretless Bass         Slap Bass 1         Slap Bass 2         Synth Bass 1         Synth Bass 2         Warm Synth Bass                                                                                                    |  |  |
| 1086<br>1087<br>1088<br>1089<br>1090<br>1091<br>1092<br>1093<br>1094<br>1095<br>1096<br>1097<br>1098                                                                                                    | Guitar Harmonics<br>Guitar Feedback<br>Acoustic Bass<br>Electric Bass (finger)<br>Finger Slap Bass<br>Electric Bass (pick)<br>Fretless Bass<br>Slap Bass 1<br>Slap Bass 2<br>Synth Bass 2<br>Synth Bass 2<br>Synth Bass 2<br>Synth Bass 3<br>(warm)<br>Synth Bass 3 (resonance)                                                                                                    | Rnytrim DistGtr         Guitar Harmonics         Feedback Guitar 3         Acoustic Bass         Finger Bass         Finger Slap Bass         Pick Bass         Fretless Bass         Slap Bass 1         Slap Bass 2         Synth Bass 1         Synth Bass 2         Warm Synth Bass         Resonance SynBass                                                                                                    |  |  |
| 1086<br>1087<br>1088<br>1090<br>1091<br>1092<br>1093<br>1094<br>1095<br>1096<br>1097<br>1098<br>1099<br>1100                                                                                                    | Guitar Harmonics<br>Guitar Feedback<br>Acoustic Bass<br>Electric Bass (finger)<br>Finger Slap Bass<br>Electric Bass (pick)<br>Fretless Bass<br>Slap Bass 1<br>Slap Bass 2<br>Synth Bass 2<br>Synth Bass 2<br>Synth Bass 3<br>Synth Bass 3<br>Sy | Rnythm DistGtr         Guitar Harmonics         Feedback Guitar 3         Acoustic Bass         Finger Bass         Finger Slap Bass         Pick Bass         Fretless Bass         Slap Bass 1         Slap Bass 2         Synth Bass 2         Warm Synth Bass         Resonance SynBass         Clavi Bass                                                                                                    |  |  |
| 1086<br>1087<br>1088<br>1089<br>1090<br>1091<br>1092<br>1093<br>1094<br>1095<br>1096<br>1097<br>1098<br>1099<br>1100<br>1101                                                                                                    | Guitar Harmonics<br>Guitar Feedback<br>Acoustic Bass<br>Electric Bass (finger)<br>Finger Slap Bass<br>Electric Bass (pick)<br>Fretless Bass<br>Slap Bass 1<br>Slap Bass 1<br>Slap Bass 2<br>Synth Bass 2<br>Synth Bass 2<br>Synth Bass 3<br>Synth Bass 3<br>Synth Bass 3<br>Synth Bass 3<br>Synth Bass 4<br>Synth Bass 4<br>Synth Bass 4<br>Synth Bass 3<br>Synth Bass 3<br>Synth Bass 4<br>Synth Bass 4<br>Syn | Rhythm DistGtr         Guitar Harmonics         Feedback Guitar 3         Acoustic Bass         Finger Bass         Finger Slap Bass         Pick Bass         Fretless Bass         Slap Bass 1         Slap Bass 2         Synth Bass 1         Synth Bass 2         Warm Synth Bass         Resonance SynBass         Clavi Bass         Hammer         Attack Base                                                          |  |  |
| 1086           1087           1088           1089           1090           1091           1092           1093           1094           1095           1096           1097           1098           1099           1100           1101           1102                                                                                                    | Guitar Harmonics<br>Guitar Feedback<br>Acoustic Bass<br>Electric Bass (finger)<br>Finger Slap Bass<br>Electric Bass (pick)<br>Fretless Bass<br>Slap Bass 1<br>Slap Bass 2<br>Synth Bass 2<br>Synth Bass 2<br>Synth Bass 3<br>Sign Bass 3<br>Sign Bass 3<br>Synth Bass 4 (attack)<br>Synth Bass 4 (attack)<br>Synth Bass (rightar)                                                                                                    | Rnythm DistGtr         Guitar Harmonics         Feedback Guitar 3         Acoustic Bass         Finger Bass         Finger Slap Bass         Pick Bass         Fretless Bass         Slap Bass 1         Slap Bass 2         Synth Bass 1         Synth Bass 2         Warm Synth Bass         Resonance SynBass         Clavi Bass         Hammer         Attack Bass                                                          |  |  |
| 1086           1087           1088           1089           1090           1091           1092           1093           1094           1095           1096           1097           1098           1099           1100           1101           1102           1103           1103                                                                                                    | Guitar Harmonics<br>Guitar Feedback<br>Acoustic Bass<br>Electric Bass (finger)<br>Finger Slap Bass<br>Electric Bass (pick)<br>Fretless Bass<br>Slap Bass 1<br>Slap Bass 2<br>Synth Bass 2<br>Synth Bass 2<br>Synth Bass 3<br>Synth Bass 3<br>Synth Bass 3<br>(resonance)<br>Clavi Bass<br>Hammer<br>Synth Bass 4 (attack)<br>Synth Bass (rubber)                                                                                                    | Rnythm DistGtr         Guitar Harmonics         Feedback Guitar 3         Acoustic Bass         Finger Bass         Finger Slap Bass         Pick Bass         Fretless Bass         Slap Bass 1         Slap Bass 2         Synth Bass 1         Synth Bass 2         Warm Synth Bass         Clavi Bass         Clavi Bass         Hammer         Attack Bass         Rubber Bass                                             |  |  |
| 1086           1087           1088           1090           1091           1092           1093           1094           1095           1096           1097           1098           1099           1090           1091           1092           1093           1094           1095           1097           1098           1099           1100           1101           1102           1103           1104           1105                | Guitar Harmonics<br>Guitar Feedback<br>Acoustic Bass<br>Electric Bass (finger)<br>Finger Slap Bass<br>Electric Bass (pick)<br>Fretless Bass<br>Slap Bass 1<br>Slap Bass 1<br>Slap Bass 2<br>Synth Bass 2<br>Synth Bass 2<br>Synth Bass 3<br>Synth Bass 3<br>Clavi Bass<br>Hammer<br>Synth Bass 4 (attack)<br>Synth Bass (rubber)<br>Attack Pulse                                                                                                    | Rnythm DistGtr         Guitar Harmonics         Feedback Guitar 3         Acoustic Bass         Finger Bass         Finger Slap Bass         Pick Bass         Fretless Bass         Slap Bass 1         Slap Bass 2         Synth Bass 1         Synth Bass 2         Warm Synth Bass         Clavi Bass         Hammer         Attack Bass         Rubber Bass         Violin                                                 |  |  |
| 1086           1087           1088           1090           1091           1092           1093           1094           1095           1096           1097           1098           1099           1090           1091           1092           1093           1094           1095           1097           1098           1099           1100           1101           1102           1103           1104           1105                | Guitar Harmonics<br>Guitar Feedback<br>Acoustic Bass<br>Electric Bass (finger)<br>Finger Slap Bass<br>Electric Bass (pick)<br>Fretless Bass<br>Slap Bass 1<br>Slap Bass 2<br>Synth Bass 2<br>Synth Bass 2<br>Synth Bass 3<br>Synth Bass 3<br>Synth Bass 3<br>Synth Bass 4 (attack)<br>Synth Bass 4 (attack)<br>Synth Bass (rubber)<br>Attack Pulse<br>Violin                                                                                                    | Rnytrim DistGtr         Guitar Harmonics         Feedback Guitar 3         Acoustic Bass         Finger Bass         Finger Slap Bass         Pick Bass         Fretless Bass         Slap Bass 1         Slap Bass 2         Synth Bass 1         Synth Bass 2         Warm Synth Bass         Resonance SynBass         Clavi Bass         Hammer         Attack Bass         Rubber Bass         Attack Pulse         Violin |  |  |
| 1086           1087           1088           1090           1091           1092           1093           1094           1095           1096           1097           1098           1099           1090           1091           1092           1093           1094           1095           1097           1098           1099           1100           1101           1102           1103           1104           1105           1106 | Guitar Harmonics<br>Guitar Feedback<br>Acoustic Bass<br>Electric Bass (finger)<br>Finger Slap Bass<br>Electric Bass (pick)<br>Fretless Bass<br>Slap Bass 1<br>Slap Bass 1<br>Slap Bass 2<br>Synth Bass 2<br>Synth Bass 2<br>Synth Bass 3<br>(resonance)<br>Clavi Bass<br>Hammer<br>Synth Bass 4 (attack)<br>Synth Bass 4 (attack)<br>Synth Bass (rubber)<br>Attack Pulse<br>Violin                                                                                                    | Rnythm DistGtr         Guitar Harmonics         Feedback Guitar 3         Acoustic Bass         Finger Bass         Finger Slap Bass         Pick Bass         Fretless Bass         Slap Bass 1         Slap Bass 2         Synth Bass 1         Synth Bass 2         Warm Synth Bass         Resonance SynBass         Clavi Bass         Hammer         Attack Bass         Attack Pulse         Violin         Slow Violin  |  |  |

| 1108  | Cello                             | Cello              |  |
|-------|-----------------------------------|--------------------|--|
| 1109  | Contrabass                        | Contrabass         |  |
| 1110  | Tremolo Strings Tremolo Strings   |                    |  |
| 1111  | Pizzicato Strings                 | Pizzicato Str      |  |
| 1112  | Orchestral Harp                   | Orchestral Harp    |  |
| 1113  | Yang Chin Yang Chin               |                    |  |
| 1114  | I Timpani 1 Timpani 1             |                    |  |
| 1115  | String Ensembles 1                | String Ensembles 1 |  |
| 1116  | String Ensembles 2                | String Ensembles 2 |  |
| 1117  | Strings & Brass                   | Strings&Brass      |  |
| 1118  | 60's Strings                      | 60's Strings       |  |
| 1119  | Synth Strings 1                   | Synth Strings 1    |  |
| 1120  | Synth Strings 2                   | Synth Strings 2    |  |
| 1121  | Synth Strings 3                   | Synth Strings 3    |  |
| 1122  | Choir Aahs                        | Choir Aahs         |  |
| 1123  | Choir Aahs 2                      | Choir Aahs 2       |  |
| 1124  | Voice Oohs                        | Voice Oohs         |  |
| 1125  | Humming                           | Humming            |  |
| 1126  | Analog Voice                      | Analog Voice       |  |
| 1127  | Synth Voice                       | Synth Voice        |  |
| 1128  | Orchestra Hit                     | Orchestra Hit      |  |
| 1129  | Bass Hit Plus                     | Bass Hit Plus      |  |
| 1130  | 6th Hit                           | 6th Hit            |  |
| 1131  | Euro Hit                          | Euro Hit           |  |
| 1132  |                                   | Trumpet            |  |
| 1133  | Dark Trumpet Soft                 | DarkTrump Soft     |  |
| 1134  | Trombone                          | Trombone           |  |
| 1135  | Trombone 2 Trombone 2             |                    |  |
| 1136  | 6 Bright Trombone Pright Trombone |                    |  |
| 1137  | 7 Tuba                            |                    |  |
| 1138  | 8 Muted Trumpet Muted Trumpet     |                    |  |
| 1139  | Muted Trumpet 2                   | Muted Trumpet 2    |  |
| 1140  | French Horn                       | French Horn        |  |
| 1141  | French Horn 2 (warm)              | French Horn 2      |  |
| 1142  | Brass Section                     | Brass Section      |  |
| 1143  | Brass Section 2 (octave mix)      | Brass Section 2    |  |
| 1144  | Synth Brass 1                     | Synth Brass 1      |  |
| 1145  | Synth Brass 2                     | Synth Brass 2      |  |
| 1146  | Synth Brass 3                     | Synth Brass 3      |  |
| 1147  | Synth Brass 4                     | Synth Brass 4      |  |
| 1148  | Analog Synth Brass 1              | Analog SynBrass 1  |  |
| 1149  | Analog Synth Brass 2              | Analog SynBrass 2  |  |
| 1150  | Jump Brass                        | Jump Brass         |  |
| 1151  | Soprano Sax                       | Soprano Sax        |  |
| 1152  | Alto Sax                          | Alto Sax           |  |
| 1153  | Tenor Sax                         | Tenor Sax          |  |
| 1154  | Baritone Sax                      | Baritone Sax       |  |
| 1155  | Oboe                              | Oboe               |  |
| 1156  | English Horn                      | English Horn       |  |
| 1157  | Bassoon                           | Bassoon            |  |
| 1158  | Clarinet                          | Clarinet           |  |
| 1150  | Piccolo                           | Piccolo            |  |
| 1160  | Flute                             | Flute              |  |
| 1161  | Percenter Percenter               |                    |  |
| 1162  | Recorder Recorder                 |                    |  |
| 11104 |                                   |                    |  |

| 1163 | Blown Bottle Blown Bottle |                   |  |
|------|---------------------------|-------------------|--|
| 1164 | Shakuhachi                | Shakuhachi        |  |
| 1165 | Whistle                   | Whistle           |  |
| 1166 | Ocarina                   | Ocarina           |  |
| 1167 | FX 1 (rain)               | FX 1 Rain         |  |
| 1168 | FX 2 (soundtrack)         | FX 2 SoundTrack   |  |
| 1169 | FX 3 (crystal)            | FX 3 Crystal      |  |
| 1170 | FX 3a (synth mallet)      | Synth Mallet      |  |
| 1171 | FX 4 (atmosphere)         | FX 4 Atmosphere   |  |
| 1172 | FX 5 (brightness)         | FX 5 Brightness   |  |
| 1173 | FX 6 (goblins)            | FX 6 Goblins      |  |
| 1174 | FX 7 (echoes)             | FX 7 Echoes       |  |
| 1175 | FX 7a (echo bell)         | Echo bell         |  |
| 1176 | FX 7b (echo pan)          | Echo pan          |  |
| 1177 | FX 8 (sci-fi)             | FX 8 Sci-Fi       |  |
| 1178 | Sitar                     | Sitar             |  |
| 1179 | Sitar 2 (bend)            | Sitar 2/Bend      |  |
| 1180 | Banjo                     | Banjo             |  |
| 1181 | Shamisen                  | Shamisen          |  |
| 1182 | Koto                      | Koto              |  |
| 1183 | Taisho Koto               | Taisho Koto       |  |
| 1184 | Kalimba                   | Kalimba           |  |
| 1185 | Bag Pipe                  | Bag Pipe          |  |
| 1186 | Fiddle                    | Fiddle            |  |
| 1187 | Shanai                    | Shanai            |  |
| 1188 | Tinkle Bell               | Tinkle Bell       |  |
| 1189 | Agogo                     | Agogo             |  |
| 1190 | Steel Drums               | Steel Drums       |  |
| 1191 | Woodblock                 | Woodblock         |  |
| 1192 | Castanets                 | Castanets         |  |
| 1193 | Taiko Drum                | Taiko Drum        |  |
| 1194 | ConcertBass Drum          | ConBass Drum      |  |
| 1195 | Melodic Tom               | Melodic Tom       |  |
| 1196 | Melodic Tom 2 (power)     | Power Melodic Tom |  |
| 1197 | Synth Drum                | Synth Drum        |  |
| 1198 | Rhythm Box Tom            | Rhythm Box Tom    |  |
| 1199 | Electric Drum             | Electric Drum     |  |
| 1200 | Reverse Cymbal            | Reverse Cymbal    |  |

| No. | Style Name      |
|-----|-----------------|
| 8BE | AT & 16BEAT     |
| 1   | 8Beat Pop 1     |
| 2   | Pop Rock 1      |
| 3   | 8Beat Rock      |
| 4   | 8Beat Ballad    |
| 5   | Pop Jazz        |
| 6   | 8Beat 1         |
| 7   | 8Beat Pop 2     |
| 8   | Pon Funk 1      |
| g   | Rhythm&Beat 1   |
| 10  | 8Beat Disco 1   |
| 11  | Guitar Pop 1    |
| 12  | Guitar Pop 2    |
| 12  | 8Beat 2         |
| 14  | Sweet Boat      |
| 14  | 8Roat Danco     |
| 10  | Poot Diago 2    |
| 17  | Den Funk 2      |
| 17  |                 |
| 10  | ODeal S         |
| 19  | Dus obeau       |
| 20  | Rhythm&Beat 2   |
| 21  |                 |
| 22  |                 |
| 23  | 16Beat Ballad 1 |
| 24  | 16Beat R&B      |
| 25  | 16Beat Pop 1    |
| 26  | 16Beat Funk 2   |
| 27  | 16Beat Dance    |
| 28  | 16Beat Pop 2    |
| 29  | 16Beat 2        |
| 30  | 16Beat Pop 3    |
| 31  | Nedera 40Deet   |
| 32  |                 |
| 33  | 16Beat Hot      |
| 34  | 16Beat Modern   |
| 35  | 16Beat Funk 3   |
| 36  | 16Beat 3        |
| 37  | Cool Beat       |
| 38  | 16Beat Ballad 2 |
| 39  | 16Beat 4        |
| 40  | Pop Shuffle     |
| ROC |                 |
| 41  | Blues Rock      |
| 42  | Hard Rock       |
| 43  | Rock            |
| 44  | New Wave        |
| 45  | 80's metal      |
| 46  | Ska             |
| 47  | Pop Rock 2      |
| 48  | Pop Rock 3      |
| 49  | Standard Rock   |
| 50  | Slow Rock       |
| 51  | 70's Rock&Roll  |
| 52  | Folk Rock       |
| 53  | Soft Rock       |

| 54  | Old Rock                  |
|-----|---------------------------|
| 55  | Easy Rock                 |
| 56  | New Shuffle               |
| 57  | Rock Hip Hop              |
| 58  | Rock&Roll 1               |
| 59  | Rock Shuffle              |
| 60  | Rock&Roll 2               |
| POR |                           |
| 61  | Sweet Ballad              |
| 62  | Piano Ballad              |
| 63  | BriPon 1                  |
| 64  | 6-8Ballad                 |
| 65  |                           |
| 66  | Pop Rock 4                |
| 67  | Pop Dance 1               |
| 60  |                           |
| 60  | Appled Night 1            |
| 70  |                           |
| 70  | Prit Dop 1                |
| 70  | Drit Dop 2                |
| 70  | Dan Hit                   |
| 13  |                           |
| 74  |                           |
| 75  | Analog Night 2            |
| 76  | Guitar Pop 3              |
| 70  | Pop Beat                  |
| 78  | Soft Beat                 |
| 79  | 60'S Pop                  |
| 80  |                           |
| 81  | R&B Ballad 1              |
| 82  | Guitar Ballad             |
| 03  | Diano Don 1               |
| 04  |                           |
| 86  | Natural Pallad            |
| 00  | Leve Palled               |
| 07  | Eavy Pallad               |
| 00  | EdSy Dallau<br>Miami Folk |
| 09  |                           |
| 90  |                           |
| 91  |                           |
| 92  | Pop Ballad 2              |
| 93  | F UP Dallad               |
| 94  |                           |
| 90  |                           |
| BAL |                           |
| 90  | Tanyu T                   |
| 9/  |                           |
| 90  | Twist 2                   |
| 99  | I WISL Z                  |
| 100 |                           |
| 101 |                           |
| 102 |                           |
| 103 | Slow Multz 1              |
| 104 | Slow Waltz 1              |
| 105 |                           |
| 106 | Saisa I                   |
| 107 | Pop Gia Gia               |

# Style List

| 108 | Cha Cha 1         |  |  |
|-----|-------------------|--|--|
| 109 | Cha Cha 2         |  |  |
| 110 | Bequine 1         |  |  |
| 111 | Beguine 2         |  |  |
| 112 | Rumba 1           |  |  |
| 113 | Samba 1           |  |  |
| 114 | Samba 2           |  |  |
| 115 | live              |  |  |
| 116 | Fox Trot          |  |  |
|     |                   |  |  |
| 117 | Techno 1          |  |  |
| 118 | Hin Hon 1         |  |  |
| 110 |                   |  |  |
| 120 | House 2           |  |  |
| 120 | Rep Dance 2       |  |  |
| 121 | Pop Dance 2       |  |  |
| 122 | Down Beat         |  |  |
| 123 | Progressive House |  |  |
| 124 |                   |  |  |
| 125 |                   |  |  |
| 126 | Progressive       |  |  |
| 127 | кар 1             |  |  |
| 128 | Rap 2             |  |  |
| 129 | Disco             |  |  |
| 130 | Soft Disco        |  |  |
| 131 | Disco Party       |  |  |
| 132 | 70's Disco        |  |  |
| 133 | 70's Disco Funk   |  |  |
| 134 | Club Dance        |  |  |
| 135 | Euro Dance        |  |  |
| 136 | Hip Hop 2         |  |  |
| 137 | Garage            |  |  |
| SOU | IL & FUNK         |  |  |
| 138 | Pop funk          |  |  |
| 139 | New R&B           |  |  |
| 140 | Pop R&B           |  |  |
| 141 | Neo-Soul          |  |  |
| 142 | Funk 1            |  |  |
| 143 | Classic Funk      |  |  |
| 144 | Jay R&B           |  |  |
| 145 | Gospel Swing      |  |  |
| 146 | Gospel            |  |  |
| 147 | Funk 2            |  |  |
| 148 | Electric Funk     |  |  |
| 149 | Groove Funk       |  |  |
| 150 | Rubber Funk       |  |  |
| 151 | Cool Funky        |  |  |
| 152 | Jazz Funk         |  |  |
| 153 | Groove            |  |  |
| 154 | Soul              |  |  |
| 155 | Hip Hop Soul      |  |  |
| 156 | Hip Hop Beat      |  |  |
| 157 | R&B               |  |  |
| 158 | Soul Beat         |  |  |
| 159 | R&B Ballad 2      |  |  |
| 160 | British Soul Pop  |  |  |
| SWI | SWING & JAZZ      |  |  |
| 161 | Modern Big Band   |  |  |

| 162 | Gospel Swing        |
|-----|---------------------|
| 163 | Piano Jazz          |
| 164 | Smooth Jazz         |
| 165 | Smooth Operator     |
| 166 | Latin Jazz 1        |
| 167 | Big Band            |
| 168 | Divieland 1         |
| 160 | Guitar Swing 1      |
| 103 | Broadway Big Band   |
| 170 | Broadway Big Barlu  |
| 171 | Swing               |
| 172 | Laun Jazz z         |
| 173 | Fusion              |
| 174 | Acid Jazz           |
| 175 |                     |
| 1/6 | Swing Shuffle       |
| 177 | Big Band Medium     |
| 178 | Dixieland 2         |
| 179 | Acoustic Jazz       |
| 180 | Guitar Swing 2      |
| 181 | Ragtime             |
| 182 | Modern Jazz Ballad  |
| 183 | Swing Ballad        |
| 184 | Orchestra Swing     |
| COL | JNTRY               |
| 185 | Ballad Country 1    |
| 186 | 70's Country Rock   |
| 187 | Ballad Country 2    |
| 188 | Modern Country 1    |
| 189 | Dixie Chicks        |
| 190 | Country Pop 1       |
| 191 | Bluegrass 1         |
| 192 | Bluegrass 2         |
| 193 | 8Beat Country       |
| 194 | Modern Country 2    |
| 195 | Country Pop 2       |
| 196 | Country Pop 3       |
| 197 | Bluegrass 3         |
| 198 | 2/4 Country         |
| 199 | Country Quick Steps |
| 200 | Country Folk        |
| 201 | Country Shuffle     |
| ΙΔΤ | IN & LATIN DANCE    |
| 202 | Samba 3             |
| 203 | Bossa Nova          |
| 204 | Latin               |
| 205 | New Reggae          |
| 206 | Reggae Dance        |
| 207 | Paso Doble          |
| 208 | Lite Bossa          |
| 209 | Latin Rock          |
| 210 | Bequine 3           |
| 210 | Slow Bolero         |
| 212 | Disco Samba         |
| 212 | Mambo               |
| 213 | Meneito             |
| 214 |                     |
| 210 |                     |
| 210 | rumba s             |

| 047  | Tilliailea        |  |  |
|------|-------------------|--|--|
| 217  |                   |  |  |
| 218  |                   |  |  |
| 219  | Pop Cha Cha 1     |  |  |
| 220  | Pop Una Una 2     |  |  |
| 221  | Salsa 2           |  |  |
| WAL  | TZ & TRADITIONAL  |  |  |
| 222  | Waltz             |  |  |
| 223  | Old Waltz         |  |  |
| 224  | English Waltz     |  |  |
| 225  | German Waltz      |  |  |
| 226  | Italian Mazurka   |  |  |
| 227  | Mexico Waltz      |  |  |
| 228  | Vienna Waltz      |  |  |
| 229  | Slow Waltz 2      |  |  |
| 230  | Jazz Waltz        |  |  |
| 231  | Polka             |  |  |
| 232  | 6/8 March         |  |  |
| 233  | German Polka      |  |  |
| 234  | Party Polka       |  |  |
| 235  | Army March        |  |  |
| 236  | March             |  |  |
| 237  | US March          |  |  |
| 238  | Musette           |  |  |
| 239  | French Musette    |  |  |
| 240  | Mazurka           |  |  |
|      |                   |  |  |
| 2/1  | ED<br>Enka Ballad |  |  |
| 241  |                   |  |  |
| 242  | Howeiien          |  |  |
| 243  | Sirtaka           |  |  |
| 244  | Dependut          |  |  |
| 245  |                   |  |  |
| 246  | 6/8 Flipper       |  |  |
| 247  | New Age           |  |  |
| 248  | larantella        |  |  |
| 249  | Scottish          |  |  |
| 250  | Norteno           |  |  |
| PIAN | IST               |  |  |
| 251  | Pianist 1         |  |  |
| 252  | Pianist 2         |  |  |
| 253  | Pianist 3         |  |  |
| 254  | Jazz 1            |  |  |
| 255  | Jazz 2            |  |  |
| 256  | Jazz Pub          |  |  |
| 257  | Piano Rock        |  |  |
| 258  | Pop Bossa         |  |  |
| 259  | March 1           |  |  |
| 260  | March 2           |  |  |
| 261  | Piano Beat        |  |  |
| 262  | Piano Bar         |  |  |
| 263  | Blues             |  |  |
| 264  | Pop Waltz         |  |  |
| 265  | Slow Waltz        |  |  |
| 266  | Ballad 1          |  |  |
| 267  | Ballad 2          |  |  |
| 268  | 6/8 Ballad        |  |  |
| 269  | Pop 1             |  |  |
| 270  | Pon 2             |  |  |
| 210  | 1 0p 2            |  |  |

# Song List

| No.  | No. English Name                    |                            |  |  |  |
|------|-------------------------------------|----------------------------|--|--|--|
| FOI  | K & COUNTRY                         |                            |  |  |  |
| 1    | 1 Red River Valley Red River Valley |                            |  |  |  |
| 2    | Troika                              | Troika                     |  |  |  |
| 2    | Obl Susannal                        | Ohl Susannal               |  |  |  |
| 1    | Waye Of The Danube                  | Wave of Danube             |  |  |  |
| 4    |                                     |                            |  |  |  |
| 5    | Old Fallys at Llama                 | Old Folks at Llama         |  |  |  |
| 0    |                                     | Uid Folks at Home          |  |  |  |
| 1    |                                     | Jampalaya                  |  |  |  |
| 8    |                                     | Ding! Dong!                |  |  |  |
| 9    | Battle Hymn Of The Republic         | Battle Hymn                |  |  |  |
| 10   | The Old Gray Mare                   | The Old Gray Mare          |  |  |  |
| 11   | American Patrol                     | American Patrol            |  |  |  |
| 12   | Christmas Is Coming                 | Christmas Coming           |  |  |  |
| 13   | Sippin' Cider Through A Straw       | Sipping Cider              |  |  |  |
| 14   | Christmas Sound                     | Christmas Sound            |  |  |  |
| 15   | On London Bridge                    | On London Bridge           |  |  |  |
| GO   | LDEN & POP                          |                            |  |  |  |
| 16   | House Of The Rising Sun             | House of Rising            |  |  |  |
| 17   | The Blue Bells Of Scotland          | The Blue Bells             |  |  |  |
| 18   | Beautiful Dreamer                   | Beautiful Dreamer          |  |  |  |
| 19   | It's Been A Long, Lona Time         | Been a Long Time           |  |  |  |
| 20   | O Sole Mio                          | O Sole Mio                 |  |  |  |
| 21   | Der Deitcher's Dog                  | Der Deitcher's Dog         |  |  |  |
| 22   | Joy To The World                    | Low to the World           |  |  |  |
| 22   | Silent Night                        | Silent Night               |  |  |  |
| 23   |                                     |                            |  |  |  |
| 24   |                                     |                            |  |  |  |
| 25   | Five Hundred Miles                  | Five Hundred Mill          |  |  |  |
| 26   | Happy New Year                      | Happy New Year             |  |  |  |
| 27   | It's Beginning To Look A Lot Like   | Like Christmas             |  |  |  |
|      | Christmas                           |                            |  |  |  |
| 28   | Jeanie With The Light Brown Hair    | Jeanie                     |  |  |  |
| 29   | Music Box Dancer                    | Music Box Dancer           |  |  |  |
| 30   | Go Tell It On The Mountain          | Tell it on Mountain        |  |  |  |
| 31   | Entertainer                         | Entertainer                |  |  |  |
| 32   | Annie Laurie                        | Annie Laurie               |  |  |  |
| 33   | Rumba Romance                       | Rumba Romance              |  |  |  |
| 34   | The Last Rose Of Summer             | Rose of Summer             |  |  |  |
| 35   | The Old King Cole                   | The Old King Cole          |  |  |  |
| .147 | 7 & FUSION                          | <b>J J J J J J J J J J</b> |  |  |  |
| 36   | Samba In June                       | Samba in June              |  |  |  |
| 37   | Funk                                | Funk                       |  |  |  |
| 20   | l Can                               | l Can                      |  |  |  |
| 20   | Soo Shoro                           | Soa Shora                  |  |  |  |
| 39   | Cuitare Savabana                    | Cuitare Southana           |  |  |  |
| 40   |                                     |                            |  |  |  |
| 41   | I ne Hip Hop's Night                | HIPHOP'S NIGHT             |  |  |  |
| 42   | Blue Lunch                          | Blue Lunch                 |  |  |  |
| 43   | Cobweb                              | Cobweb                     |  |  |  |
| 44   | Wine                                | Wine                       |  |  |  |
| 45   | Jazz Old Man                        | Jazz Old Man               |  |  |  |
| 46   | Dark Eyes                           | Dark Eyes                  |  |  |  |
| 47   | Carlos                              | Carlos                     |  |  |  |
| 48   | Sad                                 | Sad                        |  |  |  |
| PIA  | NO                                  |                            |  |  |  |
| 49   | Lyrical Rondo                       | Lyrical Rondo              |  |  |  |
| 50   | Rialto Ripples (Rag)                | Rialto Ripples (Rag)       |  |  |  |
| 51   | Neapolitan Song                     | Neapolitan Song            |  |  |  |
| 52   | Waltzes                             | Waltzes                    |  |  |  |
| 53   | Turkish March                       | Turkish March              |  |  |  |
| 53   | Schos Doll's Dance No. 2            |                            |  |  |  |
| - 54 |                                     | DOILS DATICE NU.2          |  |  |  |

| 55 | Minuet In D Major Minuet in D Major            |                        |  |
|----|------------------------------------------------|------------------------|--|
| 56 | Inquietude                                     | Inquietude             |  |
| 57 | Italian Polka                                  | Italian Polka          |  |
| 58 | Moment Musical                                 | Moment Musical         |  |
| 59 | Prelude In C-Sharp Major                       | Prelude in C-Sharp Maj |  |
| 60 | The Happy Farmer                               | The Happy Farmer       |  |
| 61 | The Rag-Time Dance                             | The Rag-Time Dance     |  |
| 62 | Piano Sonata In C Major, K.330. III            | Sonata K.330.III       |  |
| 63 | Mazurka                                        | Mazurka                |  |
| 64 | Prelude In E Major                             | Prelude in E Major     |  |
| 65 | Piano Sonata In A Major, K.331. I              | Sonata K.331.I         |  |
| 66 | Waltz For Piano In g-Sharp Minor               | Waltz in g-Sharp       |  |
| 67 | Gavotte                                        | Gavotte                |  |
| 68 | L' Arabesque                                   | L' Arabesque           |  |
| 69 | Austria Variation                              | Austria Variation      |  |
| 70 | Schos Doll's Dance No. 7                       | Doll's Dance No.7      |  |
| 71 | To A Wild Rose                                 | To a Wild Rose         |  |
| 72 | Gavotte I                                      | Gavotte I              |  |
| 73 | Waltz                                          | Waltz                  |  |
| 74 | Minuet In G Major (BWV Anh. 116) Minuet in G 2 |                        |  |
| 75 | 5 Innocence Innocence                          |                        |  |
| 76 | Tchaikovsky Waltz                              | Tchaikovsky Waltz      |  |
| 77 | Salut d' Amour                                 | Salut d' Amour         |  |
| 78 | Barcarolle                                     | Barcarolle             |  |
| 79 | Robot Doll                                     | Robot Doll             |  |
| 80 | Consolation                                    | Consolation            |  |
| 81 | 2-Part Invention #13 In A Minor.B.W. Iii       | Invention A 2 Voix     |  |
| 82 | Minuet In G Major (BWV Anh. 114)               | Minuet in G 1          |  |
| 83 | Barcarolle                                     | Barcarolle             |  |
| 84 | Norwegian Dance No.2                           | Norwegian Dance No.2   |  |
| 85 | Moseta Dance                                   | Moseta Dance           |  |
| 86 | The Small Gathering                            | The Small Gathering    |  |
| 87 | The Return                                     | The Return             |  |
| 88 | The Wagtail                                    | The Wagtail            |  |
| 89 | Bulie Dance                                    | Bulie Dance            |  |
| 90 | Tender Blossom                                 | Tender Blossom         |  |
|    |                                                |                        |  |

# Demo List

| No. | Demo Name | LCD Name |
|-----|-----------|----------|
| 1   | Demo1     | Demo1    |
| 2   | Demo2     | Demo2    |
| 3   | Demo3     | Demo3    |

| Chord Name (Abbreviation)            | Normal Voicing                     | Chord  | Display |
|--------------------------------------|------------------------------------|--------|---------|
| Major [M]                            | 1-3-5                              | С      | С       |
| Major sixth [6]                      | 1-(3)-5-6                          | C6     | C6      |
| Major seventh [M7]                   | 1-3-(5)-7                          | CM7    | CM7     |
| Major seventh sharp eleventh [M7#11] | 1-(2)-3-#4-(5)-7                   | CM7#11 | CM7#11  |
| Major add ninth [Madd9]              | 1-2-3-5                            | Cmadd9 | CM(9)   |
| Major ninth [M9]                     | 1-2-3-(5)-7                        | CM9    | CM7(9)  |
| Major sixth add ninth [6 9]          | 1-2-3-(5)-6                        | C6 9   | C6(9)   |
| Augmented [aug]                      | 1-3-#5                             | Caug   | Caug    |
| Minor [m]                            | 1-b3-5                             | Cm     | Cm      |
| Minor sixth [m6]                     | 1-b3-5-6                           | Cm6    | Cm6     |
| Minor seventh [m7]                   | 1-b3-(5)-b7                        | Cm7    | Cm7     |
| Minor seventh flatted fifth [m7b5]   | 1-b3-b5-b7                         | Cm7b5  | Cm7b5   |
| Minor add ninth [madd9]              | 1-2-b3-5                           | Cmadd9 | Cm(9)   |
| Minor ninth [m9]                     | 1-2-b3-(5)-b7                      | Cm9    | Cm7(9)  |
| Minor eleventh [m11]                 | 1-(2)-b3-4-5-(b7)                  | Cm11   | Cm7(11) |
| Minor major ninth [mM7]              | 1-b3-(5)-7                         | CmM7   | CmM7    |
| Minor major ninth [mM9]              | 1-2-b3-(5)-7                       | CmM9   | CmM7(9) |
| Diminished [dim]                     | 1-b3-b5                            | Cdim   | Cdim    |
| Diminished seventh [dim7]            | 1-b3-b5-6                          | Cdim7  | Cdim7   |
| Seventh [7]                          | 1-3-(5)-b7                         | C7     | C7      |
| Seventh suspended fourth [7sus4]     | 1-4-5-b7                           | C7sus4 | C7sus4  |
| Seventh flatted fifth [7b5]          | 1-3-b5-b7                          | C7b5   | C7b5    |
| Seventh ninth [7 9]                  | 1-2-3-(5)-b7                       | C7 9   | C7(9)   |
| Seventh sharp evelenth [7#11]        | 1-2-3-#4-(5)-b7 or 1-(2)-3-#4-5-b7 | C7#11  | C7(#11) |
| Seventh thirteenth [7 13]            | 1- 3-(5)-6-b7 or 2- 3-5-6-b7       | C7 13  | C7(13)  |
| Seventh flatted ninth [7b9]          | 1-b2-3-(5)-b7                      | C7b9   | C7(b9)  |
| Seventh flatted thirteenth [7b13]    | 1-3-5-b6-b7                        | C7b13  | C7(b13) |
| Seventh sharp ninth [7#9]            | (1)-#2-3-(5)-b7                    | C7#9   | C7(#9)  |
| Major seventh augmented [M7aug]      | 1-3-#5-7                           | CM7aug | CM7aug  |
| Seventh augmented [7aug]             | (1)-3-#5-b7                        | C7aug  | C7aug   |
| Suspended fourth [sus4]              | 1-4-5                              | Csus4  | Csus4   |
| One plus two plus five [1+2+5]       | 1-2-5                              | C1+2+5 | С       |

# **MIDI Implementation Chart**

| Function   |               | Transmitted   | Recognized              | Remarks               |
|------------|---------------|---------------|-------------------------|-----------------------|
| Basic      | Default       | 1ch           | ALL                     |                       |
| Channel    | Changed       | 1-16ch        | 1-16ch                  |                       |
|            | Default       | ×             | 3                       |                       |
| Mode       | Messages      | ×             | 3                       |                       |
|            | Altered       | *******       | ×                       |                       |
| Note       | Note          | 0—127         | 0—127                   |                       |
| Number     | :True voice   | *******       | 0—127                   |                       |
| Velocity   | Note on       | ○ 9nH,V=1-127 | ○ 9nH,V=1-127           |                       |
| _          | Note off      | × (9nH,V=0)   | ○(9nH,V=0; 8nH,V=0-127) |                       |
| After      | key's         | ×             | ×                       |                       |
| Touch      | Ch's          | ×             | ×                       |                       |
| Pitch Bend |               | ×             | 0                       |                       |
| Control    | 0             | 0             | 0                       | Bank Select           |
| Change     | 1             | ×             | 0                       | Modulation            |
| _          | 5             | ×             | 0                       | Portamento Time       |
|            | 6             | 0             | 0                       | Data Entry            |
|            | 7             | 0             | 0                       | Volume                |
|            | 10            | ×             | 0                       | Pan                   |
|            | 11            | ×             | 0                       | Expression            |
|            | 64            | 0             | 0                       | Sustain Pedal         |
|            | 65            | ×             | 0                       | Portamento ON/OFF     |
|            | 66            | 0             | 0                       | Sostenuto Pedal       |
|            | 67            | 0             | 0                       | Soft Pedal            |
|            | 80            | ×             | ×                       | Reverb Program        |
|            | 81            | ×             | ×                       | Chorus Program        |
|            | 91            | 0             | 0                       | Reverb Level          |
|            | 93            | 0             | 0                       | Chorus Level          |
|            | 120           | ×             | 0                       | All Sound Off         |
|            | 121           | ×             | ×                       | Reset All Controllers |
|            | 123           | 0             | 0                       | All Notes Off         |
| Program    |               | 0             | 0                       |                       |
| Change     | :true         | *******       | 0-127                   |                       |
| System Exe | clusive       | ×             | 0                       |                       |
| System     | :SongPosition | ×             | ×                       |                       |
| Common     | :Song Select  | ×             | ×                       |                       |
|            | :Tune         | ×             | ×                       |                       |
| System     | :Clock        | 0             | ×                       |                       |
| Real Time  | :Commands     | ×             | ×                       |                       |
| Aux        | :LOCAL ON/OFF | ×             | ×                       |                       |
| Messages   | :Active sense | 0             | 0                       |                       |
|            | :Reset        | ×             | 0                       |                       |
| Notes:     |               | ı             | 1                       |                       |

• Mode 1: OMNI ON, POLY

• Mode 3: OMNI OFF, POLY

Mode 2: OMNI ON, MONO

• Mode 4: OMNI OFF, MONO

: YES ×: NO

# WEEE-Declaration / Disposal

Your product is designed and manufactured with materials and components of high quality, which are recyclable and can be reused. The symbol means that your product should be disposed of separately from household waste when it reaches its end of life. Please dispose of this equipment at your local collection point or recycling center. Please help to protect the environment in which we all live.

All specifications and appearances are subject to change without notice. All information was correct at time of printing. Musikhaus Kirstein GmbH does not guarantee for the accuracy or completeness of any description, photograph or statement contained in this manual. Printed colors and specifications may vary slightly from product. Products from Musikhaus Kirstein GmbH are only sold through authorized dealer. Distributors and dealers are not agents of Musikhaus Kirstein GmbH and have no authority to bind Musikhaus Kirstein GmbH legally in any way. This manual is protected by copyright. Any copying or reprint, even in excerpts, is only allowed with written consent of Musikhaus Kirstein GmbH. The same applies to reproduction or copying of images, even in altered

form.

SIMPLIFIED EU DECLARATION OF CONFORMITY

Herewith Musikhaus Kirstein GmbH declares that the device/radio unit [Classic Cantabile GP-A 810] is in compliance with the EU directive 2014/53/EU. You can download the EC declaration of conformity for this item under download link: http://www.kirstein.de/docs/Konformitaetserklaerung/CE\_Konformitaetserklaerung\_00055903.pdf

# **G KIRSTEIN.de**

Musikhaus Kirstein GmbH Bernbeurener Str. 11 86956 Schongau – Germany Telefon/Phone: 0049-8861-909494-0 Telefax/Fax: 0049-8861-909494-19

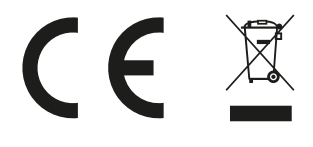